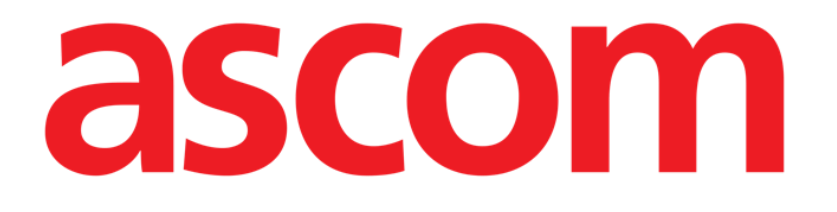

# DIGISTAT<sup>®</sup> Mobile Manuel de l'utilisateur

### **DIGISTAT® V5.0**

DIG UD MOB IU 0006 FRA V02 - 05 Mars 2018

ASCOM UMS s.r.l. Unipersonale Via Amilcare Ponchielli 29, 50018, Scandicci (FI), Italie Tél. (+39) 055 0512161 – Fax (+39) 055 829030

www.ascom.com

DIGISTAT<sup>®</sup> version 5.0

Copyright © ASCOM UMS srl. Tous droits réservés.

Aucune partie de la présente publication ne peut être reproduite, transmise, transcrite ou enregistrée sur quelque support que ce soit ni ne peut être traduite dans une langue quelconque, sous quelque forme et par quelque moyen que ce soit, sans l'autorisation écrite d'ASCOM UMS.

LICENSE LOGICIEL

L'accord de licence passé avec ASCOM UMS, inclus avec le produit, spécifie les utilisations admises et les utilisations interdites du produit.

LICENCES ET MARQUES ENREGISTRÉES

DIGISTAT<sup>®</sup> est produit par ASCOM UMS srl www.ascom.com

Digistat<sup>®</sup> est une marque enregistrée de ASCOM UMS srl. Informations exactes à la date d'impression.

Toutes les autres marques enregistrées sont la propriété de leur détenteurs respectifs.

DIGISTAT<sup>®</sup> est un produit porteur de marquage  $\zeta \in$  conformément à la directive 93/42/CEE et ("dispositifs médicaux") et modifiée par la directive 2007/47/EC.

ASCOM UMS est certifié au titre de la norme UNI EN ISO 9001:2015 et UNI CEI EN ISO 13485:2012 pour

«Product and specification development, manufacturing management, marketing, sales, production, installation and servicing of information, communication and workflow software solutions for healthcare including integration with medical devices and patient related information systems».

### Contents

| 1. Utilisation du guide8                                                |
|-------------------------------------------------------------------------|
| 1.1 Objectifs                                                           |
| 1.2 Conventions typographiques utilisés et terminologie9                |
| 1.3 Symboles10                                                          |
| 2. Introduction à DIGISTAT <sup>®</sup> 11                              |
| 2.1 Architecture modulaire11                                            |
| 2.2 Usage prévu11                                                       |
| 2.2.1 Avertissements de sécurité13                                      |
| 2.3 Utilisation du Produit "off-label"14                                |
| 2.4 Marquage CE et conformité aux directives de l'Union Européenne UE14 |
| 2.5 Responsabilité du fabricant15                                       |
| 2.6 Traçage du produit15                                                |
| 2.7 Système de surveillance après-vente16                               |
| 2.8 Vie du Produit16                                                    |
| 3. Spécifications du logiciel et du hardware17                          |
| 3.1 Central & Bedside17                                                 |
| 3.1.1 Hardware                                                          |
| 3.1.2 Logiciel d'exploitation17                                         |
| 3.2 Serveur                                                             |
| 3.2.1 Hardware                                                          |
| 3.2.2 Logiciel d'exploitation17                                         |
| 3.2.3 Logiciel de système18                                             |

| 3.3 DIGISTAT® Mobile                                                            | 18             |
|---------------------------------------------------------------------------------|----------------|
| 3.4 DIGISTAT <sup>®</sup> "Web"                                                 | 19             |
| 3.5 Avertissements                                                              | 20             |
| 3.6 Parefeu et antivirus                                                        | 22             |
| 3.7 Caractéristiques du réseau local                                            | 22             |
| 3.7.1 Impact du DIGISTAT <sup>®</sup> sur le réseau de l'établissement de santé | 24             |
| 4. Avant le démarrage                                                           | 25             |
| 4.1 Avertissements sur l'installation et la maintenance                         | 25             |
| 4.1.1 Espace patient                                                            | 26             |
| 4.2 Nettoyage                                                                   | 27             |
| 4.3 Précautions et Avertissements                                               | 27             |
| 4.3.1 Sécurité électrique                                                       | 28             |
| 4.3.2 Compatibilité électromagnétique                                           | 28             |
| 4.3.3 Conformité des dispositifs                                                |                |
| 4.4 Politique de protection des données                                         | 28             |
| 4.4.1 Caractéristiques et utilisation des informations d'identification de      | 'utilisateur30 |
| 4.4.2 Administrateurs système                                                   |                |
| 4.4.3 Journal système                                                           | 32             |
| 4.5 Politique de sauvegarde                                                     | 32             |
| 4.6 Procédure de mise hors service                                              | 32             |
| 4.6.1 Reconfiguration ou remplacement des équipements réseau                    |                |
| 4.7 Maintenance préventive                                                      |                |
| 4.8 Dispositifs compatibles                                                     |                |
| 4.9 Indisponibilité du système                                                  |                |
| 5. DIGISTAT <sup>®</sup> Mobile                                                 |                |

|    | 5.1 Informations à l'intention de l'utilisateur          | 39 |
|----|----------------------------------------------------------|----|
|    | 5.2 Démarrage                                            | 41 |
|    | 5.2.1 Démarrage d'ASCOM MYCO (avec Unite)                | 41 |
|    | 5.2.2 Démarrage d'un dispositif Android                  | 43 |
|    | 5.2.3 installation de mise à jour logicielle (APK files) | 46 |
|    | 5.3 Menu latéral                                         | 46 |
|    | 5.4 Connexion                                            | 48 |
|    | 5.5 Barre de notification supérieure                     | 50 |
|    | 5.6 Notifications système générales                      | 50 |
|    | 5.6.1 Procédure de Contrôle son                          | 52 |
|    | 5.7 Fonctionnalités de recherche des patients            | 54 |
|    | 5.7.1 Recherche textuelle                                | 56 |
|    | 5.7.2 Recherche par lecture du code à barres             | 58 |
|    | 5.7.3 Rechercher par lecteur du NFC                      | 59 |
|    | 5.8 Mode "Mes Patients"                                  | 60 |
|    | 5.8.1 Activation Mes Patients                            | 61 |
|    | 5.8.2 Comment sélectionner "Mes Patients"                | 63 |
|    | 5.9 Sélection d'un patient individuel                    | 66 |
| 6. | "Vitals" du DIGISTAT®                                    | 68 |
|    | 6.1 Introduction                                         | 68 |
|    | 6.2 Démarrage de l'application                           | 68 |
|    | 6.3 Liste des patients                                   | 69 |
|    | 6.3.1 Titre de la liste des patients                     | 70 |
|    | 6.3.2 Liste de lits                                      | 70 |
|    | 6.4 Liste d'ensembles de données                         | 71 |

| 6.4.1 Comment enregistrer un nouvel ensemble de données             | 73 |
|---------------------------------------------------------------------|----|
| 6.4.2 Résumé des valeurs ajoutées                                   | 75 |
| 6.4.3 Comment modifier un ensemble de données existant              | 76 |
| 6.4.4 Acquisition des photos et de l'audio                          | 77 |
| 6.5 Activation et configuration des ensembles de données existants. | 82 |
| 7. Smart Central Mobile                                             | 86 |
| 7.1 Introduction                                                    | 86 |
| 7.2 Démarrage de l'application                                      | 86 |
| 7.3 Écran "Central"                                                 | 86 |
| 7.4 Liste des dispositifs médicaux                                  | 88 |
| 7.4.1 Intitulé                                                      | 88 |
| 7.4.2 Liste des dispositifs                                         | 89 |
| 7.5 Historique des alarmes                                          | 91 |
| 8. DIGISTAT® " Voice Notes "                                        | 92 |
| 8.1 Introduction                                                    | 92 |
| 8.2 Démarrage de l'application                                      | 92 |
| 8.2.1 Accès des utilisateurs                                        | 93 |
| 8.2.2 Notifications                                                 | 94 |
| 8.3 Liste des patients                                              | 94 |
| 8.3.1 Titre de la liste des patients                                | 95 |
| 8.3.2 Liste de lits                                                 | 96 |
| 8.4 Liste des messages vocaux                                       | 96 |
| 8.4.1 Écouter des messages vocaux                                   |    |
| 8.4.2 Effacer un message vocal                                      |    |
| 8.4.3 Enregistrer un message vocal                                  |    |

| 9. DIGISTAT® "Identity "                             | 104 |
|------------------------------------------------------|-----|
| 9.1 Introduction                                     | 104 |
| 9.2 Démarrage de l'application                       | 104 |
| 9.2.1 Vue principale                                 | 105 |
| 9.2.2 Liste des dispositifs non attribués            | 105 |
| 9.2.3 Liste des dispositifs attribués                | 106 |
| 9.3 Définir le flux de travail de l'association      | 107 |
| 9.3.1 Démarrage du processus                         | 107 |
| 9.3.2 Identification du patient                      | 107 |
| 9.3.3 Confirmation de l'identification du patient    | 109 |
| 9.3.4 Identification du dispositif                   | 111 |
| 9.3.5 Confirmation de l'identification du dispositif | 111 |
| 9.4 Supprimer le flux de travail de l'association    | 112 |
| 9.4.1 Démarrage du processus                         | 112 |
| 9.4.2 Identification du dispositif                   | 112 |
| 9.4.3 Confirmation de l'identification du dispositif | 113 |
| 10. Coordonnées du fabricant                         | 114 |
| 11. Risques résiduels                                | 115 |

#### 1. Utilisation du guide

#### 1.1 Objectifs

Le but poursuivi avec l'édition de ce guide est d'offrir toute l'information nécessaire afin de garantir l'utilisation correcte en sécurité du système DIGISTAT<sup>®</sup> et de permettre l'identification du fabricant. De plus cette documentation a comme objectif de décrire en détail chaque partie du système en étant aussi une notice pour l'utilisateur qui souhaite savoir comment executer une opération spécifique et un guide pour un emploi correct afin d'éviter toute utilization potentiellement dangereuse.

Sans oublier que les sytèmes DIGISTAT<sup>®</sup> sont extrêmement configurables afin de satisfaire les exigences de chaque utilisateur cette flexibilité rend d'autre part impossible une description détaillée de toutes les possibilités. Le système est tellement flexible qu'il est bien difficile de fournir une description de toutes les possibilités qu'il offre. C'est pourquoi le manuel décrit une configuration "probable" ou "standard" dans le souci d'expliquer les parties essentielles du système et leurs fonctions. Par conséquent, l'utilisateur peut trouver des descriptions d'écrans et de fonctions qui diffèrent de leur configuration réelle.

Précisemment les differences peuvent concerner

- L'apparition de l'écran (un écran peut se présenter de manière différente de cela).
- Les fonctions (certaines opérations peuvent ou ne pas êtres abilitées).
- Le flux d'utilisation (certaines procédures peuvent se faire en suivant une séquence diffèrente de pages et d'opérations).

Des avertissements spécifiques sont donnés lorsque les options de configuration permettent de multiples possibilités. Au cas ou de plus amples détails sur une configuration spécifique seraient nécessaires nous vous prions de contacter l'administrateur de système ou service de support technique ASCOM UMS.

#### 1.2 Conventions typographiques utilisés et terminologie

L'utilisation des systèmes DIGISTAT<sup>®</sup> requiert une connaissance de base des termes et concepts IT plus communs. De la même façon la compréhension de ce manuel est liée à cette connaissance.

Ne pas oublier que l'utilisation des systèmes DIGISTAT<sup>®</sup> est destinée uniquement à du personnel qualifié professionellement et formé de façon adéquate.

Par rapport au manuel papier la version "on line" du document contient des liens hypertextes. Ceci signifie qu'à chaque référence d'une image ("Fig 4", par exemple) ou à un paragraphe ("paragraphe 2.2.1", par exemple), vous pouvez cliquer la référence et accéder directement à telle image ou tel paragraphe en particulier.

Chaque référence à une touche apparaît en "**italiques**". Par exemple, dans des expressions telles que :

> Cliquer sur la touche "Mise à jour"

**"Mise à jour**" est une touche illustrée sur la page décrite. Lorsque cela est possible, ceci est clairement indiqué dans une figure (avec des renvois comme "Voir Fig 12 **A**"

Le symbole >> est utilisé pour indiquer une action que l'utilisateur doit faire afin de continuer et exécuter une opération spécifique.

Le symbole • est utilisé pour indiquer les différents éléments d'une liste.

#### 1.3 Symboles

Les symboles suivants sont utilisés dans ce manuel.

#### Information utiles

Ce symbole apparait sur le coté de l'information supplémentaire concernant les caractéristiques et emploi de DIGISTAT<sup>®</sup>. Ceci peut etre un exemple d'explication, des procédures alternatives ou toute autre info 'extra' considérée utile pour une meilleure compréhension du produit.

#### Avertissement!

Le symbole est utilisé pour souligner l'information prévenant d'un usage impropre du logiciel ou pour attirer l'attention sur les procédures critiques qui pourraient comporter des risques. Par conséquent il est nécessaire d'y prêter attention à chaque fois que ce symbole apparaît.

Les symboles suivants sont utilisés dans la zone d'information DIGISTAT®:

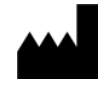

Nom et adresse du fabricant

Attention, consulter les documents d'accompagnement

#### 2. Introduction à DIGISTAT®

Les modules cliniques DIGISTAT<sup>®</sup> suite est un système logiciel avancé de gestion des donnés du patient conçus spécifiquement pour médecins, infirmiers et administrateurs.

Le logiciel est composé d'une série de modules qui peuvent, soit fonctionner individuellement ou soit être intégrés afin de fournir une solution complète de gestion des donnés des patients.

En Réanimation, au Bloc Opératoire ou au Service Administratif, DIGISTAT<sup>®</sup> peut être utilisé dans une vaste gamme d'environnements.

L'architecture modulaire de DIGISTAT<sup>®</sup> et les vastes possibilités de configuration vous permet de créer votre propre sytème de gestion des donnés de patient et, le cas échéant, d'amplifier le système pour répondre à vos nouvelles demandes.

L'accés au système DIGISTAT<sup>®</sup> ce fait uniquement en insérant nom d'utilisateur et mot de passe. Chaque utilisateur correspond à un profil bien defini et peut accéder uniquement aux zones autorisées.

Une piste de vérification de chaque connexion effectuée est automatiquement générée par le système.

#### 2.1 Architecture modulaire

"Architecture modulaire" signifie que différents produits (ou modules) peuvent être implémentés sous le même environnement informatique (DIGISTAT<sup>®</sup> dans le présent cas) qui est caractérisé par une interface utilisateur cohérente, les mêmes buts généraux et conditions d'utilisation.

Plusieurs modules peuvent être ajoutés dans un deuxième temps et suivant les besoins de l'utilisateur.

Dès lors le logiciel suite résultant, correspond aux besoins de l'utilisateur et peut être modifié dans le temps, en fonction des changements possibles des besoins de l'utilisateur.

#### 2.2 Usage prévu

Le logiciel DIGISTAT<sup>®</sup> (ci-après "Produit") acquiert, enregistre, organise, transmet et affiche des informations du patient et des données relatives au patient, y compris les données et les événements provenant des systèmes et des dispositifs médicaux reliés, ainsi que des informations saisies manuellement, dans le but d'offrir un support au personnel médical pour le diagnostic et le traitement des patients et de créer un dossier médical électronique.

• Le Produit génère une documentation électronique du patient qui peut être configurée tant sur la base de données et des informations acquises, que

sur la base de la documentation automatisée et manuelle des activités du service.

- Le Produit fournit des informations acoustiques secondaires automatiques et un affichage des données acquises, des événements, de l'état actuel et des conditions opérationnelles des systèmes et des dispositifs médicaux reliés sur les dispositifs d'affichage dédiés.
- Le produit peut également être configuré pour transmettre au système de messagerie Ascom des données et des informations sur des événements, des états et des conditions de fonctionnement.
- Le Produit supporte l'amélioration des flux d'activité du personnel infirmier relatifs à la gestion des alarmes provenant des systèmes et des dispositifs médicaux reliés.
- Le produit prend en charge la documentation de la thérapie prescrite, de sa préparation et de son administration.
- Le produit prend en charge l'enregistrement, la validation et l'affichage des suivis graphiques des signes vitaux reposant sur les données et les informations acquises.
- Le produit fournit des rapports, des graphiques et des statistiques configurables basés sur les données enregistrées à l'usage des professionnels de santé afin d'analyser l'efficacité de l'unité, la productivité, la capacité et l'exploitation des ressources ainsi que la qualité des soins.

Le Produit **ne** remplace **pas** ni ne reproduit pas l'affichage primaire de données et d'alarmes des systèmes et des dispositifs reliés et **ne** contrôle **pas**, ni ne surveille ou modifie pas, le comportement des susdits systèmes et dispositifs ou la notification d'alarmes qui y est associée.

Le Produit **n'est pas** destiné à être utilisé comme outil de diagnostic direct ou de surveillance des paramètres physiologiques vitaux.

Le Produit est destiné à être utilisé dans un milieu médical/hospitalier par des professionnels de la santé spécialement formés et est basé sur un usage approprié et sur le fonctionnement de l'infrastructure informatique et de communication existante dans l'établissement de santé, ainsi que sur l'usage approprié et le fonctionnement des dispositifs d'affichage existants, et des systèmes et dispositifs médicaux reliés. De surcroît, le produit offre des fonctions spécifiques et des interfaces destinées à être utilisées à distance par des utilisateurs non-professionnels dans des buts non cliniques pour l'affichage d'informations, de rapports, de graphiques et de statistiques, sans aucune possibilité d'ajouter, de modifier ou de supprimer n'importe quelle information ou données.

Le Produit est un logiciel autonome installé sur un serveur et un ordinateur qui doivent être conformes aux spécifications techniques *hardware* et *software* fournies avec le Produit.

#### 2.2.1 Avertissements de sécurité

Le Produit, même s'il est conçu pour fournir une fiabilité optimale, ne peut garantir la correspondance parfaite des données acquises, ni ne peut remplacer la vérification directe des données par l'Utilisateur.

L'Utilisateur devra faire des diagnostiques et interventions préventives uniquement sur la vérification directe de la source d'informations. L'Utilisateur a la responsabilité exclusive de vérifier l'exactitude des informations fournies par le Produit, ainsi que de l'usage approprié de ces dernières.

Dans tous les cas, le Produit doit être utilisé dans le respect des procédures de sécurité indiquées dans la documentation utilisateur fournie avec le Produit.

Seul les imprimés signés numériquement ou sur papier par des médecins professionnels agréés doivent être considérées comme constituant une documentation médicale valable. En signant les susdits imprimés, l'Utilisateur certifie qu'il a vérifié l'exactitude et l'exhaustivité des données figurant sur le document. Ces documents signés uniquement constituent une source fiable d'informations sur laquelle fonder tous processus et/ou procédures diagnostiques ou thérapeutiques.

Le Produit peut être utilisé à proximité du patient et des dispositifs médicaux reliés dans le but d'accélérer la saisie de données, de réduire la probabilité d'erreurs et de permettre à l'Utilisateur de vérifier l'exactitude des données à l'aide d'une comparaison immédiate avec les données et les activités effectives.

Lorsqu'il saisit les données relatives au patient, l'Utilisateur doit vérifier que l'identité du patient, le service/l'établissement hospitalier et le lit affichés sur le Produit sont exacts. Cette vérification revêt une importance fondamentale en cas d'actions critiques comme, par exemple, l'administration de médicaments.

L'organisation responsable doit établir et appliquer des procédures appropriées pour garantir que les erreurs potentielles qui se produisent sur le Produit et/ou dans l'utilisation du Produit soient détectées et corrigées rapidement et qu'elles ne constituent pas un risque pour le patient ou l'opérateur. Ces procédures dépendent de la configuration du Produit et des modalités d'utilisation choisies par l'organisation.

Selon la configuration, le Produit peut donner accès à des informations sur les médicaments. L'organisation responsable doit, au début puis régulièrement, vérifier que ces informations sont exactes et à jour.

Le Produit ne doit pas être utilisé pour remplacer la surveillance directe des alarmes générées par les autres dispositifs médicaux. Cette restriction est due, entre autres, aux spécifications et aux restrictions des protocoles de communication des dispositifs médicaux.

Si certains des dispositifs utilisés pour le Produit se trouvent à l'intérieur de l'espace patient ou sont reliés à des équipements qui se trouvent à l'intérieur de l'espace patient, l'organisation responsable doit s'assurer que l'ensemble des dispositifs et équipements soit conforme à la norme internationale IEC 60601-1 et à toute autre exigence imposée par les autorités locales.

Seuls les Utilisateurs 1) formés selon les indications du Produit par du personnel autorisé par le producteur ou par ses distributeurs, et 2) qualifiés professionnellement pour interpréter correctement les informations fournies par le Produit, et mettre en œuvre les procédures de sécurité nécessaires, doivent être autorisés à utiliser le Produit, par le biais d'une configuration des mots de passe et à travers une surveillance active.

Le Produit est un logiciel autonome qui peut fonctionner sur des ordinateurs ordinaires et des dispositifs mobiles connectés au réseau local de l'hôpital. Les ordinateurs, les dispositifs et le réseau local doivent être adéquatement protégés contre d'éventuelles attaques informatiques.

Le Produit doit être installé uniquement sur des ordinateurs et des dispositifs qui répondent à la configuration matérielle minimum et uniquement sur les systèmes d'exploitation supportés.

#### 2.3 Utilisation du Produit "off-label"

Toute utilisation du Produit non-conforme aux indications figurant dans l'Utilisation prévue (généralement appelée utilisation *"off-label"*) se fait à l'entière discrétion et sous l'entière responsabilité de l'utilisateur et de l'organisation responsable. Le producteur ne garantit aucunement la sécurité du Produit et son adéquation par rapport à son utilisation lorsqu'il est utilisé de manière non-conforme aux indications figurant dans l'Utilisation prévue.

#### 2.4 Marquage CE et conformité aux directives de l'Union Européenne UE

DIGISTAT<sup>®</sup> est muni d'un marquage  $\mathbf{C} \mathbf{E}$  selon la directive 93/42/EEC ("Dispositifs Médicaux"), amendée par la directive 2007/47/EC, et de ce fait conforme aux standards de sêcurité de base européens et transposées en Italie par les décrets législatifs n° 46/97 et n° 37/2010 et modifications et compléments suivants.

ASCOM UMS décline toute responsabilité en cas de conséquences dommageables pour la sécurité et le bon fonctionnement du dispositif suite à des interventions techniques de réparation ou de maintenance effectuées par du personnel n'appartenant pas au Service Technique ou par des techniciens non autorisés par ASCOM UMS ou ses distributeurs autorisés.

L'attention de l'utilisateur et le représentant légal de l'établissement de santé où le dispositif est utilisé est attiré sur leurs responsabilités, dans le cadre de la réglementation locale en vigueur en matière de sécurité et de santé au travail (à savoir, DIgs. no. 81/2008 en Italie) et toute procédure de sécurité supplémentaire à l'échelle locale.

Les services de ASCOM UMS et de ses distributeurs autorisés sont en mesure de fournir aux clients le soutien nécessaire pour assurer durablement la sécurité et le bon fonctionnement des produits fournis, en garantissant compétences, instruments et

pièces détachées, permettant ainsi de garantir durablement la pleine conformité des dispositifs aux caractéristiques structurelles d'origine.

#### 2.5 Responsabilité du fabricant

Le **CE** marquage est une déclaration attestant que le produit est conforme aux directives et règlementations en vigueur.

ASCOM UMS est responsable pour la sécurité, la fiabilité et la performance du produit uniquement si:

- L' Emploi et la maintenance sont conformes à la notice d'utilisation;
- Cette notice est conservée sous de bonnes conditions et que toutes les sections soient lisibles ;
- les réglages, modifications et réparations sont confiés à du personnel spécifiquement autorisé à cet effet par ASCOM UMS ou ses distributeurs ;
- L'environnement dans lequel est utilisé le Produit, réponds aux normes de sécurité ;
- Le câblage électrique de l'environnement où le produit est utilisé est conforme aux réglementations en vigueur et efficace.

.

Si alimentation en énergie électrique nécessite l'établissement d'un "système électrique médical" via la connexion électrique et fonctionnelle de dispositifs, il relève de la responsabilité de l'établissement de santé de vérifier la sécurité et d'effectuer des tests de réception, même si ASCOM UMS a réalisé en tout ou partie du câblage et des connexions nécessaires.

#### 2.6 Traçage du produit

Afin de garantir la traçabilité du dispositif, et donc de garantir la possibilité d'un contrôle continu de sa sécurité et de son efficacité lors de son utilisation. Selon ce qui a été défini par les normes de qualité ISO 9001, EN 13485 et par la Directive européenne sur les dispositifs médicaux 93/42/CEE modifiée par la Directive 2007/47/CE, l'on recommande vivement au propriétaire d'origine de communiquer à ASCOM UMS ou au Distributeur de référence l'éventuel transfert du dispositif au moyen d'une communication qui indique les références du produit, du propriétaire d'origine et l'identification complète du nouveau propriétaire.

Les données relatives au produits figurent sur l'étiquette (étiquette papier livrée au moment de l'installation, ou dans la fenêtre "À propos de" présente à l'intérieur du produit – à ce sujet voir page 5.3).

En cas de doute, contacter le distributeur de référence pour des éclaircissements sur les données d'identification du produit (voir page 8 pour la liste des contacts).

#### 2.7 Système de surveillance après-vente

Le dispositif, avec marquage  $\mathbf{C}\mathbf{E}$ , est soumis à un système de surveillance (surveillance après-vente), que ASCOM UMS, ses distributeurs et revendeurs, doivent exercer pour chaque exemplaire introduit sur le marché - en relation avec des risques effectifs et/ou potentiels auxquels le patient ou l'opérateur pourraient être exposés au cours du cycle de vie du Produit.

En cas de détérioration des caractéristiques du produit ou prestations ou d'inexactitudes des instructions d'utilisation ayant donné lieu ou pouvant donner lieu à un risque pour la santé du patient et/ou de l'opérateur ou pour la sécurité de l'environnement, l'utilisateur est tenu d'envoyer immédiatement une information à ASCOM UMS ou à l'une de ses filiales ou au distributeur autorisé le plus proche.

Les données relatives au produit figurent sur l'étiquette d'identification.

À l'issue d'une telle communication, ASCOM UMS, ou le distributeur, mettra aussitôt en œuvre la procédure de contrôle et d'intervention, si nécessaire, afin d'éliminer la non-conformité signalée.

#### 2.8 Vie du Produit

La durée de vie du produit ne dépend pas de l'usure ou autres facteurs qui pourraient compromettre la sûreté. Elle est influencée par l'obsolescence du hardware (ordinateurs et serveur) estimée à 5 ans, ce qui est la durée minimum pour laquelle le fabricant est tenu de conserver la documentation technique et de fournir assistance technique.

#### 3. Spécifications du logiciel et du hardware

Ce chapitre dresse la liste des caractéristiques logicielles et matérielles requises pour que le système DIGISTAT<sup>®</sup> puisse fonctionner correctement. Les informations fournies dans cette section couvrent les obligations d'information du producteur spécifiées dans la norme IEC 80001-1:2010 (*Application of risk management for IT-networks incorporating medical devices*).

Selon la norme IEC 60601-1, si un dispositif électrique est situé à proximité du lit, il est nécessaire d'utiliser des dispositifs de type médical. Dans ces situations, des PANEL PC de qualité médicale sont généralement utilisés. Sur demande, ASCOM UMS peut proposer d'autres appareils possibles de ce type.

#### 3.1 Central & Bedside

#### 3.1.1 Hardware

Spécifications minimum du hardware:

- Processeur Intel<sup>®</sup> I3 ou supérieur
- Mémoire RAM 4GB
- Disque dur avec au moins 60 GB d'espace libre
- Moniteur avec résolution 1 024 x 768 ou supérieure (conseillé 1920 x 1280)
- Souris ou autre dispositif compatible
- Interface Ethernet 100 Mb/s (ou plus)
- Lecteur CD/DVD ou possibilité de copier les fichiers d'installation

#### 3.1.2 Logiciel d'exploitation

- Microsoft Corporation Windows 7 SP1 x86/x64 Professional ou
- Microsoft Corporation Windows 8.1 x86/x64 Professional
- Microsoft Corporation Windows 10

#### 3.2 Serveur

#### 3.2.1 Hardware

Spécifications minimum du hardware:

- Processeur Intel<sup>®</sup> I5 ou supérieur
- Mémoire : 4 GB RAM (8 GB recommandés)
- Disque dur avec au moins 120 GB d'espace libre
- Interface Ethernet 100 Mb/s (ou plus). Conseillé 1 Gb/s.
- Lecteur CD/DVD ou possibilité de copier les fichiers d'installation

#### 3.2.2 Logiciel d'exploitation

- Microsoft Corporation Windows Server 2012 R2
- Microsoft Corporation Windows Server 2016

#### 3.2.3 Logiciel de système

- Microsoft SQL Server 2008R2
- Microsoft SQL Server 2012
- Microsoft SQL Server 2014
- Microsoft SQL Server 2016
- Microsoft SQL Server 2017

#### 3.3 DIGISTAT® Mobile

DIGISTAT<sup>®</sup> Mobile a été vérifié sur le dispositif ASCOM Myco (SH1), avec version Android 4.4.2 (Myco 1) et 5.1 (Myco 2). L'application est donc compatible avec Myco 1 et Myco 2. L'application est conçue pour être compatible avec d'autres appareils Android avec une taille d'écran minimale de 3,5"; la compatibilité avec un appareil spécifique doit être vérifiée avant l'utilisation clinique. Contacter ASCOM UMS pour une liste complète des dispositifs prenant en charge DIGISTAT<sup>®</sup> Mobile.

#### 3.4 DIGISTAT<sup>®</sup> "Web"

Les navigateurs suivants sont pris en charge pour une utilisation avec les applications DIGISTAT<sup>®</sup> "Web":

- Chrome 63
- Firefox 56
- Edge 41
- Internet Explorer 11

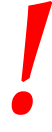

Seuls les navigateurs Web pris en charge seront utilisés pour Digistat Web.

Un poste de travail Digistat Web aura toujours le navigateur Web au premier plan. En outre, le navigateur Web ne sera jamais utilisé pour autre chose que Digistat Web (ce qui implique que la page d'accueil Digistat Web est la page d'accueil par défaut du navigateur Web).

L'échelle d'affichage du navigateur doit toujours être définie sur 100%.

Lorsque le réseau local est au moins partiellement basé sur des connexions WiFi, la nature intermittente des connexions WiFi, des déconnexions peuvent se produire et le système peut ne pas être disponible. La structure de santé doit travailler pour assurer une couverture WiFi optimale et indiquer au personnel comment gérer ces pannes de système temporaires.

#### 3.5 Avertissements

Les ordinateurs et autres dispositifs employés doivent être adéquats pour l'environnement dans lequel ils sont utilisés et doivent par conséquent respecter les normes et les règlements applicables.

Il est obligatoire de se conformer aux indications du producteur pour le stockage, le transport, l'installation, la maintenance et l'élimination du matériel de tierces parties. Ces opérations devront être effectuées uniquement par du personnel compétent et adéquatement formé.

Pour utiliser correctement DIGISTAT<sup>®</sup>, il est nécessaire que le Display Scaling de Microsoft Windows soit configuré sur 100%. D'autres réglages peuvent empêcher l'exécution du produit ou créer des dysfonctionnements au niveau de la représentation graphique. Pour définir la valeur Display Scaling, consulter la documentation de Microsoft Windows.

La résolution verticale minimum de 768 est supportée uniquement dans les cas où DIGISTAT<sup>®</sup> est configuré pour être exécuté en mode plein écran ou lorsque la barre de Windows est configurée pour être masquée automatiquement (Auto-hide).

!

L'utilisation de ce produit avec n'importe quel logiciel différent de ceux spécifiés dans ce document peut compromettre la sécurité, l'efficacité et les contrôles de conception du produit. Une telle utilisation peut entraîner un risque accru pour les utilisateurs et les patients. Il est indispensable de consulter un technicien ASCOM UMS agréé ou un technicien distributeur avant d'utiliser le produit avec n'importe quel logiciel différent de ceux indiqués dans ce document.

Si le matériel sur lequel le produit tourne est un ordinateur autonome, l'utilisateur ne doit installer aucun autre logiciel (utilitaires ou programmes d'application) sur l'ordinateur. Il est suggéré d'adopter une politique d'autorisation empêchant aux utilisateurs d'exécuter des procédures telles que l'installation d'un nouveau logiciel.

# !

L'organisation responsable est tenue d'appliquer un mécanisme de synchronisation de la date et de l'heure des postes de travail sur lesquels tourne DIGISTAT<sup>®</sup> avec une source temporelle de référence.

#### 3.6 Parefeu et antivirus

Pour protéger le système DIGISTAT<sup>®</sup> contre d'éventuelles attaques informatiques, il est nécessaire :

- que le pare-feu de Windows<sup>®</sup> soit actif à la fois sur les postes de travail que sur le serveur ;

- qu'un logiciel antivirus soit activé et régulièrement mis à jour tant sur le poste de travail que sur le serveur.

Il incombe à l'organisation responsable de s'assurer que ces deux protections soient mises en place. ASCOM UMS a testé le produit avec ESET Antivirus. Au vu toutefois des choix et des politiques préalables de l'établissement de santé, le choix de l'antivirus spécifique est laissé à l'organisation responsable. ASCOM UMS ne peut garantir que le système DIGISTAT<sup>®</sup> soit compatible avec chaque antivirus ou sa configuration.

Des incompatibilités avec des parties du produit DIGISTAT<sup>®</sup> ont été signalées avec l'utilisation de l'anti-virus Kaspersky, dont la solution a nécessité la définition de règles spécifiques à cet anti-virus.

Il est fortement conseillé de garder uniquement ouvert les ports TCP et UDP qui sont effectivement nécessaires. Ces Ports peuvent changer en fonction de la configuration du système. Il est donc recommandé de s'adresser à l'assistance technique pour tous les détails nécessaires.

#### 3.7 Caractéristiques du réseau local

Cette section répertorie les fonctions du réseau local sur lequel le système DIGISTAT<sup>®</sup> est installé afin de garantir la pleine fonctionnalité du système.

- Le système DIGISTAT<sup>®</sup> utilise un protocole de communication TCP/IP.
- Le réseau LAN doit être exempt de saturations.
- Le système DIGISTAT<sup>®</sup> requiert un LAN d'au moins 100 mégabits disponible sur le poste de travail du client. Un backbone d'1gigabit Ethernet serait utile.
- Aucun filtre ne doit être présent sur le trafic TCP/IP entre les postes de travail, les serveurs et les dispositifs secondaires.
- Si les dispositifs (serveur, poste de travail et dispositifs secondaires) sont reliés à différents sous-réseaux, il doit y avoir un routage entre ces sous-réseaux.
- Il est recommandé d'adopter des techniques de redondance afin d'assurer le service du réseau également en cas de dysfonctionnement.

 Il est conseillé de planifier, de concert avec ASCOM UMS/Distributeurs, le calendrier de maintenance afin que ASCOM UMS ou le distributeur agréé puisse assister efficacement l'établissement de santé au niveau de la gestion des éventuels dysfonctionnements dus aux activités de maintenance.

Si le réseau ne correspond pas aux fonctions requises, les performances du système DIGISTAT<sup>®</sup> se détériorent progressivement.

En cas d'utilisation d'un réseau WiFi, à cause de l'intermittence de la liaison WiFi, des déconnexions du réseau pourraient avoir lieu, ayant comme conséquence l'activation du mode "Recovery" et l'indisponibilité du système. L'organisation responsable doit prendre des mesures pour garantir une couverture et une stabilité optimales du réseau WiFi et informer le personnel concerné sur la gestion d'éventuelles déconnexions temporaires.

#### 3.7.1 Impact du DIGISTAT<sup>®</sup> sur le réseau de l'établissement de santé

Le DIGISTAT<sup>®</sup> influence le réseau local de l'établissement hospitalier. Cette section donne des informations sur le trafic généré par le système DIGISTAT<sup>®</sup> sur le réseau afin de permettre à la structure d'évaluer et d'analyser les risques inhérents à l'introduction système DIGISTAT<sup>®</sup>.

La largeur de bande utilisée par un système DIGISTAT<sup>®</sup> dépend de divers facteurs. Les plus importants sont les suivants :

- Nombre de postes de travail
- Nombre de postes de travail configurés comme postes centraux
- Nombre et type de dispositifs dédiés à l'acquisition de données (dédiés uniquement ou également).
- Interfaces avec des systèmes externes
- Configuration et mode d'emploi du système DIGISTAT<sup>®</sup>.

L'occupation de la bande passante de DIGISTAT<sup>®</sup> dépend principalement de l'acquisition de données à partir de dispositifs médicaux. Dans une configuration avec acquisition sur 100 lits où chaque lit rassemble les données de 1 ventilateur, 1 moniteur patient et 3 pompes à perfusion, et avec 10 postes de travail Digistat Smart Central affichant 10 lits chacun, les valeurs d'occupation de bande suivantes peuvent être prévues à titre indicatif :

Moyenne: 0,8 – 6 Mbits/s

Pitch: 5 – 25 Mbits/s

Dans le cas de configurations de DIGISTAT<sup>®</sup> sans acquisition de dispositifs médicaux, les valeurs d'occupation de bande passante sont inférieures à celles spécifiées cidessus.

#### 4. Avant le démarrage

#### 4.1 Avertissements sur l'installation et la maintenance

Les avertissements suivants concernant l'installation correcte et la maintenance du produit DIGISTAT<sup>®</sup> doivent être scrupuleusement respectés.

Le système DIGISTAT<sup>®</sup> doit être installé et configuré par du personnel compétent et agréé. Il peut s'agir du personnel ASCOM UMS (ou d'un distributeur autorisé) et de toute autre personne ayant suivi une formation spéciale et expressément autorisée par ASCOM UMS ou un distributeur. De même, les interventions de maintenance et de réparation sur le système DIGISTAT<sup>®</sup> doivent être effectuées conformément aux directives ASCOM UMS uniquement par le personnel ASCOM UMS/Distributeur ou toute autre personne ayant suivi une formation spéciale et expressément autorisée par ASCOM UMS uniquement par le personnel ASCOM UMS/Distributeur ou toute autre personne ayant suivi une formation spéciale et expressément autorisée par ASCOM UMS ou un distributeur.

Le système DIGISTAT<sup>®</sup> doit être installé et configuré par du personnel compétent et autorisé. Il peut s'agir du personnel ASCOM UMS (ou d'un distributeur autorisé) et de toute autre personne ayant suivi une formation spéciale et expressément autorisée par ASCOM UMS ou un distributeur.

|

Les avertissements suivants concernant l'installation correcte et la maintenance du produit DIGISTAT<sup>®</sup> doivent être scrupuleuseument observés.

- Utiliser des dispositifs de fournisseurs tiers recommandés par ASCOM UMS/Distributeurs.
- Seules les personnes formées et autorisées peuvent installer les dispositifs de fournisseurs tiers.
- L'installation incorrecte de dispositifs de fournisseurs tiers peut créer un risque de lésions pour le patient et/ou les opérateurs.
- Respecter scrupuleusement les instructions du fabricant pour l'installation de matériel de fournisseurs tiers.
- Prendre les mesures nécessaires pour la maintenance régulière du système conformément aux instructions données dans ce manuel et celles fournies avec les dispositifs de fournisseurs tiers.
- La clé matérielle DIGISTAT<sup>®</sup> (clé/dongle USB) doit être stockée et utilisée dans des conditions ambiantes (température, humidité, champs électromagnétiques, etc.) adéquates, tel que spécifié par le fabricant, en tous les cas dans des conditions équivalentes à celles qui sont communément requises pour les dispositifs électroniques de bureau.

- Dans "Espace patient" il est conseillé d'utiliser des dispositifs facilement lavables et imperméables aux liquides.
- Dans "Espace patient" il est conseillé d'utiliser un clavier et une souris en caoutchouc facilement lavables. Pour les "écrans tactiles", il est conseillé d'utiliser une technologie capacitive qui décourage l'utilisation avec des gants (souvent contaminés), car insensible à l'utilisation avec des gants.

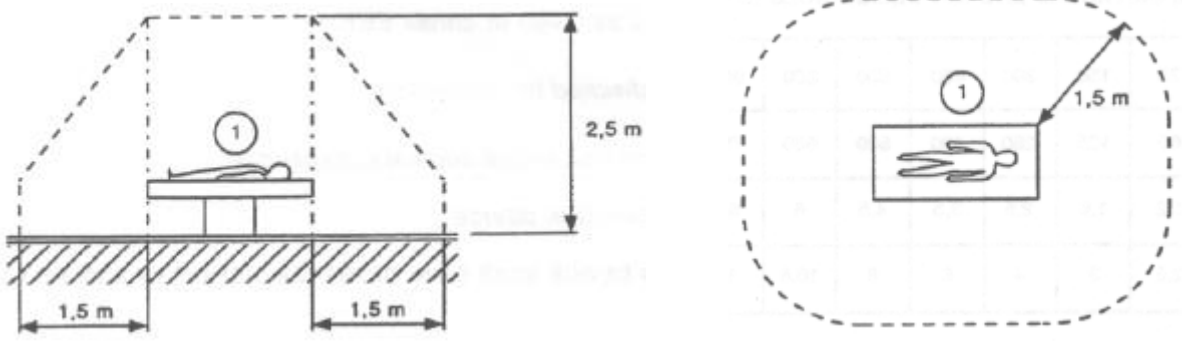

Fig 1 - Zone de patient

#### **4.1.1 Espace patient**

L'expression "Environnement du patient" signifie l'espace dans lequel, intentionnellement ou non, pourrais se vérifier un contact entre le patient et une partie du système (tout dispositif) ou entre le patient et d'autres personnes elles mêmes en contact avec parties du système (par exemple un medecin qui touche le patient et un dispositif en même temps).

Cette définition s'applique lorsque la position d'un patient est pré-determinée: dans d'autres cas, toutes les positions possibles doivent être prises en considération.

L'on rappelle que, sur la base de la norme IEC 60601-1, tout ordinateur se trouvant dans l'«espace patient» doit être un dispositif de type médical.

Conformément à la licence du matériel, il relève de la responsabilité de l'organisation (individu, hôpital ou institution) de prendre les mesures nécessaires en matière de sécurité électrique concernant le système électro-médical utilisé (PC, écran et tout autre éventuel dispositif connecté) en tenant compte de l'environnement où ils sont utilisés.

## .

Si l'installation devait impliquer la mise en place d'un "système médical électrique" au moyen de la connexion électrique et fonctionnelle de dispositifs, l'organisation responsable a la responsabilité d'assurer la sécurité et les essais de réception.

#### 4.2 Nettoyage

Les procédures de nettoyage et de désinfection des composants du matériel doivent respecter les procédures de nettoyage/désinfection que l'établissement de santé adopte pour tous les équipements (fixes et mobiles) de l'établissement de santé.

Contrôler les procédures de nettoyage suggérées dans les manuels des matériels utilisés avec le système DIGISTAT<sup>®</sup>.

#### 4.3 Précautions et Avertissements

Pour garantir la fiabilité et la secûrité du logiciel durant son utilisation, veuillez observer strictment les instructions données dans cette section du manuel.

Placer les PC de façon à garantir une très bonne ventation adéquate de face et arrière. Une ventilation inadéquate du matériel peut causer des dommages aux appareils et entraver les fonctions de gestion des données du patient.

L'organisation responsable veillera à ce que la maintenance du produit et de tout dispositif de fournisseur tiers soit réalisée ainsi que nécessaire pour garantir la sécurité et l'efficacité et réduire le risque de dysfonctionnement ainsi que la survenue d'éventuels dangers pour le patient et l'utilisateur.

|

Le produit doit être utilisé uniquement par du personnel médical autorisé.

#### 4.3.1 Sécurité électrique

Les dispositifs matériels utilisés pour employer le système DIGISTAT<sup>®</sup> (PC, moniteur, lecteur de code barres, etc.) doivent être conformes aux caractéristiques prévues par

le marquage **CE** conformément à la Directive 2006/95/CE et ses modifications suivantes.

Le dispositif répond aux caractéristiques prévues par le marquage CE conformément à la Directive 2006/95/CE et modifications suivantes.

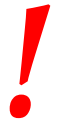

Les dispositifs électriques installés dans l'espace patient doivent avoir le même niveau de sécurité du dispositif électromédical.

En outre, il est recommandé d'effectuer les mesures adéquates sur les courants de dispersion du système électromédical utilisé (PC, moniteur et autres dispositifs éventuellement connectés). L'établissement hospitalier est responsable et doit effectuer ces mesures.

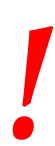

L'établissement hospitalier est responsable des mesures relatives à la sécurité électrique du système électromédical utilisé (PC, moniteur et dispositifs éventuellement connectés), en prenant en considération également l'environnement réel dans lequel le dispositif est utilisé.

#### 4.3.2 Compatibilité électromagnétique

Les dispositifs matériels utilisés pour l'emploi du système DIGISTAT® (PC, moniteur, lecteur de code barres, etc.) doivent être conformes aux caractéristiques d'émission et d'immunité électromagnétique prévues par le marquage **C** € conformément à la Directive 2004/108/CE et modifications suivantes.

#### 4.3.3 Conformité des dispositifs

Il est obligatoire d'utiliser les dispositifs adéquats dans l'environnement dans lequel ils sont installés et utilisés (par exemple, conformes aux Directives LVD 2006/95/CE, EMC 2004/108/CE, pénétration des liquides, etc.).

#### 4.4 Politique de protection des données

Les précautions suivantes doivent êtres prises afin de protéger la vie privée des utilisateurs et des patients et d'assurer que les données personnelles sont traitées dans le respect en matière de droits des données, les fondements liberté et respect.

En particulier en ce qui concerne la confidentialité, l'identité personnelle et le droit de protection des données personnelles.

i

Les "données sensibles" sont les données personnelles qui revèlent la race, la religion, la/les croyance(s) religieuse(s), les opinions politiques personnelles, le soutien à des partis politiques et/ou syndicats et/ou associations et organisations ayant un but politique, religieux ou philosophique. De plus les "données sensibles"sont les données qui fournissent des informations sur l'état de santé et/ou l'orientation sexuelle.

Veuillez lire attentivement et respecter les précautions suivantes.

- Les PC utilisés ne doivent pas rester sans surveillance et accessibles pendant les sessions de travail avec DIGISTAT<sup>®</sup>. Il est par conséquent recommandé de se déconnecter du système à chaque fois que l'on quitte le poste de travail.
- Les données sensibles sauvegardées dans le système, comme les mots de passe ou données personnelles de patients ou utilisateurs, doivent être protégées par des logiciels appropriés (anti-virus et pare-feu) contre toute tentative d'accès non autorisé. Il relève de la responsabilité de l'établissement de santé d'implémenter ce logiciel et de le mettre continuellement à jour.
- L'utilisateur est averti que l'utilisation fréquente de la fonction «verrouiller utilisateur» est potentiellement dangereuse. La déconnexion automatique est une mesure de sécurité qui vise à prévenir les accès non autorisés au système.

Dans certaines circonstances, des données personnelles et/ou sensibles sont transmises sous forme non cryptée et au moyen d'une connexion non intrinsèquement sûre. Les communications HL7 sont un exemple de cette 14situation. Il relève de la responsabilité de l'établissement de santé de prendre les mesures de sécurité nécessaires pour respecter les lois et réglementations locales en matière de confidentialité.

### **4.4.1** Caractéristiques et utilisation des informations d'identification de l'utilisateur

Cette section explique les fonctions des identifiants utilisateur (nom utilisateur et mot de passe) du DIGISTAT<sup>®</sup>, leur utilisation et la politique préconisée.

- Chaque utilisateur doit prendre toutes les précautions afin de garder le secret du nom utilisateur et le mot de passe.
- Nom utilisateur et mot de passe doivent rester privés. Ne pas permettre à d'autres personnes de connaître votre nom utilisateur et mot de passe.
- Tout employé peut avoir un ou plusieursacces de données pour l'authentification (nom utilisateur et mot de passe). Les mêmes noms utilisateur et mots de passe ne doivent pas être utilisés par plusieurs employés.
- Les profils d'autorisation doivent être vérifiés et renouvelés au moins une fois par an.
- Les profils d'autorisation peuvent être regroupés suivant l'homogénéité des fonctions des différents utilisateurs.
- Chaque compte utilisateur doit être associé à une personne bien précise. L'utilisation d'utilisateurs génériques (par exemple "ADMIN" ou "INFIRMIÈRE") doit être évitée. En d'autres termes, il est nécessaire, pour des raisons de traçabilité, que chaque compte utilisateur soit utilisé uniquement par un seul utilisateur.
- Chaque utilisateur a un profil d'autorisation qui lui est associé, ce qui permet d'accéder seulement aux fonctionnalités utiles pour les tâches que chacun est chargé d'accomplir.
- Le mot de passe doit être composé d'au moins huit caractères.
- Le mot de passe ne doit pas contenir de références se rapportant facilement à l'employé (par exemple les ; prénom, nom, date de naissance, etc.).
- Le mot de passe est attribué par l'administrateur du système et doit être modifié par l'utilisateur lors de la première utilisation du système (voir page 66 pour la procédure de modification du mot de passe).
- Par la suite, le mot de passe doit être modifié au moins tous les trois mois.
- Si le nom d'utilisateur et le mot de passe restent inutilisés pendant plus de 6 mois, ils doivent être désactivés. Des identifiants utilisateur utilisés dans des buts de maintenance technique DIGISTAT<sup>®</sup> pour les procédures de configuration de cette caractéristique.

 Les données d'accès sont désactivées également en cas de perte de la part de l'utilisateur de la qualification correspondant à ces données (c'est le cas par exemple lorsqu'un utilisateur est muté vers un autre établissement). L'administrateur du système peut activer/désactiver manuellement un utilisateur. La procédure est décrite dans le manuel de configuration DIGISTAT<sup>®</sup>.

### Les informations suivantes sont adressées aux techniciens administrateurs du système:

Le mot de passe doit respecter une suite régulière définie par la configuration de DIGISTAT<sup>®</sup> (par défaut ^......\*, soit 8 caractères).

Le mot de passe est attribué par l'administrateur du système au moment où un nouveau compte utilisateur est créé. L'administrateur du système peut contraindre l'utilisateur à modifier le mot de passe au premier accès au système. Le mot de passe expire après une durée pré-définie, l'utilisateur est tenu de changer le mot de passe à l'expiration de cette période. Il est possible de faire en sorte que le mot de passe d'un utilisateur n'expire pas.

Voir le manuel de configuration DIGISTAT<sup>®</sup> pour des informations détaillées sur la définition des comptes utilisateur et sur la configuration des mots de passe.

#### 4.4.2 Administrateurs système

Lors du déroulement de l'installation, de mise à jour et d'assistance technique du logiciel DIGISTAT<sup>®</sup>, le personnel ASCOM UMS ou des distributeurs autorisés pourra avoir accès et traiter des données personnelles et sensibles mémorisées dans la base de données de DIGISTAT<sup>®</sup>.

ASCOM UMS/le distributeur, en matière de gestion et de traitement des données personnelles et sensibles, adopte des procédures et instructions de travail qui sont conformes aux dispositions de la loi en matière de protection des données en vigueur (décret législatif 196/2003 du 30 juin 2003).

Pour l'accès à la base de données, le personnel ASCOM UMS/et ou l'installateur est en mode "Administrateur système" pour le système DIGISTAT<sup>®</sup> (voir Mesure concernant le responsable de la protection des données sur les "Administrateurs système" du 25/11/2008). Le personnel désigné par ASCOM UMS/le distributeur pour exercer ces activités, est habilité/formé aux dispositions relatives à la protection des données et en particulier au traitement des données sensibles.

Afin de satisfaire les requêtes des "Administrateurs du système", l'organisation responsable doit:

- définisse les accès de manière nominative ;
- active le registre des accès au niveau du système d'exploitation tant sur le serveur que sur les clients ;
- active le registre des accès à la base de données serveur Microsoft SQL Server (niveau audit);

• configure et gère ces deux registres de façon à garder une trace des accès pendant au moins un an.

#### 4.4.3 Journal système

DIGISTAT<sup>®</sup> enregistre les journaux système dans la base de données. Ces journaux sont conservés pour une durée qui peut être configurée. Les journaux sont conservés pendant des durées différentes en fonction de leur nature. Par défaut, les durées sont les suivantes:

- les journaux d'activités informatiques sont conservés pendant 10 jours ;
- les journaux d'activités correspondant à un avertissement/une alerte sont conservés pendant 20 jours ;
- les journaux d'activités correspondant à des erreurs sont conservés pendant 30 jours.

Ces durées peuvent être configurées. Voir le manuel de configuration pour la procédure de définition des durées de conservation des registres.

#### 4.5 Politique de sauvegarde

*Il est recommandé d'effectuer régulièrement des sauvegardes des données de DIGISTAT*<sup>®</sup>

L'organisation responsable utilisant le système DIGISTAT<sup>®</sup> doit définir la politique de sauvegarde la mieux adaptée aux nécessités de sauvegarde de ses données. ASCOM UMS/le distributeur est disponible pour aider et assister la mise en œuvre de la politique choisie.

L'organisation responsable doit s'assurer que les fichiers de sauvegarde soient conservés de façon à être immédiatement disponibles en cas de nécessité.

Si les données sont stockées sur des périphériques de stockage amovibles, l'organisation responsable doit protéger ces dispositifs contre tout accès non autorisé. Lorsque ces dispositifs ne sont plus utilisés, ils doivent être soigneusement supprimés ou détruits.

#### 4.6 Procédure de mise hors service

# .

Les procédures de maintenance et les réparations doivent être effectuées conformément aux procédures et directives d'Ascom UMS ou de ses Distributeurs et uniquement par les techniciens ou le personnel d'Ascom UMS ou de son Distributeur, spécifiquement formés et explicitement autorisés par Ascom UMS ou son Distributeur.

Cette section décrit la politique suggérée par ASCOM UMS au cas où un poste de travail DIGISTAT<sup>®</sup> tomberait en panne. L'objectif de cette procédure est de réduire au minimum le temps nécessaire au remplacement correct du poste de travail en panne.

ASCOM UMS suggère à l'établissement de santé de disposer d'un équipement de remplacement et d'un PC supplémentaire où DIGISTAT<sup>®</sup> est déjà installé.

Si un poste de travail DIGISTAT<sup>®</sup> tombe en panne, l'équipement de substitution doit pourvoir remplacer rapidement le poste de travail DIGISTAT<sup>®</sup>.

À noter que le DIGISTAT<sup>®</sup> doit toujours être installé par des techniciens spécialisés agréés. Il peut s'agir du personnel ASCOM UMS, de distributeurs et toute autre personne ayant suivi une formation spéciale et spécialement autorisée par ASCOM UMS ou un distributeur. Faute d'autorisation explicite et directe de ASCOM UMS ou d'un distributeur, le personnel de l'établissement de santé n'est pas autorisé à effectuer les procédures d'installation et/ou à modifier la configuration du DIGISTAT<sup>®</sup> Le risque inhérent à la désactivation et au remplacement d'un poste de travail DIGISTAT<sup>®</sup> est, de ne pas associer le poste de travail au bon lit ou à la bonne chambre. Ceci est susceptible de provoquer un «changement de patient», ce qui est extrêmement dangereux.

Le risque inhérent au remplacement et/ou à la reconfiguration de l'équipement du réseau utilisé pour l'acquisition de données DIGISTAT<sup>®</sup> (à savoir, le port du serveur, la station d'accueil, etc.) est celui de ne pas affecter les données acquises au bon patient. La relation patient-données acquises est basée sur l'adresse IP du poste de travail DIGISTAT<sup>®</sup>. Sa modification peut provoquer une interruption du flux de données ou, dans les cas les plus graves, l'affectation des données à un patient différent.

La mise hors service et le remplacement d'un poste de travail sont des opérations potentiellement dangereuses. C'est la raison pour laquelle elles doivent être uniquement effectuées par des techniciens spécialisés autorisés.

Le risque lié à cette procédure est celui d'associer un lit/une salle/un domaine incorrect(e) au poste de travail et d'afficher, par conséquent, des données n'appartenant pas aux patients/lits respectifs.

Si un poste de travail DIGISTAT<sup>®</sup> doit être désactivé et remplacé, le personnel hospitalier doit prendre rapidement contact avec ASCOM UMS (ou un distributeur agréé) et demander l'exécution de cette opération.

ASCOM UMS suggère à l'établissement de santé de définir une procédure claire et univoque et de la transmettre à tous les membres du personnel concerné.

Afin de réduire les délais de remplacement, ASCOM UMS suggère à l'établissement de santé de disposer d'un ou de plusieurs équipements de substitution avec toutes les applications nécessaires déjà installées (système d'exploitation, pare-feu, antivirus, RDP, ...) et avec le système DIGISTAT<sup>®</sup> déjà installé mais désactivé (à savoir, non exécutable par un utilisateur sans l'assistance d'un technicien ASCOM UMS). En cas de panne d'un poste de travail DIGISTAT<sup>®</sup>, le fait de disposer d'un équipement de substitution permet de réduire au minimum les temps de rétablissement (remplacement du matériel) et limite, dans le même temps, le risque d'échange de patient.

En cas de panne d'un poste de travail DIGISTAT<sup>®</sup>, il est suggéré de suivre la procédure suivante si un «équipement de substitution/remplacement» est disponible:

- 1) Le personnel autorisé de l'établissement de santé remplace le PC hors service par "l'équipement de substitution"
- 2) Le personnel de l'établissement de santé appelle ASCOM UMS/le distributeur et demande l'activation de "l'équipement de substitution"
- Le personnel ASCOM UMS/du distributeur désactive le poste de travail en panne et configure correctement "l'équipement de substitution/remplacement "
- 4) Le PC en panne est réparé et préparé de façon à devenir un "équipement de substitution/remplacement "

Les instructions pour activer/désactiver et remplacer un poste de travail DIGISTAT<sup>®</sup>, des opérations relevant de la compétence des administrateurs du système, figurent dans le manuel de configuration DIGISTAT<sup>®</sup>.

#### 4.6.1 Reconfiguration ou remplacement des équipements réseau

S'il s'avère nécessaire de reconfigurer ou de remplacer un dispositif de réseau concerné par l'acquisition de données dans le DIGISTAT<sup>®</sup>, le personnel de l'établissement de santé dot appeler rapidement ASCOM UMS/Distributeur et planifier la procédure de substitution/reconfiguration afin de permettre au personnel ASCOM UMS soit de reconfigurer le DIGISTAT<sup>®</sup>, soit de fournir toutes les informations nécessaires à l'établissement de santé. Dans ce but, il est recommandé de définir une procédure claire et de la transmettre au personnel concerné. Quelques indications générales sur ce sujet figurent dans le manuel du DIGISTAT<sup>®</sup>.

#### 4.7 Maintenance préventive

Les procédures de maintenance et les réparations doivent être effectuées conformément aux procédures et directives d'Ascom UMS ou de ses Distributeurs et uniquement par les techniciens ou le personnel d'Ascom UMS ou de son Distributeur, spécifiquement formés et explicitement autorisés par Ascom UMS ou son Distributeur.

Il est conseillé d'effectuer la maintenance du système DIGISTAT<sup>®</sup> au minimum une fois par an. La fréquence de la maintenance doit en tous les cas dépendre de la complexité du système. En cas de complexité élevée, il est conseillé d'effectuer une maintenance plus fréquente, jusqu'à deux fois par an.

Nous annexons ci-après la liste de vérification contenant la liste des contrôles à effectuer au cours de la maintenance.

#### Contrôles préliminaires

- Vérification de la nécessité de mise à jour du système DIGISTAT®.
- Vérification des exigences minimum pour une éventuelle mise à jour de DIGISTAT<sup>®</sup> (tant matérielles que logicielles).
- Vérification de la version et de l'état de Service Pack du Serveur.
- Contrôler auprès du service technique de l'établissement de santé que les dossiers de sauvegarde, de configuration ainsi que ceux de données soient copiés correctement sur un autre dispositif de stockage.
- Vérification de la version et de l'état de Service Pack du SQL Server :

```
SELECT SERVERPROPERTY('productversion'),
SERVERPROPERTY ('productlevel'),
SERVERPROPERTY ('edition')
```

• Convenir avec les responsables du système d'éventuelles mises à jour.

#### Contrôles à effectuer

#### Antivirus

- Vérifier qu'un logiciel antivirus est installé et que l'application et la définition des virus sont à jour.
- Si des virus sont présents, le signaler au responsable du Centre de traitement des données de référence et, si cela est autorisé, effectuer le nettoyage du PC.

#### Base de données

- Vérifier qu'une politique de sauvegarde et de nettoyage de la base de données de DIGISTAT<sup>®</sup> adéquate est configurée.
- Vérifier qu'il existe les procédures de sauvegarde et de nettoyage des données stockées (UMSBackupComplete, UMSBackupDifferential, UMSCleanLog, UMSCleanDriver) et l'ordonnancement relatif.
- Vérifier la présence d'un fichier de sauvegarde (complet et trois différentiels).
- Vérifier avec le Centre de traitement des données que la sauvegarde, les dossiers de configuration et les dossiers des données sont adéquatement copiés sur un autre support.
- Effectuer la restauration d'une base de données de sauvegarde pour vérifier son exactitude.
- Éliminer les fichiers de sauvegarde historiques (.bak) et éventuellement les fichiers non inhérents à la configuration de DIGISTAT<sup>®</sup> sur le parcours partagé du réseau.
- Vérifier que les autres tâches sur SQL Agent ou les tâches planifiées (par exemple de soutien à l'intégration avec des systèmes tiers) sont présentes, et que leur ordonnancement temporel est adéquat.
- Sur SQL Agent, vérifier que les différentes tâches ont été exécutées et qu'il n'y a pas de tâches en attente et/ou erronées.

- Contrôler les journaux du SQL Server.
- Vérifier la dimension totale de la base de données et éventuellement le nombre total des tableaux les plus significatifs. Script pour le contrôle de la dimension de tous les tableaux :

```
USE [DATABASENAME]
GO
CREATE TABLE [#SpaceUsed]
(
  [name] [nvarchar] (250) NULL,
  [rows] [nvarchar] (250) NULL,
  [reserved] [nvarchar] (250) NULL,
  [data] [nvarchar] (250) NULL,
  [index size] [nvarchar] (250) NULL,
  [unused] [nvarchar] (250) NULL
) ON [PRIMARY]
DECLARE @INS AS nvarchar (MAX)
SET @INS = '';
SELECT @INS = @INS + 'INSERT INTO #SpaceUsed exec sp spaceused '''
+ TABLE NAME + '''; '
FROM INFORMATION SCHEMA.TABLES
WHERE TABLE TYPE = 'BASE TABLE'
ORDER BY TABLE NAME
EXEC (@INS);
SELECT *
FROM #SpaceUsed
ORDER BY CAST([rows] AS INT) DESC
DROP TABLE [#SpaceUsed]
```

#### Serveur

- Contrôler les journaux d'événement de Windows,™ du serveur.
- Contrôler les autorisations sur les dossiers partagés (par ex. : dossier de sauvegarde).
- Nettoyage des fichiers et répertoires inutiles pour libérer de l'espace sur le disque du serveur.
- Contrôler les éventuels affichages présents sur l'armoire du serveur qui n'indiquent pas d'alarmes visuelles et d'éventuelles alarmes sonores.
- Contrôler que l'espace disponible est suffisant sur les différentes unités du disque.
- Vérification des disques au moyen d'outils adéquats (CheckDisk, Défrag., etc.).
- En présence de disques en RAID, vérifier l'état de bon fonctionnement de l'unité à partir du logiciel de gestion du RAID.
- Vérifier les LEDs des unités RAID qui ne sont pas en état d'alarme.
- En cas de connexion d'un UPS, vérifier son état de bon fonctionnement au moyen de son logiciel.
• En cas d'UPS, effectuer, après que cela a été convenu, une interruption du réseau électrique et vérifier que le serveur est configuré pour effectuer un arrêt NORMAL.

#### Postes de travail

- Vérifier si, sur les postes de travail, les paramètres régionaux sont cohérents avec la langue d'installation de DIGISTAT<sup>®</sup>.
- Vérifier si chaque poste de travail a une imprimante prédéfinie.

### Système DIGISTAT<sup>®</sup>

- Vérifier la présence de données (SÉLECTIONNER) sur les tableaux Patient, Admission, Lit, Secteur et des données choisies au hasard.
- Vérifier que dans le tableau réseau, aucun poste n'a dans le champ "modules" la valeur 'TOUT'.
- Vérifier et éventuellement nettoyer les JOURNAUX de services et/ou les passerelles ASCOM UMS.
- Vérifier et éventuellement nettoyer les JOURNAUX du DAS pour les pilotes (si activés).
- Vérifier que les mesures concernant la protection des données indiquées dans le manuel d'utilisation sont respectées (voir page 28).

#### Connexion aux dispositifs

• Vérification du câblage avec les dispositifs pour l'acquisition des données.

#### Instructions d'utilisation

- Vérifier que la documentation pour l'utilisateur en format électronique (PDF intégrés dans le produit) est disponible sur le serveur et qu'elle est appropriée pour la version de DIGISTAT<sup>®</sup>.
- Vérifier que le dossier sur le serveur qui contient la documentation pour l'utilisateur en format électronique, est accessible aux utilisateurs DIGISTAT<sup>®</sup>.
- Vérifier que la touche 'AIDE' permet d'accéder à la documentation pour l'utilisateur.
- Vérifier que les autres contenus fournis par ASCOM UMS intégrés dans l'AIDE de DIGISTAT<sup>®</sup> sont adéquats et actualisés.

### **4.8 Dispositifs compatibles**

Contacter ASCOM UMS ou un distributeur pour la liste des pilotes disponibles

### 4.9 Indisponibilité du système

En cas de problèmes de connexion au serveur lors de la phase de démarrage, le système affiche un message à travers une page prévue à cet effet.

Il est possible que le problème de connexion se résolve rapidement de lui-même. Si tel n'est pas le cas, il est nécessaire de prendre contact avec l'assistance technique. Voir 8 pour la liste des contacts.

Il peut arriver, très rarement toutefois, qu'il soit physiquement impossible d'utiliser le système DIGISTAT<sup>®</sup> (notamment en cas de catastrophes naturelles, en cas de coupures de courant prolongées, etc.).

Il relève de la responsabilité de l'établissement de santé utilisant le DIGISTAT<sup>®</sup> est tenu de définir une procédure d'urgence à suivre dans de tels cas. Cette procédure a pour but :

- 1) de ne pas interrompre les activités des services
- 2) de rétablir le plus rapidement possible la disponibilité du système (la politique de sauvegarde fait partie de cette gestion, voir page 32).

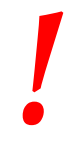

La structure qui utilise DIGISTAT<sup>®</sup> est tenue de définir une procédure d'urgence à mettre en place en cas d'indisponibilité du système.

ASCOM UMS ou le distributeur de référence sont disponibles pour fournir un soutien complet dans la définition de cette procédure.

## 5. DIGISTAT® Mobile

Digistat<sup>®</sup> Mobile est une application mobile conçue pour confier certaines fonctionnalités du DIGISTAT<sup>®</sup> suite directement aux infirmiers et aux cliniciens. DIGISTAT<sup>®</sup> Mobile fait office de conteneur pour une série de modules, chacun conçu pour fournir des informations spécifiques et les présenter au personnel de façon claire, nette et précise.

## 5.1 Informations à l'intention de l'utilisateur

Lire attentivement les avertissements suivants.

| ! | En cas de déconnexion de l'application DIGISTAT® Mobile, une<br>notification par signal sonore caractéristique et persistant et par<br>vibrations intervient. La durée du signal sonore est configurable.<br>Le signal sonore persiste tant que la connexion n'est pas<br>rétablie. La connexion est automatiquement rétablie dès que<br>possible.   |
|---|----------------------------------------------------------------------------------------------------|
|   |                                                                                                    |
| ! | Le dispositif mobile doit toujours être porté par l'utilisateur,<br>soit en contact direct, soit suffisamment près pour être<br>entendu de façon audible.                                                                                                    |
|   |                                                                                                    |
|   | L'application DIGISTAT® Mobile peut afficher des<br>informations personnelles et/ou confidentielles. Par<br>conséquent, il est recommandé de ne pas laisser sans<br>surveillance le dispositif portable sur lequel l'application<br>DIGISTAT® Mobile tourne ou, le cas échéant, de toujours le<br>déconnecter avant de le laisser sans surveillance. |
|   |                                                                                                    |
| ! | L'application DIGISTAT® Mobile peut être close par<br>l'utilisateur. Après quoi, l'application n'enverra plus aucune<br>notification.                                                                                                    |
|   |                                                                                                    |
| ! | Dans certains cas exceptionnels difficiles à prévoir, le<br>système d'exploitation peut clore l'application DIGISTAT®<br>Mobile à cause de l'architecture Android. Après un tel<br>événement, l'application n'enverra plus aucune notification.                                                                                                    |

Si le pilote générique Alaris<sup>®</sup> est utilisé, il est nécessaire d'attendre au moins dix secondes après avoir déconnecté une pompe à perfusion et avant d'en reconnecter une autre.

La mise à jour des données affichées à l'écran provoquée par la connexion, la mise hors tension, la déconnexion et le changement d'état du dispositif dépend du temps dispositif nécessaire au pour communiquer les changements. Ce temps dépend de plusieurs facteurs. Parmi eux, il y a le type de dispositif et le type de connexion. Pour certains dispositifs, il y a des conditions où le retard de communication des changements peut être important. Compte tenu du fait qu'ils peuvent changer en fonction de la configuration et des conditions de fonctionnement des dispositifs, il n'est pas possible d'indiquer les retards pour tous les dispositifs possibles.

Le dispositif mobile prend en charge le mode vibration.

Contrôlez que les dispositifs médicaux sont raccordés correctement en vérifiant que leurs données sont affichées sur le Smart Central Mobile app.

Utilisez la procédure de contrôle sonore pour vérifier si l'audio sur le poste de travail/dispositif portable fonctionne correctement (voir le paragraphe pour la procédure).

Sur le dispositif médical raccordé, il est possible de générer des conditions d'alarme artificielles afin de vérifier que la notification d'alarme correspondante est affichée correctement sur le Smart Central Mobile app (il est suggéré d'effectuer ce contrôle au moins une fois par équipe de travail). Les alarmes sont regroupées en "alarmes physiologiques", "alarmes techniques" et "autres". Ce genre de différenciation n'a aucune influence sur la façon dont les alarmes sont affichées sur l'interface Smart Central Mobile.

Les pilotes utilisés pour lire les données des dispositifs médicaux raccordés ont un cycle de lecture de moins de 3 secondes (ò savoir que toutes les données des dispositifs sont lues toutes les 3 secondes maximum). Il y a cependant des dispositifs qui communiquent les informations moins fréquemment (par intervalles de 5-10 secondes). Consultez la documentation du pilote pour plus de détails sur le cycle de lecture.

Dès qu'un pilote détecte une alarme, il faut 1 seconde maximum pour la transférer au Smart Central Mobile.

En cas de panne d'électricité, le système a besoin de quelques minutes pour être de nouveau totalement opérationnel et, par conséquent, générer des avis d'alarme (en règle générale, ce laps de temps est inférieur à 3 minutes mais dépend, toutefois de la configuration des ordinateurs utilisés).

### 5.2 Démarrage

Bien que le contenu soit le même, le démarrage et la disposition sont légèrement différents sur le dispositif ASCOM Myco (s'il est complété par ASCOM Unite) et d'autres dispositifs mobiles Android (ou si ASCOM Myco n'est pas complété par ASCOM Unite). La disposition affichée sur la Fig 2 fait référence au cas où ASCOM Myco est complété par UNITE.

### 5.2.1 Démarrage d'ASCOM MYCO (avec Unite)

Sur le dispositif ASCOM Myco, lorsqu'il est complété par ASCOM Unite, l'application DIGISTAT<sup>®</sup> Mobile est déjà active sur la page la plus à droite du dispositif de démarrage Unite de Myco.

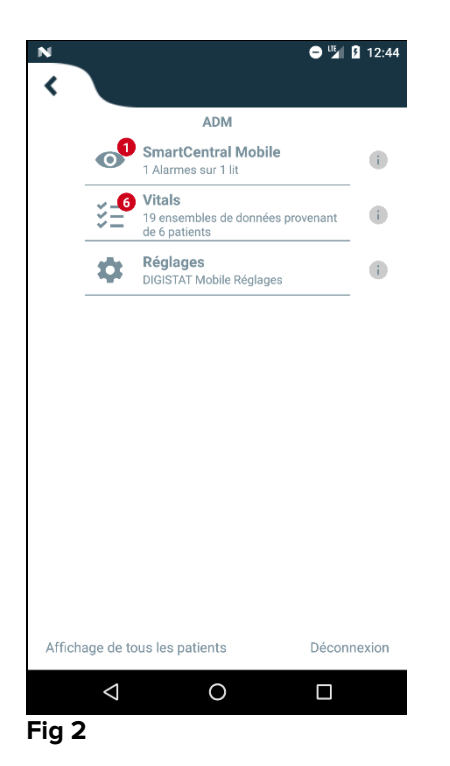

Les modules disponibles sont énumérés dans la page. Taper sur la rangée correspondant au module pour l'ouvrir.

L'option Réglages permet d'accéder à certaines options de configuration. Un mot de passe spécifique est nécessaire pour pouvoir accéder à cet espace (Fig 3).

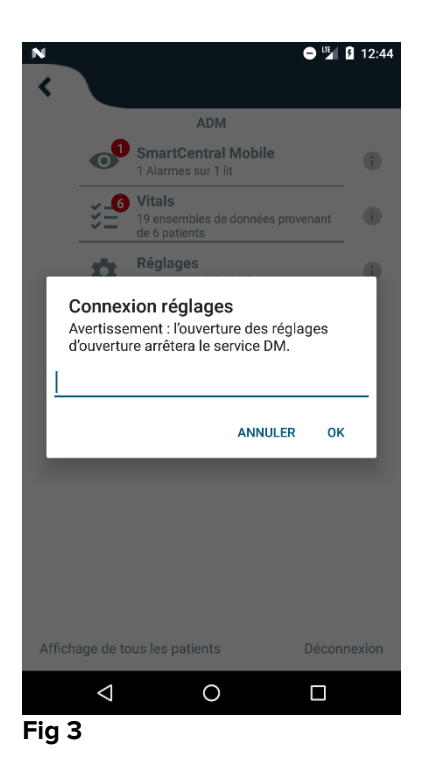

Saisir le mot de passe et taper sur OK pour accéder à ces options. L'écran suivant s'affiche.

|   | ascom                                                                |  |  |
|---|----------------------------------------------------------------------|--|--|
|   | DIGISTAT Mobile                                                      |  |  |
|   | <u>172.20.224.69</u>                                                 |  |  |
| ソ | 52000                                                                |  |  |
|   | TEST                                                                 |  |  |
|   | Installation autonome                                                |  |  |
|   | Mon adresse IP : ID série dispositif :<br>10.0.2.15 d7a1d535b0eafbb5 |  |  |
|   | ID Dsipositif d7a1d535b0eafbb5                                       |  |  |
|   | RETOUR ENREGISTRER                                                   |  |  |
|   |                                                                      |  |  |
|   |                                                                      |  |  |
|   |                                                                      |  |  |
|   | Fig 4                                                                |  |  |

Il est possible de préciser ici l'adresse IP du serveur et le port du serveur (Fig 4 A).

Après la modification :

- > taper sur la touche **Test** pour tester les nouveaux réglages
- > taper sur la touche Enregistrer pour enregistrer les modifications apportées,

Le champ inférieur (ID du dispositif - Fig 4 B) permet de changer le code id du dispositif.

### 5.2.2 Démarrage d'un dispositif Android

Sur le dispositif portable,

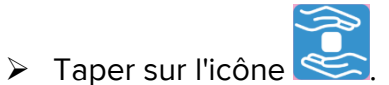

L'écran suivant s'affiche (Fig 5).

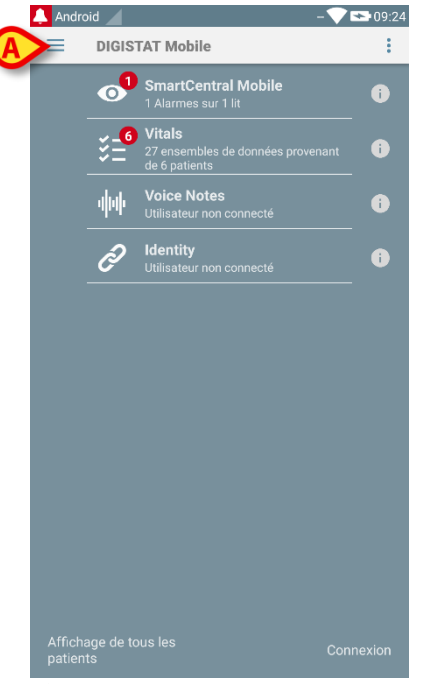

Fig 5

Les modules disponibles sont énumérés dans la page. Taper sur la rangée correspondant au module pour l'ouvrir.

Pour accéder à la zone "Réglages", taper sur l'icône al dans l'angle supérieur gauche.

Les options suivantes s'ouvriront (Fig 6 - voir paragraphe 5.3 pour la liste complète des options).

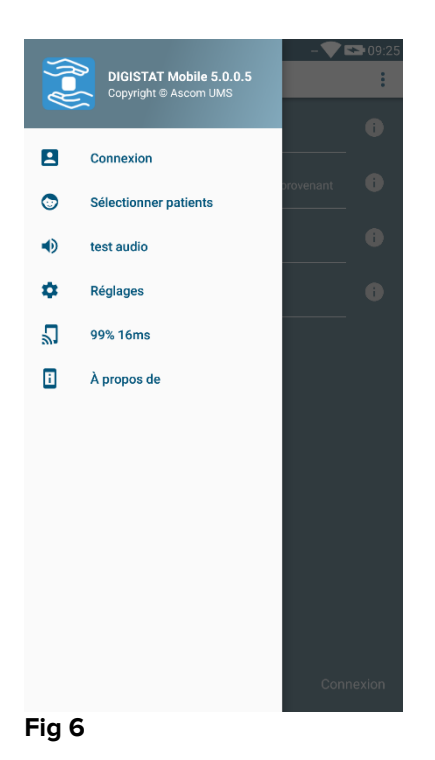

Taper sur Réglages pour accéder à l'écran de gestion des réglages. Un mot de passe spécifique est nécessaire pour pouvoir accéder à cet espace.

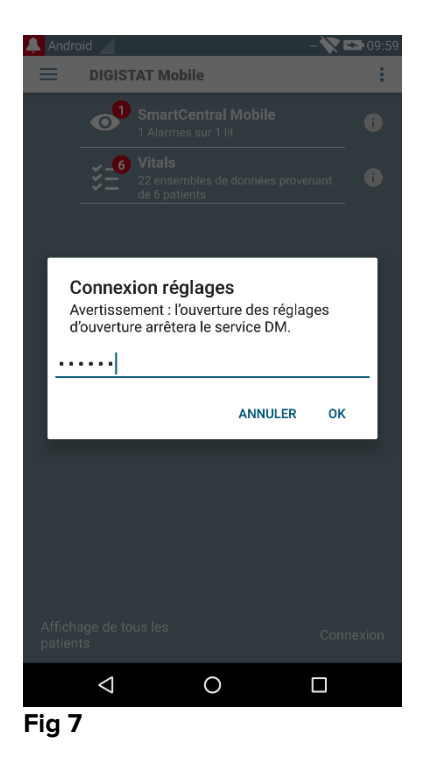

Saisir le mot de passe et taper sur OK pour accéder à ces options. L'écran suivant s'affiche.

|   | <b>ascom</b><br>DIGISTAT Mobile                                      |  |  |
|---|----------------------------------------------------------------------|--|--|
|   | 172.20.224.69                                                        |  |  |
| A | 52000                                                                |  |  |
|   | TEST                                                                 |  |  |
|   | Mon adresse IP : ID série dispositif :<br>10.0.2.15 5b6f769e3c0ec19c |  |  |
| ₿ | ID Dsipositif 5b6f769e3c0ec19c                                       |  |  |
|   |                                                                      |  |  |
|   | Fig 8                                                                |  |  |

Il est possible de préciser ici l'adresse IP du serveur et le port du serveur (Fig 4 A).

Après la modification :

- > taper sur la touche **Test** pour tester les nouveaux réglages
- > taper sur la touche Enregistrer pour enregistrer les modifications apportées,

Le champ inférieur (ID du dispositif - Fig 4 B) permet de changer le code id du dispositif.

## 5.2.3 installation de mise à jour logicielle (APK files)

Si une mise à jour logicielle est disponible, une ligne supplémentaire apparaît sur la page de démarrage.

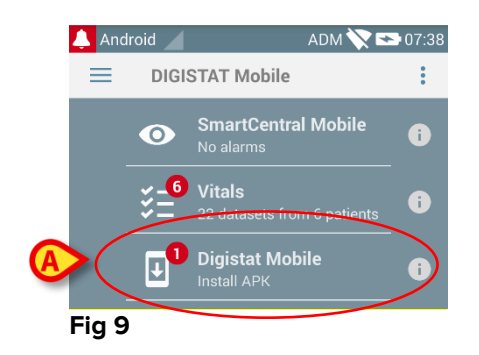

Pour installer la mise à jour

> Taper sur la ligne représentée sur la Fig 9 A.

### 5.3 Menu latéral

REMARQUE : le menu latéral est disponible uniquement sur les dispositifs autres que Myco ou les dispositifs Myco non connectés avec UNITE.

L'icône 📃 dans le coin supérieur gauche ouvre un menu contenant différentes options (Fig 10).

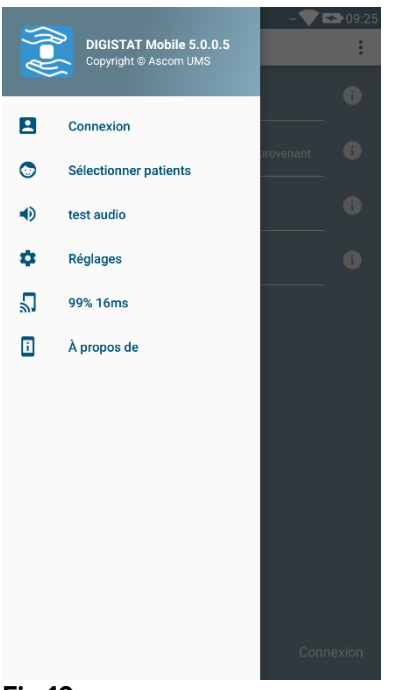

#### Fig 10

Ces options sont :

#### Connexion

Taper sur cette option pour accéder à l'écran de connexion (décrit ci-dessous - Fig 13).

#### Sélectionner patients

Taper sur cette option pour accéder à la Liste des Patients (voir paragraphe 5.7).

#### Test audio

Taper sur le bouton **Test audio** pour tester la vibration de son associée aux notifications (voir paragraphe 5.6.1).

#### Réglages

Taper sur cette option pour accéder à l'écran Réglages (voir paragraphe précédent 5.2.2).

#### État de la connexion Wi-fi

Indique l'état de la connexion Wi-fi

### À propos de

Taper sur cette option pour ouvrir un écran contenant des informations générales sur le produit et le fabricant Digistat<sup>®</sup>. Taper sur **Licences** sur cet écran (Fig 11 **A**) pour afficher les licences associées au Produit.

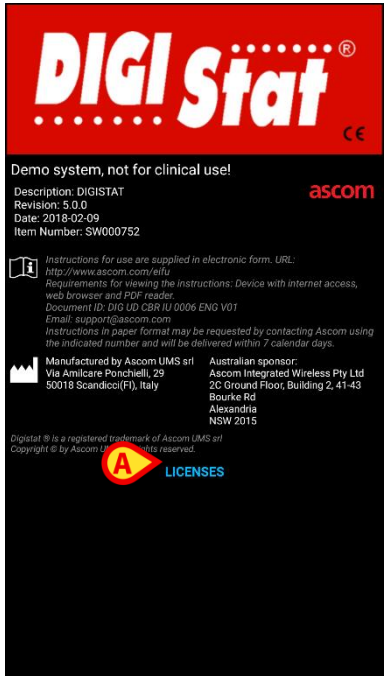

Fig 11

### **5.4** Connexion

Pour se connecter au DIGISTAT® Mobile

Taper sur Connexion dans l'angle inférieur droit de l'écran "Liste d'applications" (Fig 12 A)

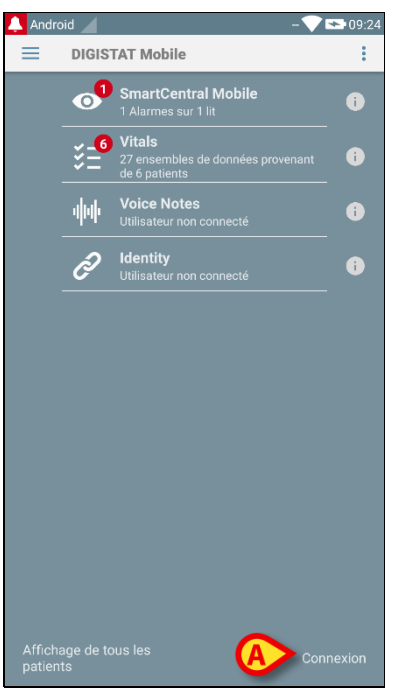

#### Fig 12

L'écran suivant s'affiche (Fig 13)

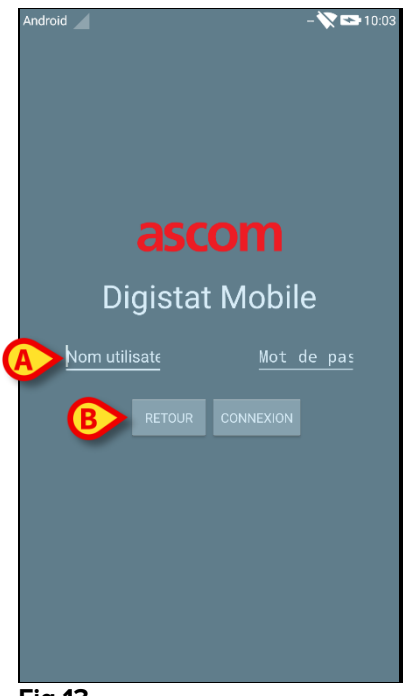

- Fig 13
  - Saisir le nom d'utilisateur et le mot de passe (Fig 13 A).
  - > Taper sur la touche Connexion (Fig 13 B)

L'acronyme indiquant l'utilisateur connecté s'affiche ensuite soit à l'écran "Liste d'applications" (pour la version Myco/UNITE - Fig 14 **A**),

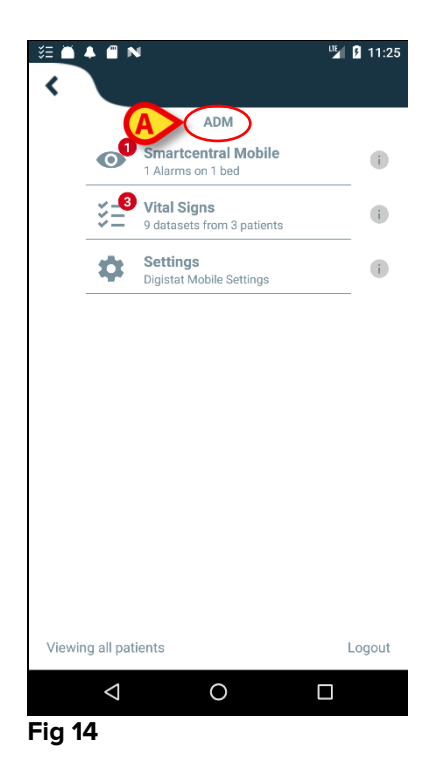

soit sur la barre de notification supérieure (pour les autres dispositifs mobiles Android - Fig 15 **A**).

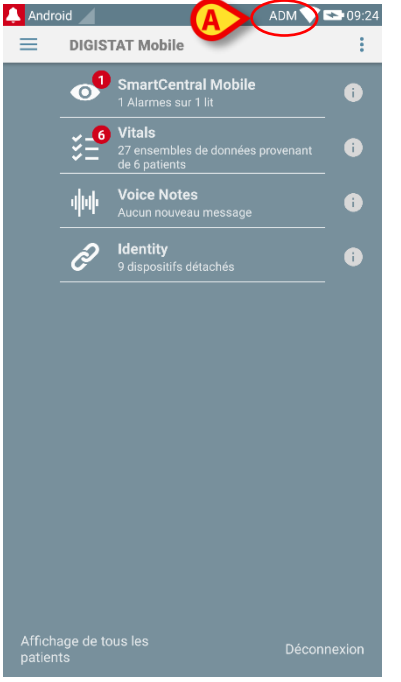

Fig 15

### 5.5 Barre de notification supérieure

La barre de notification supérieure (Fig 16 **A**) est toujours visible et affiche des informations générales.

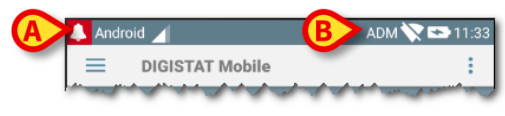

#### Fig 16

L'icône de la cloche rouge dans l'angle supérieur gauche (uniquement visible sur les dispositifs autres que Myco/UNITE - Fig 16 A) s'affiche s'il y a des notifications pour un des patients, provenant d'un des modules. Elle s'affiche également si le module n'est pas actif.

L'information suivante s'affiche dans l'angle supérieur droit (Fig 16 B) :

- acronyme de l'utilisateur connecté (dispositifs autres que Myco/UNITE) ;
- État de la connexion Wi-fi ;
- État de charge de la batterie ;
- Heure.

### 5.6 Notifications système générales

DIGISTAT<sup>®</sup> Mobile fournit des notifications courtes d'alarmes/messages provenant de n'importe quel module installé lorsque l'application n'est pas active (Fig 17 **A**). Pour chaque module, une ligne dans la zone de notification est prévue. Tout changement dans les notifications est effectué dans la rangée liée au changement de notification de déclenchement du module.

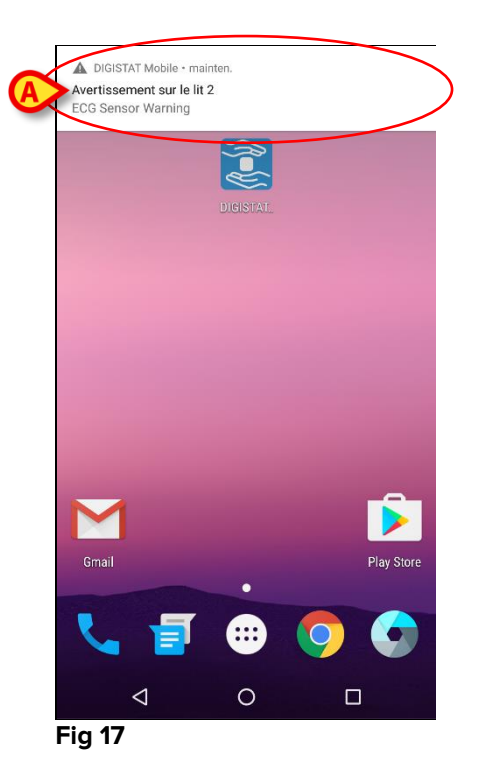

- $\triangleright$ Faire glisser la notification pour la faire disparaître.
- Taper sur la notification pour accéder directement au module/patient pertinent (voir un exemple sur la Fig 18, voir paragraphes 6 et 7 pour une description des modules spécifiques). Si la notification d'alarme d'un module est liée à un patient, en la touchant, l'onglet patient alarmé s'affiche; de plus, si la notification d'alarme est déclenchée pour plus d'un patient, en la touchant, la liste des patients en alarme s'affiche.

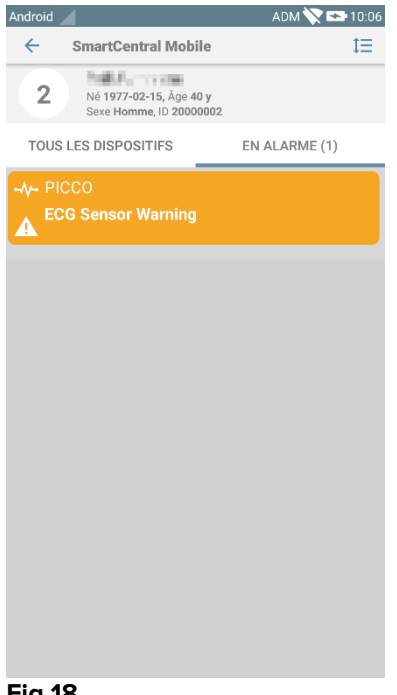

Fig 18

En plus des notifications d'écran, le produit est capable de gérer les notifications sonores au moyen du haut-parleur de l'appareil et des notifications de lumière au moyen de la led de notification. Dans le cas des notifications sonores, le Produit lit la notification avec une priorité plus élevée; Si une notification est en cours d'exécution et qu'une nouvelle alarme doit être déclenchée, les Produits redémarrent la notification avec une priorité plus élevée. Dans le cas de notifications de lumière, la notification conduit à la couleur associée à la notification de priorité plus élevée.

## 5.6.1 Procédure de Contrôle son

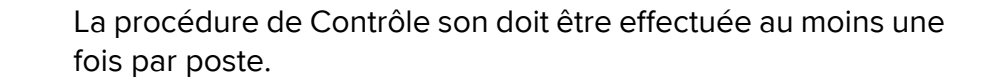

La procédure de Contrôle son permet de vérifier si la notification sonore des alarmes fonctionne correctement.

Pour effectuer la procédure "Contrôle son",

> Activer l'écran principal de l'application Digistat<sup>®</sup> Mobile (Fig 19).

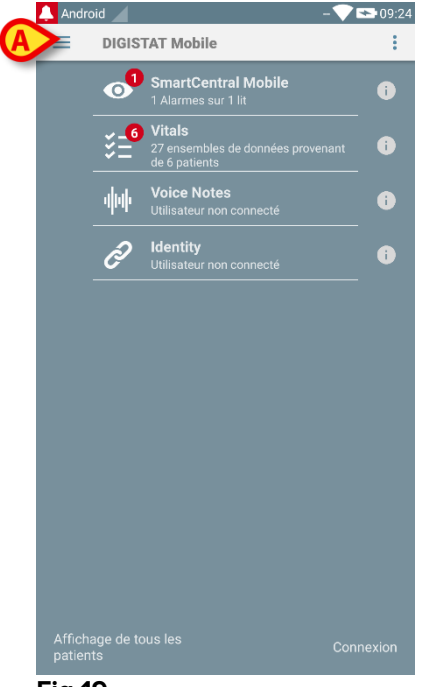

Fig 19

taper sur l'icône and le coin supérieur gauche de l'écran (Fig 19 A).

Le menu suivant s'affichera (Fig 20).

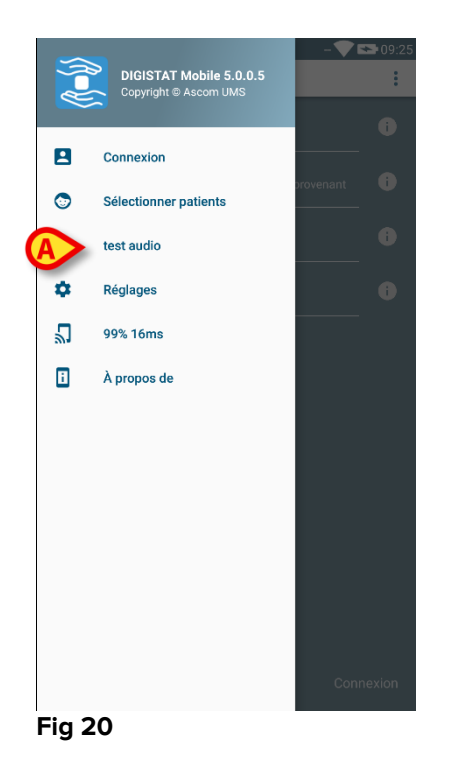

> Taper sur l'option Test audio (Fig 20 A).

Une notification/un son de test sera fourni (Fig 21 A).

| DIGISTAT Mobile - mainten     Sest audio     Ne pas utiliser le dispositif si vous n'entendez pas le son et l |          |     |  |
|----------------------------------------------------------------------------------------------------|----------|-----|--|
| ICU                                                                                                    | ICU      | ICU |  |
| 1                                                                                                    | 2        | 3   |  |
| Õ                                                                                                    | <b>A</b> | Ð   |  |
| ICU                                                                                                    | ICU      | ICU |  |
| 4                                                                                                    | 5        | 6   |  |
| Ô                                                                                                    | Ð        | Ð   |  |
| ICU                                                                                                    | ICU      | ICU |  |
| 7                                                                                                    | 8        | 9   |  |
| Ô                                                                                                    | Ð        | Ĩ   |  |
| ICU                                                                                                    |          |     |  |
|                                                                                                    |          |     |  |
|                                                                                                    |          |     |  |
|                                                                                                    |          |     |  |
|                                                                                                    |          |     |  |

Ne pas utiliser le dispositif si vous n'entendez pas le son de l'alarme et/ou sentez la vibration du dispositif.

### 5.7 Fonctionnalités de recherche des patients

Le système applique plusieurs outils de recherche des patients. Il est possible d'accéder à ces outils depuis l'écran Liste des Patients.

Pour accéder à la Liste des Patients

Taper sur l'indication "mode" dans le coin inférieur gauche de l'écran (Fig 22 A - cette indication montre le mode d'application actuel, à savoir soit "Tous les Patients" ou "Mes Patients" ou "Un Patient", voir paragraphe 5.8 pour des explications plus détaillées).

|        | DIGIS     | TAT Mobile                                                   | u-109:. |
|--------|-----------|--------------------------------------------------------------|---------|
|        | 01        | SmartCentral Mobile 1 Alarmes sur 1 lit                      | i       |
|        | ¥_6       | Vitals<br>27 ensembles de données provenant<br>de 6 patients | i       |
|        | 44        | Voice Notes<br>Utilisateur non connecté                      | i       |
|        | Ð         | <b>Identity</b><br>Utilisateur non connecté                  | i       |
|        |           |                                                              |         |
|        |           |                                                              |         |
|        |           |                                                              |         |
|        |           |                                                              |         |
|        |           |                                                              |         |
|        |           |                                                              |         |
|        |           |                                                              |         |
| Affich | age de te | ous les Con                                                  |         |
|        |           |                                                              |         |

Sur l'application autre que Myco/UNITE, il est également possible d'accéder au même écran en tapant sur l'option **Sélectionner Patients** dans le menu latéral (Fig 23 **A** - taper sur l'icône 📃 dans le coin supérieur gauche pour ouvrir le menu).

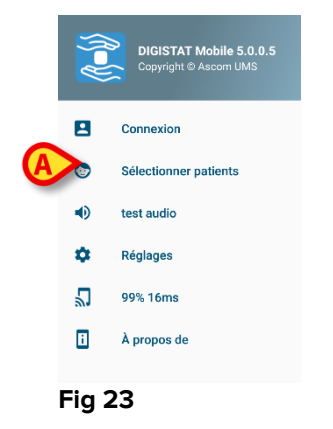

Dans les deux cas, l'écran suivant s'ouvrira, contenant la liste de tous les patients configurés dans le domaine du dispositif (Fig 24).

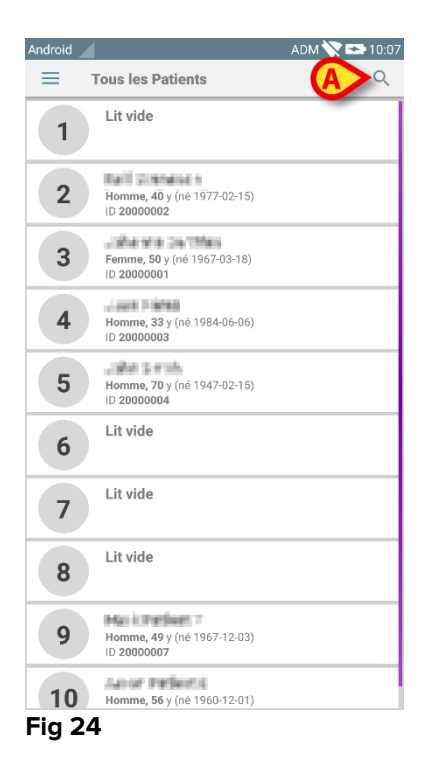

Pour accéder aux fonctionnalités de recherche

> Taper sur l'icône indiquée sur la Fig 24 A.

L'écran suivant s'ouvrira (Fig 25).

| Android      |                   | ADM            | 09:54 |
|--------------|-------------------|----------------|-------|
| $\leftarrow$ | Rechercher Patien | t              | []    |
|              | Recherch          |                |       |
| Nom          |                   | Nom de Famille |       |
|              |                   |                |       |
| Code         |                   |                |       |
|              |                   |                |       |
|              |                   |                |       |
|              |                   |                |       |
|              |                   |                |       |
|              |                   |                |       |
|              |                   |                |       |
|              |                   |                |       |
|              |                   |                |       |
|              |                   |                |       |
|              |                   |                |       |
|              |                   |                |       |
|              |                   |                |       |
|              |                   |                |       |
|              |                   |                |       |
|              |                   |                |       |
|              |                   |                |       |
|              |                   |                |       |

#### Fig 25

Trois options de recherche sont disponibles :

- 1 recherche textuelle (voir paragraphe 5.7.1)
- 2 lecture du code à barres (voir paragraphe 5.7.2)

3 - lecture du code NFC (voir paragraphe 5.7.3)

### 5.7.1 Recherche textuelle

Saisir les données du patient dans les champs indiqués sur la Fig 26 A (prénom, nom, code), puis cliquer sur le bouton **Rechercher** (Fig 26 B). Les informations partielles sont autorisées.

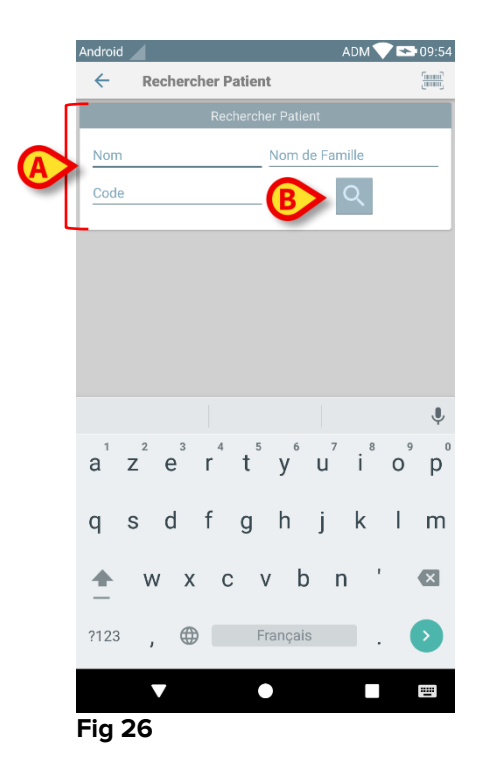

La liste des patients dont les données correspondent aux données spécifiées s'affichera (Fig 27).

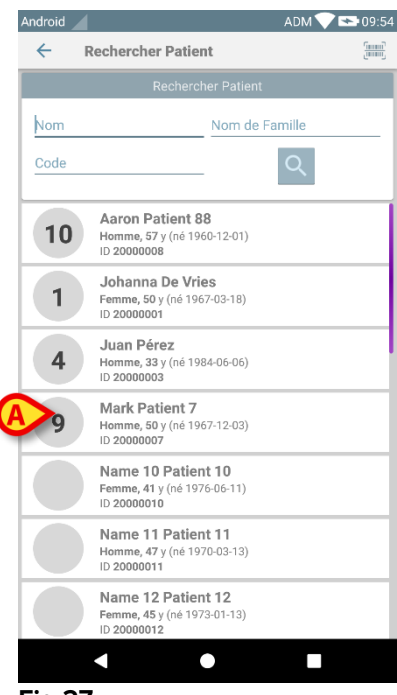

Fig 27

La recherche est effectuée parmi tous les patients, qu'ils appartiennent ou non au domaine du dispositif. Si le patient est actuellement alité, le numéro de lit est affiché à gauche.

Taper sur la case correspondante à un patient pour sélectionner le patient. Une confirmation de la part de l'utilisateur est nécessaire (Fig 28).

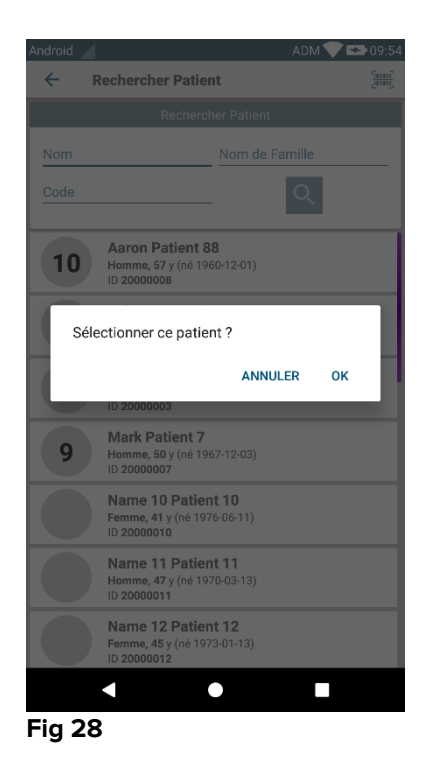

> Taper sur **Ok** pour confirmer. Ainsi, le patient sera sélectionné (Fig 29).

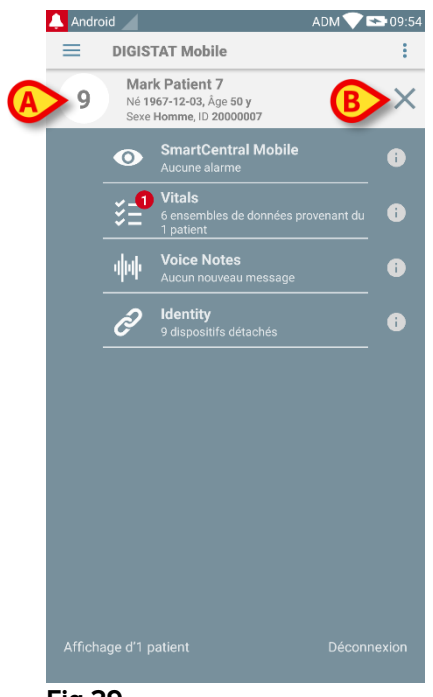

Fig 29

Les données du patient sont en haut de la page (Fig 29 **A**). Toutes les données dans tous les modules DIGISTAT<sup>®</sup> Mobile sont maintenant filtrées par patient (à savoir toutes les alarmes/notifications mais uniquement les alarmes/notifications des patients sélectionnés s'affichent).

Taper sur la croix indiquée sur la Fig 29 B pour désélectionner le patient et revenir en mode "Tous les Patients".

### 5.7.2 Recherche par lecture du code à barres

La fonctionnalité Lecture du code à barres permet de sélectionner un patient en scannant son code.

Pour accéder à la fonctionnalité Lecture du code à barres

- > accéder à la page de recherche tel que décrit au paragraphe 5.7.
- taper sur l'icône indiquée sur la Fig 30 A.

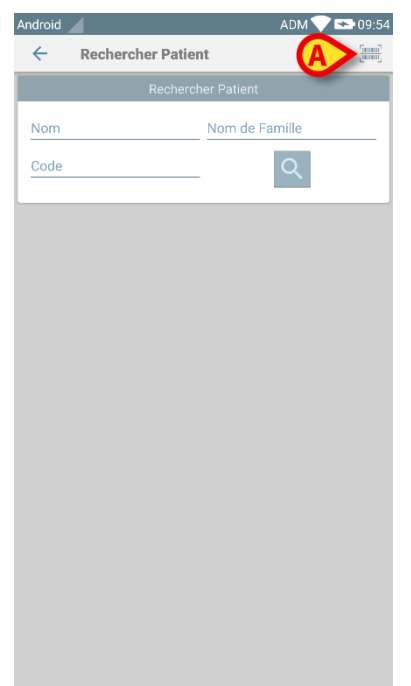

#### Fig 30

De cette façon, l'appareil photo du dispositif sera activé.

Scanner le code à barres du patient souhaité.

Ainsi, le patient sera sélectionné. L'écran illustré sur la Fig 29 (exemple) sera affiché.

## 5.7.3 Rechercher par lecteur du NFC

Le Lecteur du NFC permet de sélectionner un patient en utilisant le capteur de Communication en champ proche du dispositif.

Pour ce faire :

> accéder à la page de recherche tel que décrit au paragraphe 5.7.

De cette façon, le lecteur du NFC du dispositif sera activé.

> Placer le dispositif à proximité de l'Étiquette du patient.

Ainsi, le patient sera sélectionné. L'écran illustré sur la Fig 29 sera affiché.

### 5.8 Mode "Mes Patients"

Le mode "Mes Patients" permet à un utilisateur de sélectionner un ou plusieurs patients et de créer un "groupe" de patients dont ils sont en charge.

"Mes Patients" peut être activé ou non par configuration et s'applique au dispositif mobile. Il peut donc y avoir des dispositifs avec "Mes Patients" activé et des dispositifs avec "Mes Patients" désactivé.

Cette fonctionnalité ne dépend pas du module, à savoir que lorsque "Mes Patients" est activé, tous les modules afficheront des informations selon ce mode.

En fonction de la configuration du dispositif, si le mode "Mes Patients" est activé, les notifications suivantes peuvent être affichées sur le dispositif mobile :

- a) Les notifications relatives aux patients sélectionnés comme "Mes Patients" ;
- b) Les notifications relatives aux patients sélectionnés comme "Mes Patients" et celles relatives aux patients que personne n'a explicitement pris en charge ;
- c) Les notifications relatives aux patients sélectionnés comme "Mes Patients", celles relatives aux patients que personne n'a explicitement pris en charge et celles relatives aux autres patients si les dispositifs les ayant en charge les "perd" (pour quelque raison que ce soit, faible signal wi-fi, par exemple).

Dans l'angle inférieur gauche de l'écran de la liste des modules, il est précisé si le dispositif est actuellement réglé sur "Mes Patients" ou "Tous les patients" (Fig 31 **A**).

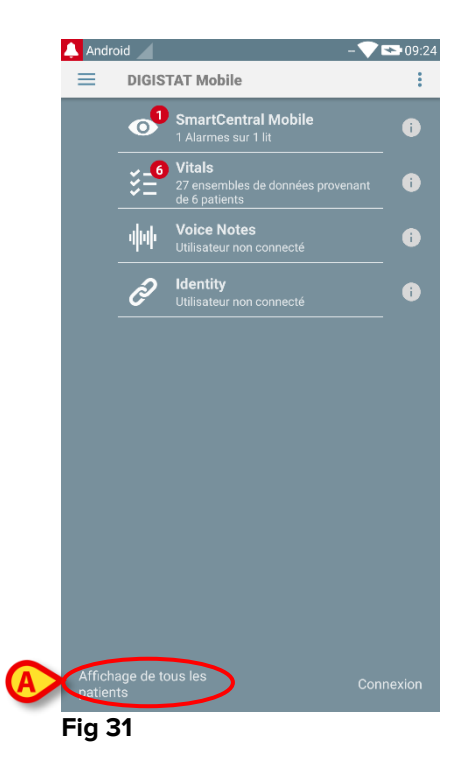

> Taper sur l'indication (Fig 31 A) pour afficher la liste des patients gérés (Fig 32).

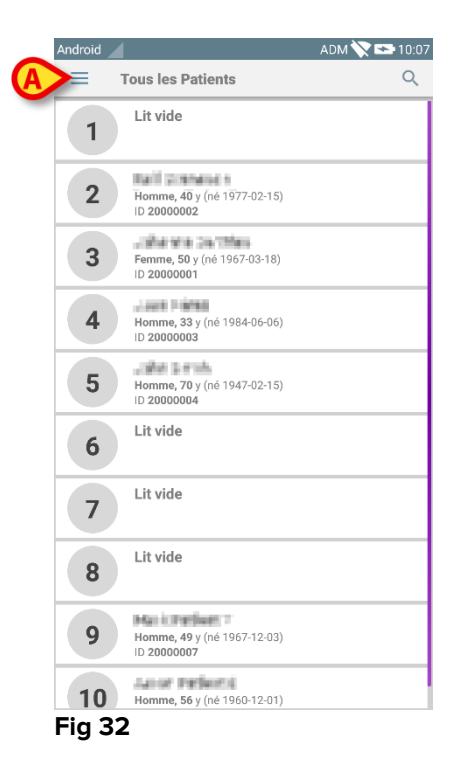

## 5.8.1 Activation Mes Patients

Pour activer "Mes Patients"

Le menu suivant s'ouvrira (Fig 33).

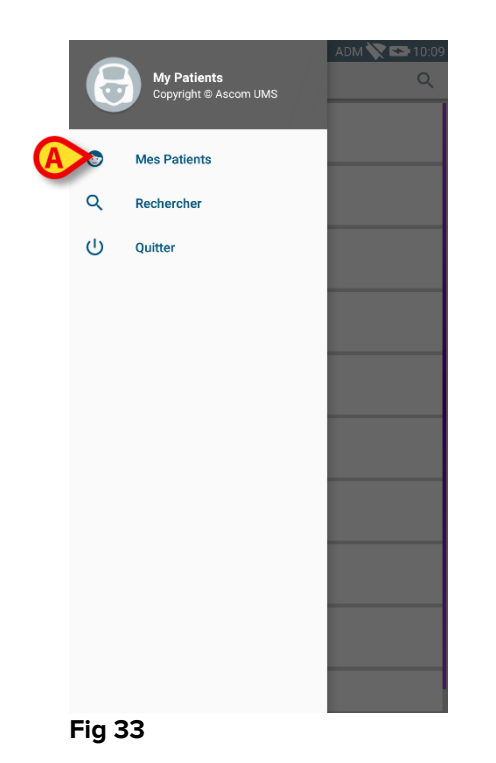

> Taper sur **Mes Patients** (Fig 33 **A**).

Le dispositif passe ainsi en mode "Mes Patients". La liste "Mes Patients" s'affiche (Fig 34). Voir le paragraphe suivant pour les instructions sur la façon de sélectionner "Mes Patients".

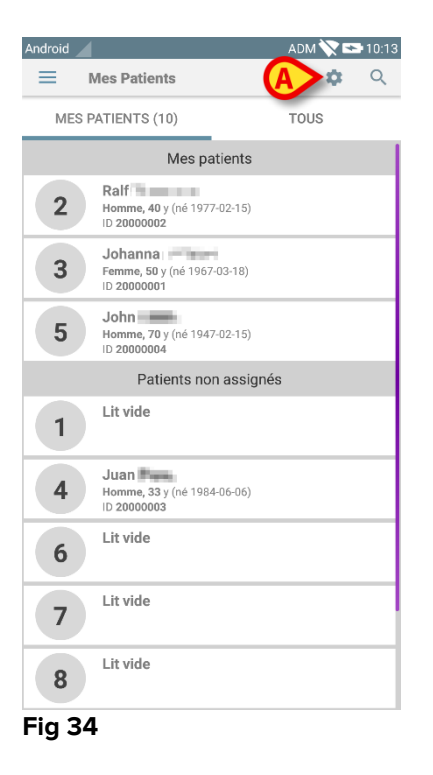

**REMARQUE** : la même procédure peut être effectuée pour revenir à "Tous les Patients".

### 5.8.2 Comment sélectionner "Mes Patients"

Pour sélectionner la liste de patients formant la liste "Mes Patients", sur l'écran de la liste "Mes Patients",

taper sur l'icône (Fig 34 A). L'écran suivant s'affichera (Fig 35 -"Configuration Mes Patients").

|   | Android | ADM 🏷 📼 10:12                                                                                                    |
|---|---------|----------------------------------------------------------------------------------------------------|
|   | ← c     | onfiguration Mes Patients                                                                                                    |
|   | TOUS(   | 10) MES PATIENTS(3) NON SURVEILLÉ(7)                                                                                                    |
|   | 1       | Lit vide                                                                                                    |
| A | 2       | Ralf March 1977-02-15 Åge:40 y Sexe :M Code:20000002                                                                                                    |
|   | 3       | Johanna Johanna Johann |
|   | 4       | Juan 📕 📻<br>Né:1984-06-06 Âge:33 y Sexe :M Code:20000003                                                                                                    |
|   | 5       | John Né:1947-02-15 Âge:70 y Sexe :M Code:20000004                                                                                                    |
|   | 6       | Lit vide                                                                                                    |
|   | 7       | Lit vide                                                                                                    |
|   | 8       | Lit vide                                                                                                    |
|   | Fig 35  |                                                                                                    |
|   | 1 19 33 |                                                                                                    |

Un patient peut être sélectionné/désélectionné en tapant sur la "mosaïque" correspondante. Chaque mosaïque correspond à un lit. Dans Fig 36, les patients dans le lit 2, 3 et 5 sont sélectionnés comme "Mes Patients".

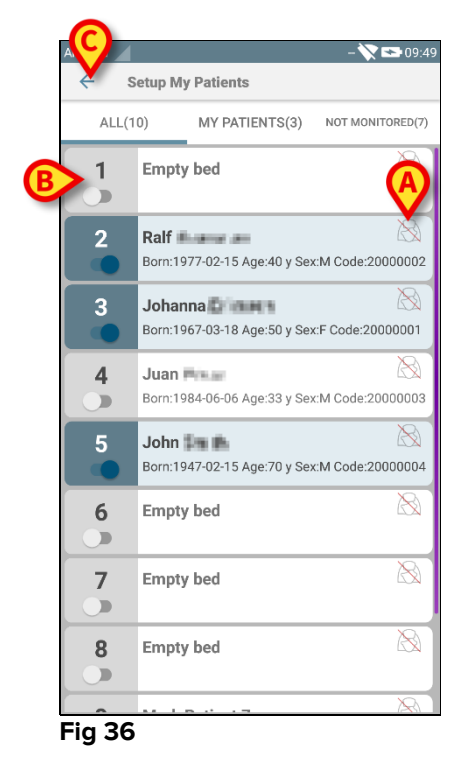

05 Mars 2018

Les icônes à droite du nom des patients (Fig 36 A) ont la signification suivante :

Le patient fait partie de "Mes Patients" d'un autre utilisateur. Il est encore possible de sélectionner le patient. Si deux utilisateurs sélectionnent le même patient, le patient sera regroupé sous "Mes Patients" pour les deux utilisateurs.

Le patient n'est pas surveillé. Un autre utilisateur l'a pris en charge mais, pour le moment, personne ne le surveille en raison d'une connexion wi-fi défaillante (par exemple).

Aucune icône signifie que personne n'a le patient dans sa liste "Mes Patients" et le patient n'est donc pas surveillé.

Les filtres indiqués dans Fig 36 B permettent d'afficher :

- tous les patients ;
- seulement les patients sélectionnés ("Mes Patients") ;
- seulement les patients qui ne sont pas surveillés.

L'icône 🔄 indiquée sur la Fig 36 **C** permet de revenir à l'écran de la liste "Mes Patients".

Utiliser le filtre indiqué dans Fig 37 **A** pour afficher de nouveau tous les patients. Les patients sont à présent regroupés comme "Mes Patients", patients "Assignés à d'autres" et "Patients non assistés".

**REMARQUE** : le nombre affiché à côté du filtre se réfère au nombre total de patients appartenant à "Mes Patients" de n'importe quel utilisateur.

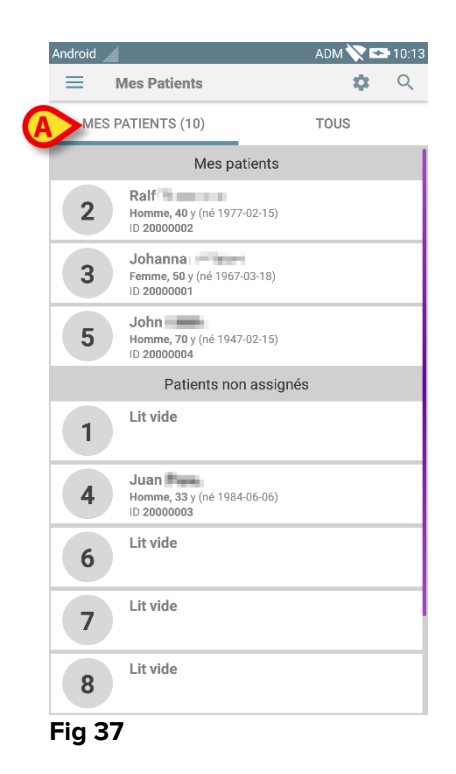

**REMARQUE :** Lorsque le mode "Mes Patients" est actif, seules les informations relatives à "Mes Patients" sont notifiées (il peut s'agir d'alarmes, d'infos patient, d'infos sur la procédure ou autre, selon le module/la fonctionnalité DIGISTAT<sup>®</sup> Mobile sélectionné(e)).

## 5.9 Sélection d'un patient individuel

Un patient individuel peut être sélectionné en tapant sur la mosaïque correspondante à son lit.

|   | Android |                                                       | ADM 🏷 📼 | 10:13 |
|---|---------|-------------------------------------------------------|---------|-------|
|   |         | Mes Patients                                          | \$      | Q     |
|   | MES P   | ATIENTS (10)                                          | TOUS    |       |
|   |         | Mes patients                                          |         |       |
|   | 2       | Raif<br>Homme, 40 y (né 1977-02-15)<br>ID 20000002    |         |       |
| A | 3       | Johanna<br>Femme, 50 y (né 1967-03-18)<br>ID 20000001 |         |       |
|   | 5       | John<br>Homme, 70 y (né 1947-02-15)<br>ID 20000004    |         |       |
|   |         | Patients non assignés                                 |         |       |
|   | 1       | Lit vide                                              |         |       |
|   | 4       | Juan Homme, 33 y (né 1984-06-06)<br>ID 20000003       |         |       |
|   | 6       | Lit vide                                              |         |       |
|   | 7       | Lit vide                                              |         |       |
|   | 8       | Lit vide                                              |         |       |
|   | Fig 38  |                                                       |         |       |

Par exemple, pour sélectionner le patient sur le lit 3, taper sur la mosaïque indiquée sur la Fig 38 **A**. Une confirmation de la part de l'utilisateur est nécessaire (Fig 39).

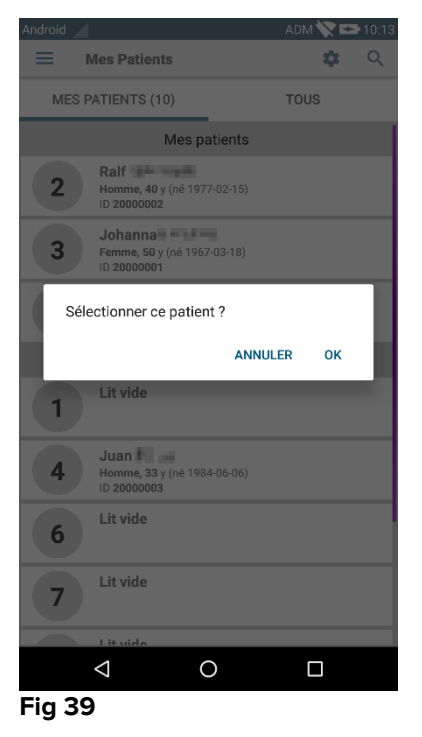

Taper sur **Ok** pour confirmer. Après confirmation, l'écran suivant est affiché.

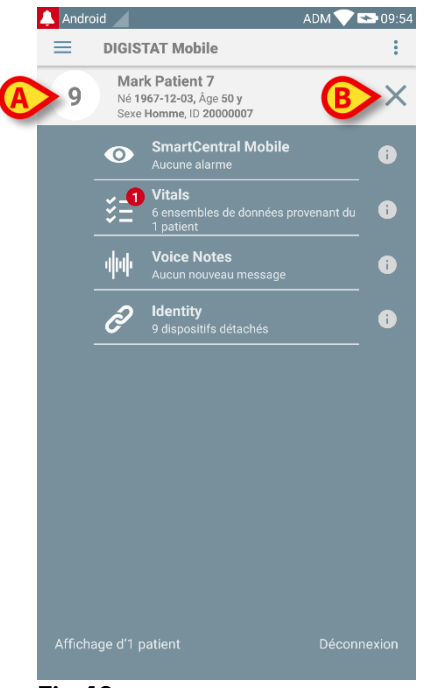

#### Fig 40

Les données du patient sont en haut de la page (Fig 40 **A**). Toutes les données dans tous les modules DIGISTAT<sup>®</sup> Mobile sont maintenant filtrées par patient (à savoir toutes les alarmes/notifications mais uniquement les alarmes/notifications des patients sélectionnés s'affichent).

Taper sur la croix indiquée sur la Fig 40 B pour désélectionner le patient et revenir en mode "Tous les Patients".

# 6. "Vitals" du DIGISTAT®

## 6.1 Introduction

L'application "Vitals" est conçue pour permettre de saisir les données et de les afficher pour un vaste éventail de

flux de travail, de procédures et de protocoles cliniques au sein des services de santé. Exemples :

- Collecte des données relatives aux signes vitaux des patients pour salles normales.
- Collecte des données des patients pour les protocoles cliniques associés à certaines maladies, certains traitements ou à la prévention de maladies.
- Génération de rappels pour la collecte périodique des données ou l'examen de patients et
  - documentation de l'activité réalisée et des services fournis.
- Documentation sur l'état des patients également à l'aide de photos et d'enregistrements audio.

## 6.2 Démarrage de l'application

Pour démarrer l'application "Vitals"

> Taper sur la rangée correspondante sur l'écran du dispositif portable (Fig 41).

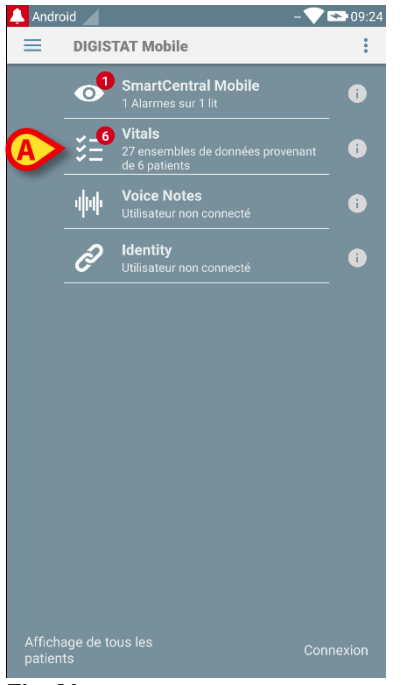

#### Fig 41

L'écran "Vitals", illustré sur la Fig 42, s'ouvrira.

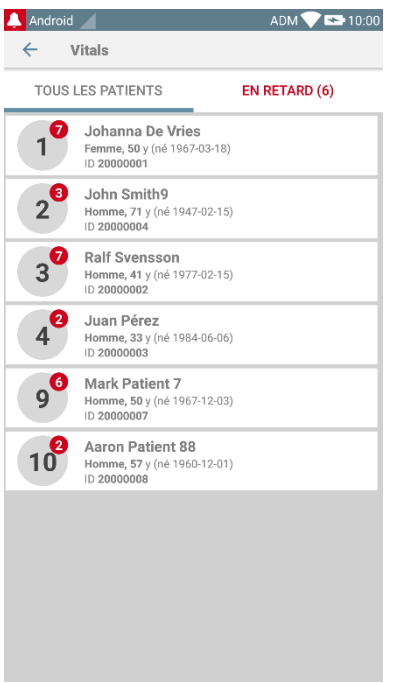

Fig 42

## 6.3 Liste des patients

L'écran de la liste des patients "Vitals" (Fig 43) affiche la liste de lits configurés sur le dispositif mobile (à savoir, le dispositif "domaine").

Le domaine d'un dispositif mobile spécifique est défini par configuration. S'il n'y a pas de patient sur un des lits configurés, le lit ne s'affiche pas.

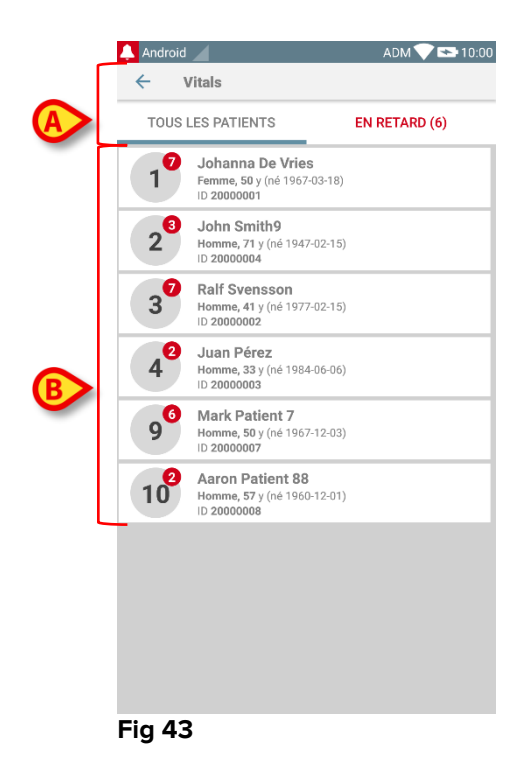

L'écran de la liste des patients se compose d'un titre (Fig 43 **A**) et de la liste des patients (Fig 43 **B**).

## 6.3.1 Titre de la liste des patients

Fig 44 montre le titre de l'écran de la liste des patients.

| ← Vitals          |               |
|-------------------|---------------|
| TOUS LES PATIENTS | EN RETARD (6) |
| Fig 44            |               |

#### Fig 44

Le filtre indiqué dans Fig 44 permet d'afficher soit tous les patients configurés dans le domaine du dispositif mobile (**Tous les patients**), soit seulement les patients pour lesquels il y a des notifications en retard (**En retard**).

## 6.3.2 Liste de lits

Chaque lit est représenté par une mosaïque (Fig 45).

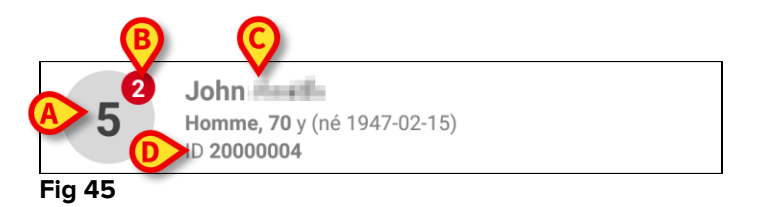

Dans la mosaïque, les informations suivantes sont affichées :

- numéro de lit (Fig 45 A);
- nombre de notifications en retard (le cas échéant Fig 45 B) ;
- nom du patient sur le lit en question (Fig 45 C) ;
- données du patient (si disponibles : sexe, âge, date de naissance, ID patient -Fig 45 D).
- Taper sur une mosaïque pour accéder à la liste des ensembles de données activés pour le patient concerné (Fig 46).

Le terme "Ensemble de données" se réfère à un ensemble de données structuré, considéré comme un tout. Il peut s'agir, par exemple, du calcul d'un résultat, d'un ensemble de paramètres vitaux, etc.

## 6.4 Liste d'ensembles de données

L'écran de la liste d'ensembles de données est divisé en deux parties : l'intitulé (Fig 46 **A**) et la liste des ensembles de données (Fig 46 **B**).

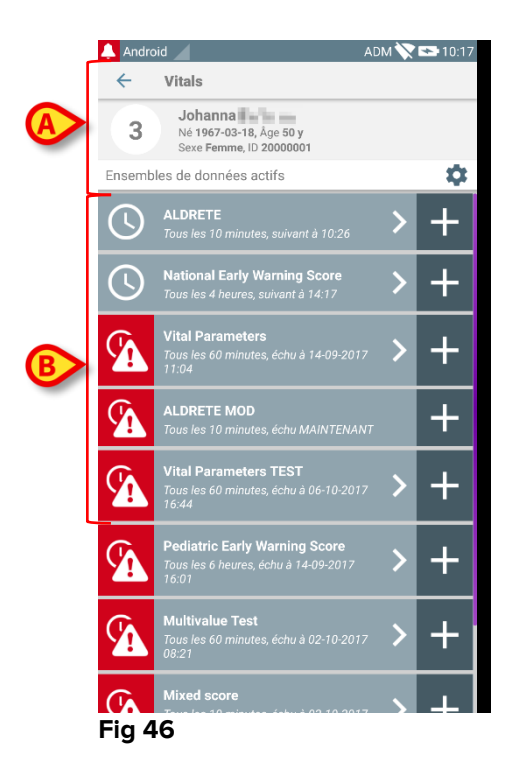

La partie de l'intitulé affiche les informations suivantes :

- numéro de lit;
- nom du patient sur le lit concerné ;
- données relatives au patient (si disponibles : sexe, âge, date de naissance, ID patient).

Les ensembles de données sont affichés dans des mosaïques au-dessous de l'intitulé. Chaque mosaïque représente un ensemble de données.

Les informations affichées dans les mosaïques dépendent du type d'ensemble de données et de la façon dont l'ensemble de données est configuré. Voir le paragraphe 6.5 pour les fonctionnalités de configuration de l'ensemble des données.

Fig 47 illustre une exemple.

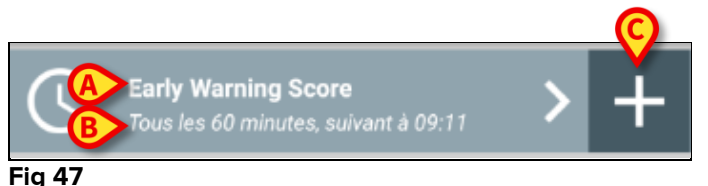

Le nom de l'ensemble de données s'affiche dans la mosaïque ("Score avertissement précoce" - Fig 47 **A**).

Sous le nom de l'ensemble de données, les informations se rapportant aux modalités d'acquisition des données sont affichées (par ex., quand l'ensemble de données sera

acquis, quand l'acquisition suivante aura lieu, etc. - toutes ces données dépendent de la façon dont l'ensemble de données est configuré - Fig 47 **B**).

La touche + (Fig 47 C) permet de saisir de nouvelles données (voir le paragraphe 6.4.1).

Si le bouton + n'est pas présent dans la mosaïque, cela signifie que l'ensemble de données n'est pas activé (voir paragraphe 6.5 pour plus d'informations). La mosaïque est encore affichée parce que les données historiques existent pour cet ensemble de données et peuvent être toujours visualisées. Par exemple, voir Fig 48.

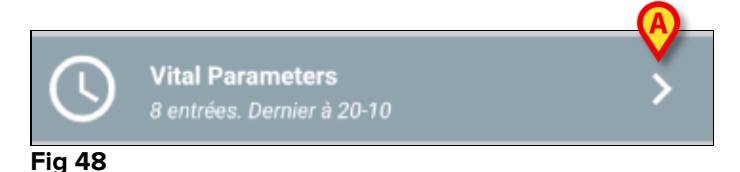

La flèche (Fig 48 **A**) permet d'afficher les données historiques. Voir par exemple la Fig 49:

#### 💄 Android 🚽 ADM 📉 🟊 08:19 Vitals ← Ralf Né 1977-02-15, Age 40 y Sexe Homme, ID 2000000 2 Vital Parameters Heure 13:19 28-0<u>9</u> 13:16 28-09 2 Respiratory Rate bpm 1 Dxygen Saturation bpm 75 75 99 Blood Pressure 85 36 Femperature leart Rate 78 xygen Saturation Oxygen Saturation (SPO2) Ô Ô Ê

### Fig 49

La date et l'heure sont affichées en haut pour chaque entrée (à savoir un ensemble de valeurs). Les valeurs enregistrées sont affichées dessous. Par exemple, voir la colonne indiquée dans Fig 49 **A**.

L'icône du "cadenas" indiquée dans Fig 49 **B** signifie que le score correspondant ne peut pas être modifié. Sinon une icône "stylo" s'affiche (voir par exemple Fig 55).

Les ensembles de données peuvent être configurés pour fournir une notification à des heures déterminées, sous forme de rappel, à l'heure où leur acquisition est nécessaire. Par exemple, voir Fig 50. Le score d'Aldrete est configuré ici pour être acquis toutes les 10 minutes.
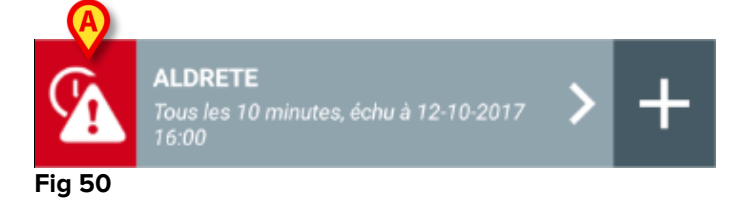

Si l'ensemble de données n'est pas acquis à temps, le système affiche une notification signifiant qu'une action était nécessaire à une heure donnée mais que l'action n'a pas été exécutée. L'icône indiquée dans Fig 50 **A** s'affiche ensuite.

Le dispositif mobile fournit, dans ce cas, un son/une vibration spécifique. La notification est transmise au dispositif mobile même si Vitals n'est pas active. De plus, une note visuelle est affichée à l'écran (voir paragraphe 5.6).

#### 6.4.1 Comment enregistrer un nouvel ensemble de données

Pour enregistrer un nouvel ensemble de données

Taper sur l'icône + sur la mosaïque correspondante à l'ensemble de données souhaité (Fig 51).

| <b>A</b> | <b>ALDRETE</b><br>Tous les 10 minutes, échu à 12-10-2017<br>16:00 | > | ÷ |
|----------|-------------------------------------------------------------------|---|---|
| Fig 51   |                                                                   |   |   |

L'écran de saisie des données s'affichera.

**REMARQUE** : les fonctions de l'écran de saisie des données dépendent du type d'ensemble de données sélectionné. Voir Fig 52 pour un exemple.

| 🔔 Android 🖌                        | ADM 💸 🖙 10:20                                                                                                    |
|------------------------------------|----------------------------------------------------------------------------------------------------|
| ← Vitals                           | 0                                                                                                    |
| 3 Johanna                          |                                                                                                    |
| ALDRETE                            | Enregistrer                                                                                                    |
| Activity                           | 1/6                                                                                                    |
| Can move voluntarily or on command |                                                                                                    |
| 2 O 4 extremities                  |                                                                                                    |
| 2 extremities                      |                                                                                                    |
| 0 0 extremities                    |                                                                                                    |
|                                    |                                                                                                    |
|                                    |                                                                                                    |
|                                    |                                                                                                    |
|                                    |                                                                                                    |
|                                    |                                                                                                    |
|                                    |                                                                                                    |
|                                    |                                                                                                    |
|                                    | ß                                                                                                    |
|                                    |                                                                                                    |
|                                    | $\rightarrow$                                                                                                    |
|                                    |                                                                                                    |
|                                    | Android Vitals Johanna ALDRETE Activity Can move voluntarily or on command O O O Can move voluntarily or on command O O O Can move voluntarily or on command O O O Can move voluntarily or on command O O O Can move voluntarily or on command O O Can move voluntarily or on command O C Can move voluntarily or on command O C C Can move voluntarily or on command O C C Can move voluntarily or on command O C C Can move voluntarily or on command O C C Can move voluntarily or on command O C C Can move voluntarily or on command O C C Can move voluntarily or on command O C C Can move voluntarily or on command O C C Can move voluntarily or on command O C C Can move voluntarily or on command O C C C Can move voluntarily or on command O C C C C C C C C C C C C C C C C C C |

Le score peut être configuré pour indiquer avec un code couleur le degré d'urgence/gravité des valeurs disponibles. Le même code couleur sera ensuite appliqué au résultat final. De plus, si elle est configurée, une indication textuelle concernant la thérapie/le traitement peut être associée à une certaine gamme de résultats.

Voir Fig 53 pour un autre exemple.

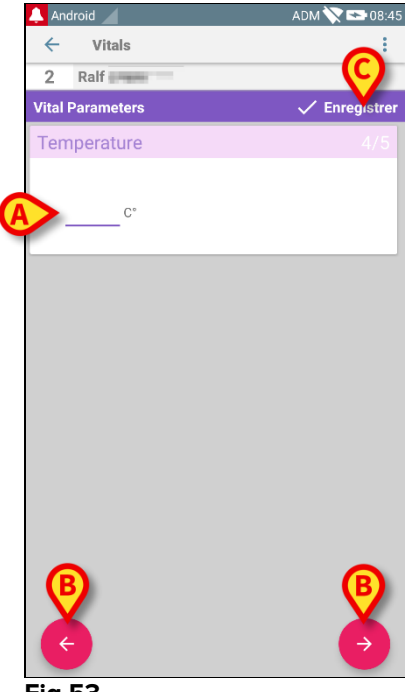

Fig 53

En général, la spécification des données est divisée en plusieurs écrans (un pour chaque type de donnée/question/paramètre).

- Saisir la/les valeur(s) requise(s) dans chaque écran (Fig 52 A et Fig 53 A).
- Accéder à l'écran suivant/précédent à l'aide des flèches indiquées dans Fig 52
   B et Fig 53 B.

Lorsque toutes les valeurs (importantes/connues) auront été spécifiées,

taper sur Enregistrer pour enregistrer l'ensemble de données (Fig 52 C et Fig 53 C). L'option Annuler clôt l'écran de saisie des données.

Le système peut être configuré pour considérer comme "Valides" uniquement les valeurs comprises dans une plage déterminée et donc pour ne pas accepter les valeurs non comprises dans la plage configurée.

Si des valeurs non comprises dans la plage sont ajoutées, le système les rejette avec un message informant l'utilisateur de la plage de valeurs acceptables. Voir par exemple la Fig 54 **A**.

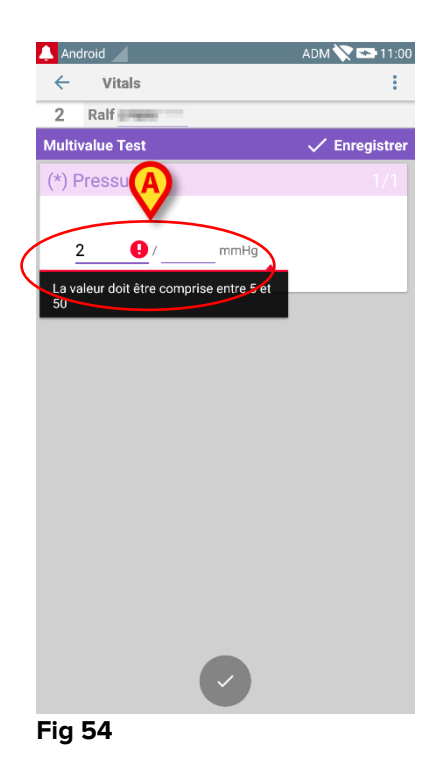

#### 6.4.2 Résumé des valeurs ajoutées

Le nouvel ensemble de valeurs s'affiche dans un écran récapitulatif spécifique. De nouveau, les fonctions de l'écran dépendent du type d'ensemble de données acquis. Voir la Fig 55 pour un exemple.

| ← Vitals                        |                                     |                |                |                         |
|---------------------------------|-------------------------------------|----------------|----------------|-------------------------|
| 3 Johann<br>Né 1967<br>Sexe Fen | 1a<br>•03-18, Åge 5<br>nme, ID 2000 | 0 y<br>3001    |                |                         |
| Vital Parameters                |                                     |                |                | - Ajouter               |
| Heure                           | 5<br>3                              | 13:29<br>25-08 | 15:09<br>25-08 | 10:04<br>1 <b>4-0</b> 9 |
| Respiratory Rate                | bpm                                 | 56             | 67             | 22                      |
| Oxygen Saturation<br>(SPO2)     | %                                   | 55             | 98             | 5                       |
| Blood Pressure                  | mmHg                                | 125            | 67             | 55                      |
| Temperature                     | C°                                  | 37             | 37             | 37                      |
| Heart Rate                      | bpm                                 | 66             | 80             | 111                     |
|                                 |                                     |                |                |                         |
| -ig 55                          | B                                   |                | 1              | i                       |

Sur cet écran, taper sur Ajouter pour ajouter un autre ensemble de données (Fig 55 A).  Utiliser l'icône "stylo" pour modifier les données d'un ensemble existant (Fig 55 B).

#### 6.4.3 Comment modifier un ensemble de données existant

Pour modifier un ensemble de données existant, sur l'écran de la liste des ensembles de données (Fig 56),

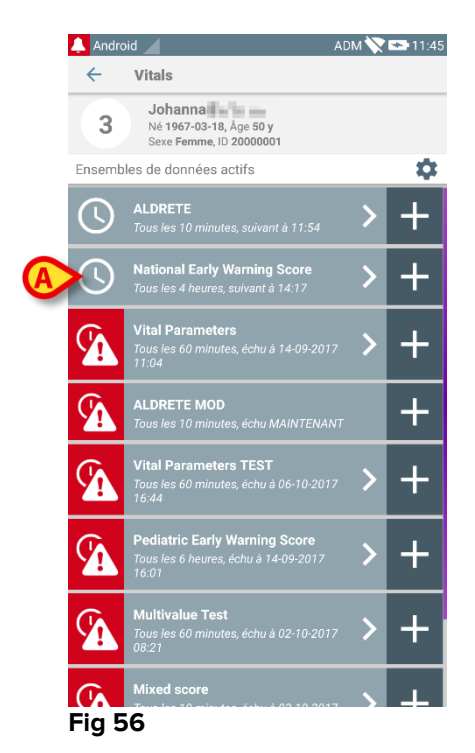

Sélectionner l'ensemble de données concerné (Fig 56 A, par exemple). Le résumé des ensembles de données acquis s'ouvrira (Fig 57).

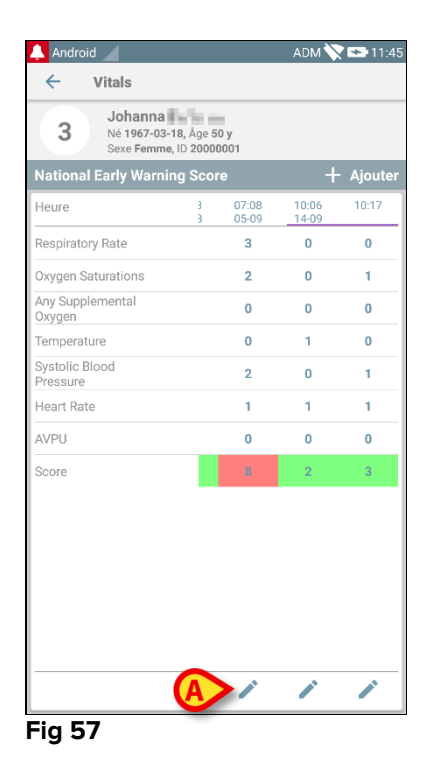

> Taper sur l'icône "stylo" correspondant à l'ensemble à modifier (Fig 57 A)

L'écran de saisie des données s'ouvrira (Fig 58).

|   | 🔔 Android 🧹                  | ADM 💸 🖙 11:45                   |
|---|------------------------------|---------------------------------|
|   | ← Vitals                     | :                               |
|   | 3 Johanna                    |                                 |
|   | National Early Warning Score | <ul> <li>Enregistrer</li> </ul> |
|   | Respiratory Rate             | 1/8                             |
|   | 3 💿 <=8                      |                                 |
|   | 1 0 9-11                     |                                 |
| A | 0 () 12-20                   |                                 |
|   | 2 O 21-24                    |                                 |
|   | 3 🔿 >=25                     |                                 |
|   |                              |                                 |
|   |                              |                                 |
|   |                              |                                 |
|   |                              |                                 |
|   |                              |                                 |
|   |                              |                                 |
|   |                              |                                 |

Fig 58

- Modifier données (Fig 58 A).
- > Taper Enregistrer (Fig 58 B).

L'ensemble est ainsi modifié.

#### 6.4.4 Acquisition des photos et de l'audio

L'application "Vitals" permet d'acquérir des enregistrements audio et des photos. Cette fonctionnalité peut être configurée à la fois comme ensemble de données spécifique et indépendant, et comme partie d'un ensemble de données "textuel" existant. Dans le deuxième cas, la fonctionnalité permet d'ajouter un commentaire audio/visuel aux valeurs enregistrées.

Pour commencer l'acquisition audio/visuelle, sur la liste de l'ensemble de données,

taper sur le bouton "+" placé à droite de l'ensemble de données dédié (Fig 59 A).

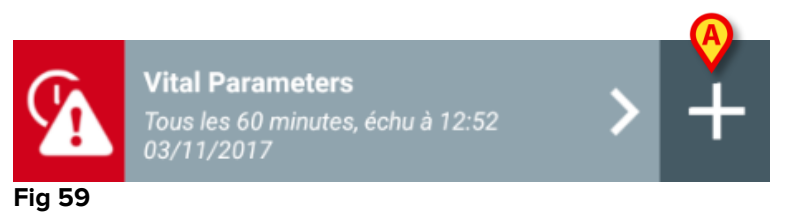

L'écran suivant s'ouvrira, permettant d'enregistrer un fichier audio (Fig 60).

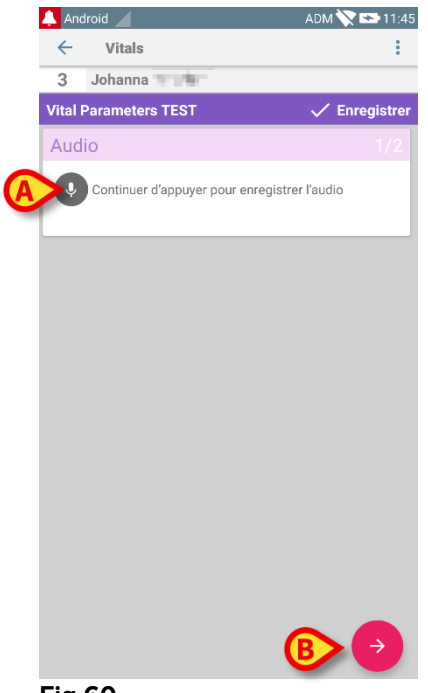

Fig 60

Pour enregistrer,

> maintenir enfoncé le bouton indiqué sur la Fig 60 A.

Le bouton deviendra rouge pendant l'enregistrement. L'enregistrement se termine lorsque le bouton est relâché. Après l'enregistrement, la page d'acquisition audio s'affiche (Fig 61). L'icône indiquée sur la Fig 61 **A** représente le fichier enregistré.

|   | Audio                                        |  |
|---|----------------------------------------------|--|
|   | Continuer d'appuyer pour enregistrer l'audio |  |
| A | 00.07                                        |  |
|   | Fig 61                                       |  |

Des enregistrements multiples sont possibles pour une seule acquisition d'un ensemble de données (Fig 62 **A**).

| Audio                                        | 1/2 |
|----------------------------------------------|-----|
| Continuer d'appuyer pour enregistrer l'audio |     |
|                                              |     |
| Fig 62                                       |     |

> Taper sur l'icône pour écouter le fichier audio.

Pour l'acquisition de photos, aller à l'écran suivant, à savoir

taper sur l'icône dans le coin inférieur droit de l'écran (Fig 60 B).
 L'écran suivant s'ouvrira (Fig 63)

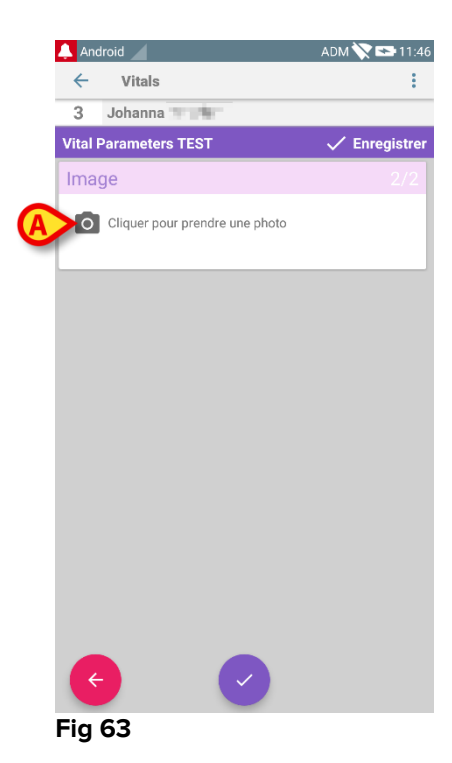

Taper sur l'icône indiquée sur la Fig 63 A pour activer l'appareil photo (Fig 64).

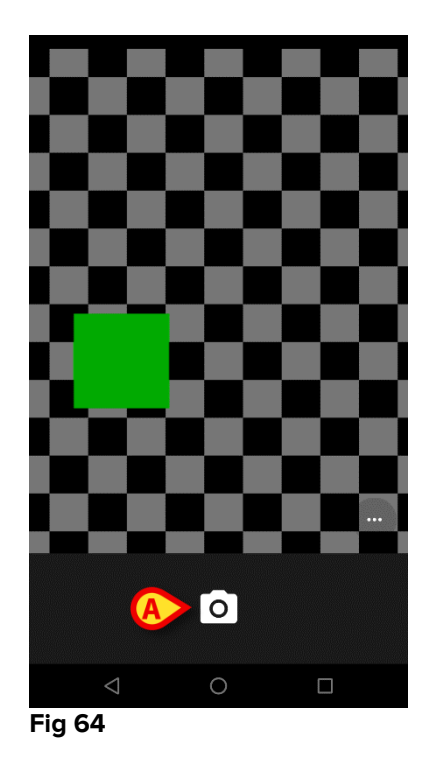

Taper sur l'icône operation pour prendre la photo (Fig 64 A). Un aperçu s'affiche à l'écran (Fig 65).

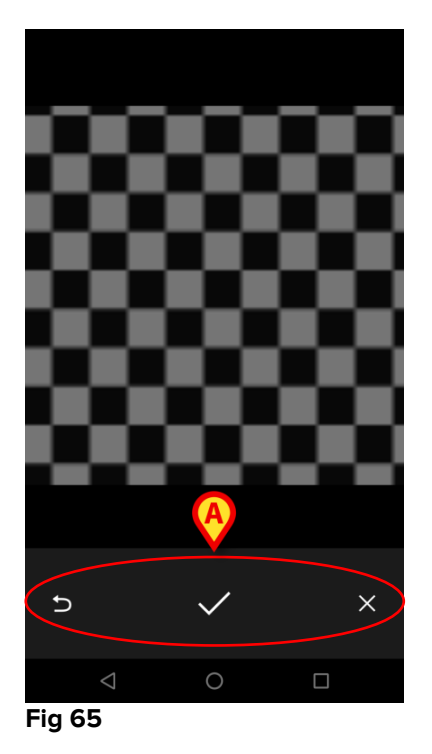

- Utiliser les boutons indiqués sur la Fig 65 A pour :
  - 1. revenir au mode d'acquisition de photos (Fig 64);
  - 2. garder la photo et revenir à la page d'acquisition de photos (Fig 63);
  - 3. supprimer la photo et revenir à la page d'acquisition de photos (Fig 63);

Une fois que la photo est sauvegardée, un onglet s'affiche sur la page d'acquisition de photos (Fig 66).

| Image                          |  |
|--------------------------------|--|
| Cliquer pour prendre une photo |  |
|                                |  |

Fig 66

> Taper sur l'onglet pour afficher la photo.

Plusieurs photos peuvent être acquises pour le même ensemble de données.

Après l'acquisition d'enregistrements audio et/ou de photos, pour sauvegarder les données acquises, sur la page d'acquisition de photos,

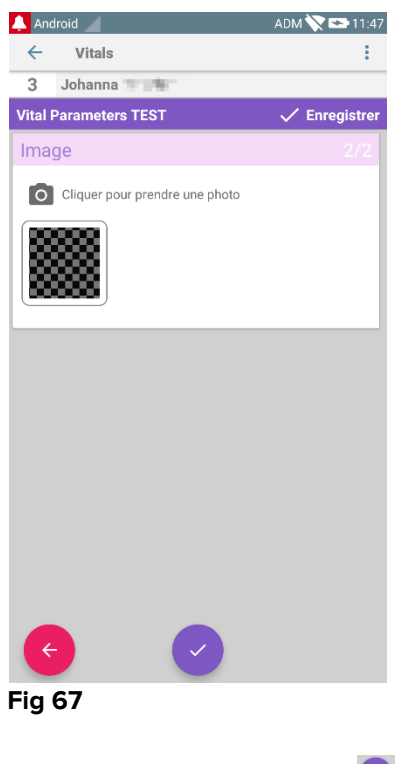

cliquer sur l'icône (Fig 67 A).

Un écran récapitulatif est ensuite affiché, énumérant tous les ensembles de données acquis (Fig 68).

| 🔔 Android 🔟                                 |                           |                | ADM 📎          | 11:47   |
|---------------------------------------------|---------------------------|----------------|----------------|---------|
| ← Vitals                                    |                           |                |                |         |
| 3 Johanna<br>Né 1967-03-18<br>Sexe Femme, I | 8, Âge 5<br>D <b>2000</b> | D y<br>0001    | A              |         |
| Vital Parameters TES                        | ٢                         |                | _ <b>V</b> +   | Ajouter |
| Heure                                       | 1                         | 14:51<br>06-10 | 15:44<br>06-10 | 11:47   |
| Audio                                       |                           |                |                |         |
| Image                                       |                           |                |                |         |
|                                             |                           |                | $\bigcirc$     |         |
|                                             |                           |                |                |         |
|                                             |                           |                |                |         |
|                                             |                           |                |                |         |
|                                             |                           |                |                |         |
|                                             |                           |                |                |         |
|                                             |                           |                |                |         |
|                                             |                           |                |                |         |
|                                             |                           |                |                |         |
|                                             |                           |                |                |         |
|                                             |                           |                |                |         |
|                                             |                           |                |                |         |
|                                             |                           |                |                |         |

#### Fig 68

Sur cette page, chaque colonne correspond à un ensemble de données (Fig 68 **A**). Pour chaque ensemble de données, les informations suivantes sont fournies :

- Date/heure de l'acquisition.
- Il y a au moins une icône d'audio enregistré eilember 0.
- Il y a au moins une icône de photo sauvegardée .

#### 6.5 Activation et configuration des ensembles de données existants

**REMARQUE** : les fonctionnalités décrites dans ce paragraphe sont réservées aux "super utilisateurs" ou administrateurs du système et exigent donc un niveau d'autorisation spécifique.

Pour accéder aux options de configuration de l'ensemble de données, après la sélection du patient, sur l'écran liste des ensembles de données (Fig 69),

Taper sur l'icône <sup>1</sup> (Fig 69 A).

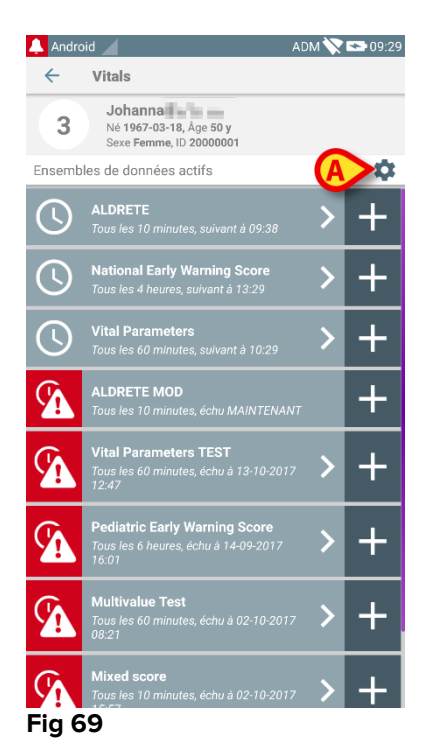

# La liste de tous les ensembles de données existants (définis par configuration) s'ouvrira (Fig 70).

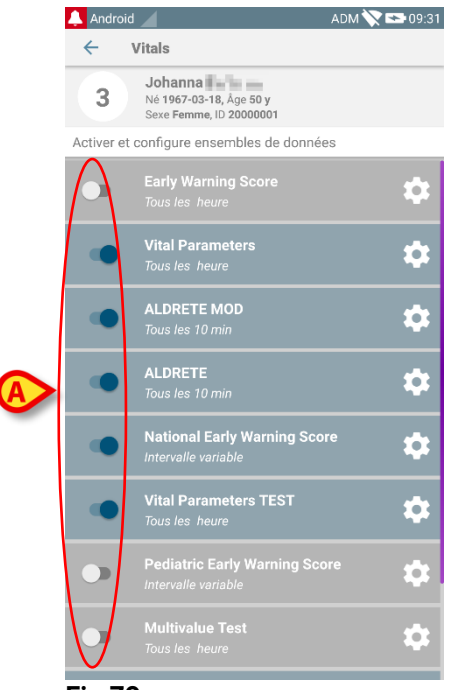

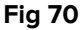

Utiliser le bouton à gauche pour activer/désactiver un ensemble de données pour le patient sélectionné (Fig 70 **A**).

Le bouton est bleu foncé et positionné à droite lorsque l'ensemble de données est activé (Fig 71 **A**).

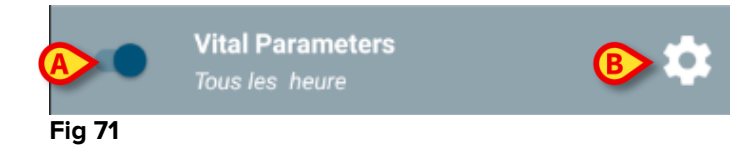

Pour chaque ensemble de données, le nom ("Paramètres vitaux" sur la figure) et les paramètres de configuration actuelle ("Tous les heure" sur la figure) sont affichés.

Taper sur l'icône 2 pour configurer l'ensemble de données (Fig 71 B).

L'écran suivant s'ouvrira (Fig 72).

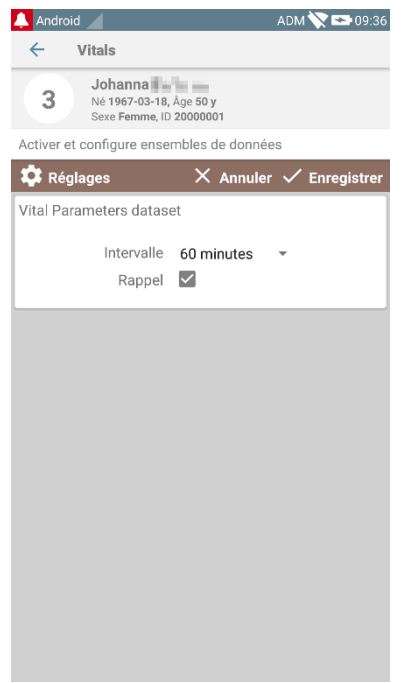

Fig 72

Taper sur le menu "Intervalle" pour fixer le calendrier de l'ensemble de données (Fig 73).

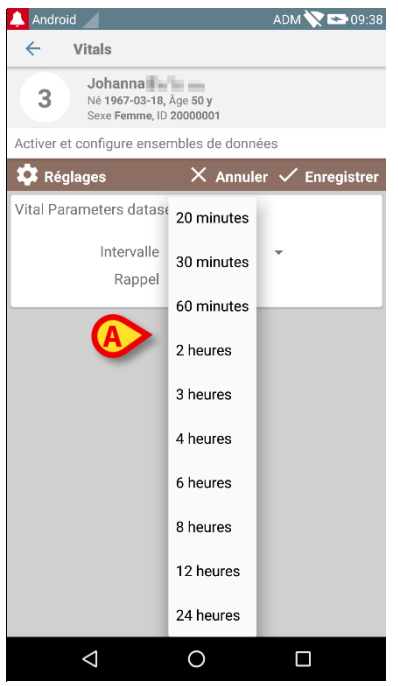

Fig 73

Sélectionner la case "Rappel" pour obtenir des rappels automatiques lorsque les acquisitions des ensembles de données arrivent à échéance (Fig 74 A).

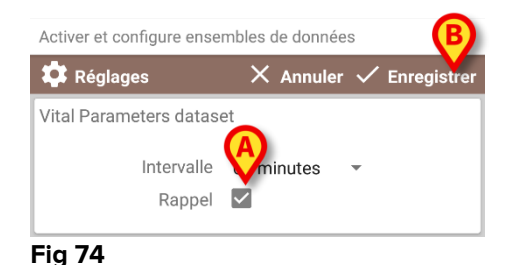

Après avoir configuré l'ensemble de données,

- taper sur l'option Enregistrer pour enregistrer les modifications apportées (Fig 74 B).
- > Taper sur **Annuler** pour revenir à la liste des ensembles de données.

Certains ensembles de données sont pré-configurés sur une option d'échéance simple (à savoir, "Une seule fois" ou "Intervalle variable" - voir Fig 75 **A**).

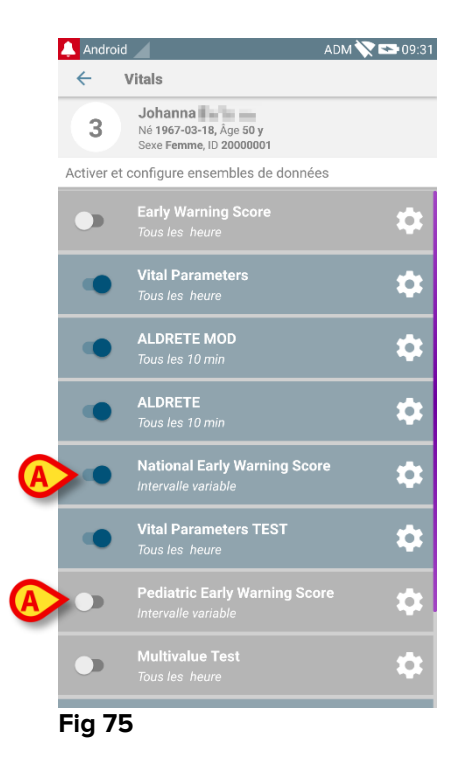

# 7. Smart Central Mobile

#### 7.1 Introduction

Digistat<sup>®</sup> Smart Central Mobile prend en charge la gestion des alarmes en fournissant les informations contextuelles provenant de sources multiples et en les présentant au personnel de façon claire et concise.

#### 7.2 Démarrage de l'application

Pour démarrer l'application Smart Central Mobile

> Taper sur la rangée correspondante sur l'écran du dispositif portable (Fig 76)

| 🔔 Andr             | oid       | -1                                                         | <b>V 🖘</b> 09:24 |
|--------------------|-----------|------------------------------------------------------------|------------------|
| $\equiv$           | DIGIS     | TAT Mobile                                                 | :                |
|                    | 0         | SmartCentral Mobile 1 Alarmes sur 1 lit                    | i                |
|                    |           | Vitals<br>27 ensembles de données provena<br>de 6 patients | int i            |
|                    | 44        | Voice Notes<br>Utilisateur non connecté                    | i                |
|                    | Ì         | <b>Identity</b><br>Utilisateur non connecté                | i                |
|                    |           |                                                            |                  |
|                    |           |                                                            |                  |
| Affich             | age de to |                                                            |                  |
| patients Connexion |           |                                                            |                  |

# L'écran Smart Central, illustré dans Fig 77, s'ouvre. Si la ligne de l'application est touchée alors qu'une condition d'alarme est déclenchée (un numéro rouge est affiché en haut à droite du symbole de l'application), l'écran Smart Central affiche la liste des patients alarmés.

# 7.3 Écran "Central"

L'écran "Central" affiche un récapitulatif schématique de l'état des dispositifs médicaux connectés à chaque lit configuré dans le dispositif portable respectif (Fig 77).

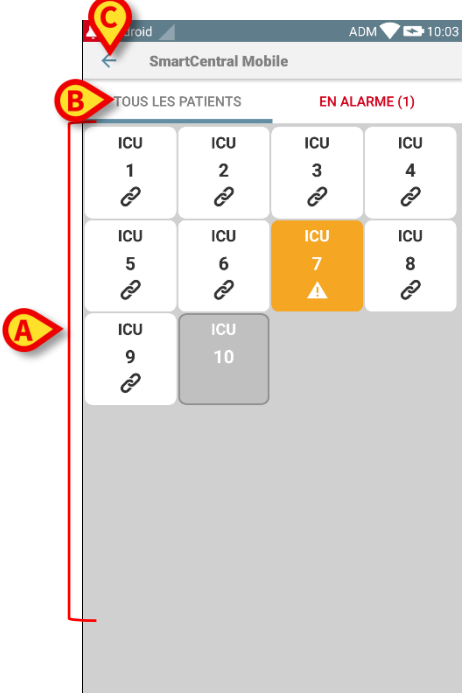

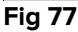

Les cases numérotées affichées à l'écran représentent les lits configurés dans le dispositif mobile (Fig 77 **A**). Les cases visibles sur un écran sont le "domaine" de lits couvert par le dispositif mobile. Le "domaine" est défini par configuration.

Le chiffre affiché dans la case correspond au numéro du lit. Sur chaque case, l'état des dispositifs médicaux connectés est indiqué sous forme graphique par la couleur d'arrière-plan et l'icône respective:

| ICU<br>10     | Tous les dispositifs médicaux connectés au lit sont en attente                                         |
|---------------|----------------------------------------------------------------------------------------------------|
| іси<br>6<br>С | Il y a au moins un dispositif médical connecté actif                                                   |
| 3             | Au moins un des dispositifs médicaux connectés est en train d'envoyer<br>un alarme de faible priorité  |
| ICU<br>2<br>1 | Au moins un des dispositifs médicaux connectés est en train d'envoyer<br>un alarme de priorité moyenne |
| ICU<br>4<br>- | Au moins un des dispositifs médicaux connectés est en train d'envoyer<br>un alarme de priorité élevée  |

Vous pouvez utiliser les filtres indiqués sur la Fig 77 **B** pour afficher tous les lits configurés ou seulement les lits envoyant une alarme.

#### Quitter

Taper sur le bouton **Quitter** (Fig 77 **C**) pour quitter l'application.

### 7.4 Liste des dispositifs médicaux

Taper sur une des cases sur l'écran "Central" pour afficher la liste des dispositifs médicaux connectés au lit (Fig 78).

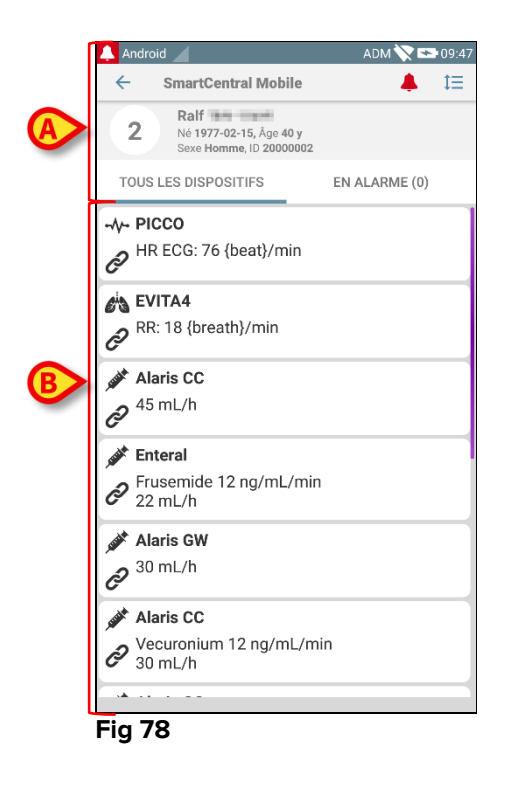

Cet écran est divisé en deux parties : l'intitulé (Fig 78 **A**) et la liste des dispositifs médicaux (Fig 78 **B**).

# 7.4.1 Intitulé

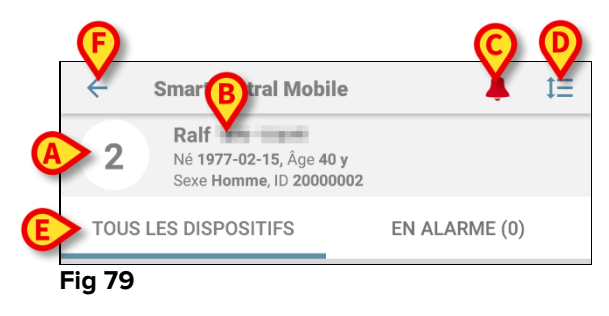

L'intitulé (Fig 79) reporte les informations et les outils suivants :

- numéro de lit (Fig 79 A) ;
- Données du patient (Fig 79 **B**).
- L'icône de la cloche rouge (Fig 79 **C**) indique qu'il y a au moins un dispositif médical en alarme sur un des autres lits (ceux n'étant pas affichés).
- Utiliser l'icône indiquée sur la Fig 79 D pour agrandir les zones du dispositif et afficher plus d'informations sur chaque dispositif médical connecté (Fig 80). Le type d'informations affichées dépend de la configuration et du dispositif spécifique.

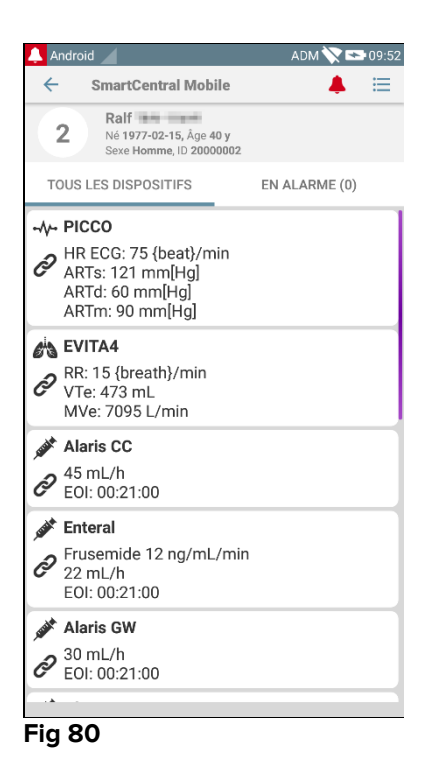

Taper de nouveau sur l'icône (Fig 79 D) pour revenir au mode d'affichage compact.

• Utiliser les filtres indiqués sur la Fig 79 **E** pour afficher tous les dispositifs médicaux connectés ou seulement ceux émettant des notifications.

Utiliser la touche retour (Fig 79 F) pour revenir à l'écran "Central".

#### 7.4.2 Liste des dispositifs

Dans la partie inférieure de l'écran "Lit", chaque dispositif médical est illustré sur la Fig 81:

|                 | <b>:CG</b> : 76 {beat}/min              |
|-----------------|-----------------------------------------|
| RR: 1           | A4<br>18 {breath}/min                   |
| Alari<br>2 45 m | is CC<br>hL/h                           |
| Fruse 22 m      | <b>ral</b><br>emide 12 ng/mL/min<br>⊔/h |
| ✓ Alari 30 m    | is <b>GW</b><br>hL∕h                    |
| Vecu<br>30 m    | is CC<br>uronium 12 ng/mL/min<br>nL/h   |
| Fig 81          |                                         |

Chaque dispositif médical est représenté dans une "carte". Chaque "carte" affiche les informations suivantes :

Une icône indiquant le type de dispositif médical. La liste des icônes • possibles change selon les besoins de l'établissement de santé. Voici quelques exemples courants :

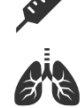

Pompe à perfusion

Appareil respiratoire

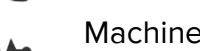

Machine de mesure du débit cardiaque

Une icône indiquant l'état du dispositif médical. États :

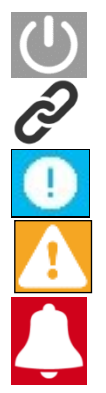

En attente

En marche

Envoi d'une notification d'alarme de faible priorité

Envoi d'une notification d'alarme de priorité moyenne

Envoi d'une notification d'alarme de priorité élevée

La couleur de fond de la "carte" indique également l'état du dispositif médical : gris (en attente) ; blanc (en marche) ; bleu (alarme faible priorité) ; jaune (alarme priorité moyenne) ; rouge (alarme priorité élevée).

Quelques informations de base relatives à chaque dispositif médical sont affichées à l'intérieur de la "carte". Le type d'information dépend de la configuration. En cas d'alarme, la "carte" affiche le message d'alarme.

### 7.5 Historique des alarmes

Pour accéder à la liste de toutes les alarmes effectuées par le dispositif médical (Fig 82), il faut taper sur chaque "carte".

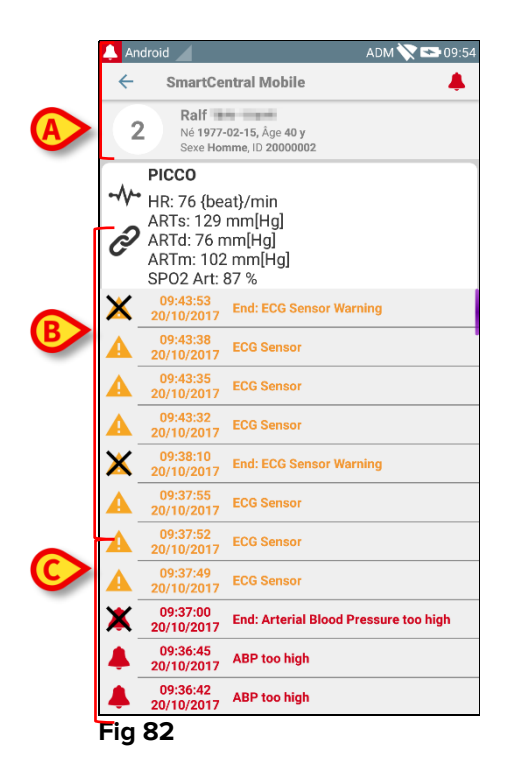

L'écran est divisé en trois parties.

#### Données du patient (Fig 82 A).

**Données actuelles du dispositif médical**. Les données affichées sur cette "carte" dépendent de nouveau du type et de la configuration (Fig 82 **B**).

**Historique des notifications**. Affichage, dans l'ordre chronologique, de toutes les alarmes survenues sur le dispositif. Une brève description et l'heure de survenance sont fournies pour chaque alarme (Fig 82 C). Pour chaque alarme, l'heure de début et l'heure de fin sont affichées (croix noire sur l'icône  $\times$ ).

# 8. DIGISTAT<sup>®</sup> "Voice Notes "

#### 8.1 Introduction

Le module "Notes vocales" permet d'enregistrer des notes vocales associées aux patients, de sélectionner un sujet et de configurer la durée de vie du message.

#### 8.2 Démarrage de l'application

Pour démarrer le module "Notes vocales" :

> toucher la ligne correspondante sur l'écran du dispositif mobile (Fig 83).

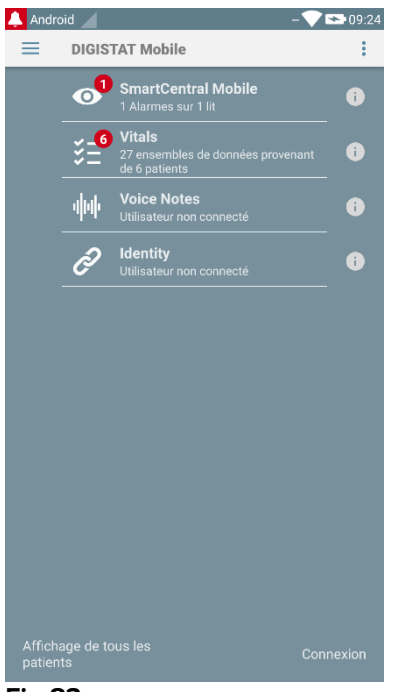

Fig 83

L'écran "Notes vocales" est illustré à la Fig 84.

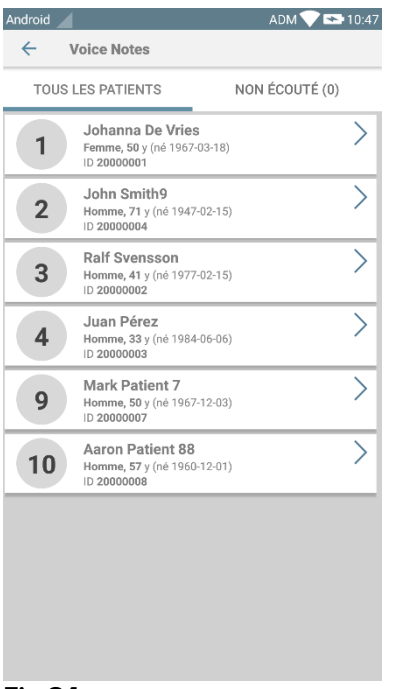

Fig 84

Cet écran énumère tous les patients présents dans le domaine du dispositif mobile.

#### 8.2.1 Accès des utilisateurs

"Notes vocales" exige qu'un utilisateur valide soit connecté pour pouvoir être utilisé. Si aucun utilisateur n'est connecté, la ligne relative sur l'écran principal Digistat Mobile est comme celle qui est représentée sur la Fig 85.

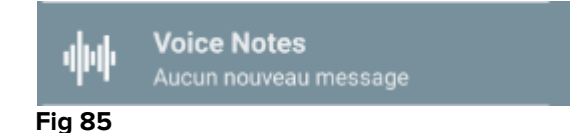

Il n'est pas possible d'utiliser "Notes vocales" si le même utilisateur est actuellement connecté dans un autre dispositif. Si cela se produit, l'utilisateur est automatiquement déconnecté du dispositif auquel il était précédemment connecté : dans ce cas, une notification contextuelle s'affiche pour notifier la déconnexion, tel qu'indiqué sur la Fig 86.

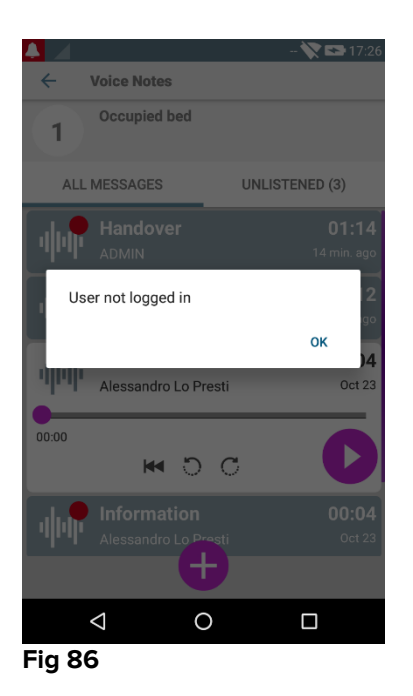

#### 8.2.2 Notifications

Au démarrage de l'application ou lorsqu'il y a un nouveau message, le système affiche une notification. Cliquer sur la notification ouvre l'écran patient avec la liste des messages (Fig 87).

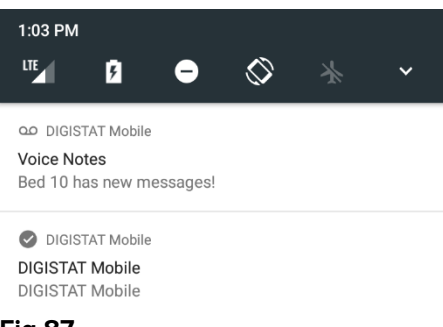

#### Fig 87

#### 8.3 Liste des patients

L'écran de la liste des patients "Notes vocales" (Fig 88) affiche la liste de lits configurés sur le dispositif mobile (à savoir, le dispositif "domaine"). Le domaine d'un dispositif mobile spécifique est défini par configuration.

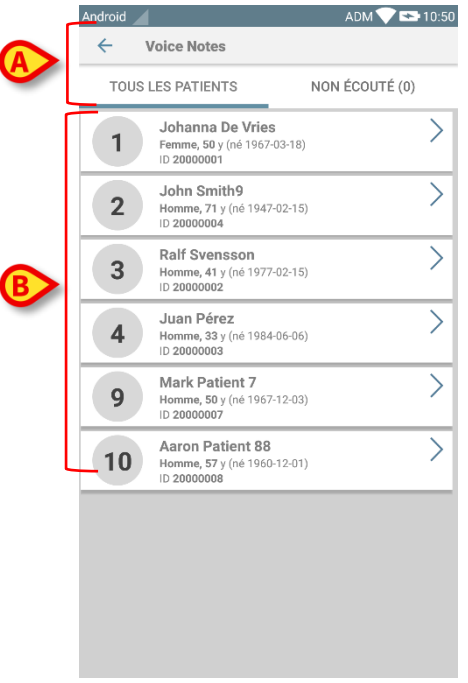

#### Fig 88

S'il n'y a pas de patient sur un des lits configurés, le lit ne s'affiche pas. L'écran de la liste des patients est composé d'un titre (Fig 88 **A**) et de la liste des patients (Fig 88 **B**).

#### 8.3.1 Titre de la liste des patients

La Fig 89 montre le titre de l'écran de la liste des patients.

| ÷      | Voice Notes     |                |
|--------|-----------------|----------------|
| то     | US LES PATIENTS | NON ÉCOUTÉ (0) |
| Fig 89 | 9               |                |

Toucher la flèche gauche indiquée à la Fig 89 **A** pour sortir du module et afficher l'écran du dispositif mobile (Fig 83). Utiliser le filtre indiqué à la Fig 89 **B** pour afficher soit tous les patients configurés dans le domaine du dispositif mobile (**Tous les patients** ou **Mes Patients**, selon le mode actuel) soit uniquement les patients pour lesquels il y a des messages vocaux non écoutés (**Non écoutés**) pour l'utilisateur actuellement connecté.

#### 8.3.2 Liste de lits

Chaque lit est représenté par une mosaïque (Fig 90).

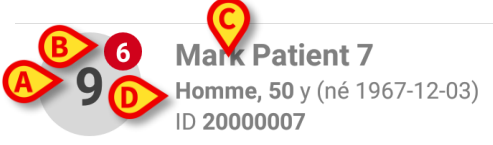

#### Fig 90

Dans la mosaïque, les informations suivantes sont disponibles:

- numéro de lit (Fig 90 A);
- nombre de messages non écoutés (le cas échéant) (Fig 90 B);
- nom du patient dans ce lit (Fig 90 C);
- données du patient (si disponibles : sexe, âge, date de naissance, ID patient - Fig 90 D).

Taper sur une mosaïque pour accéder à la liste des messages vocaux pour le patient concerné.

#### 8.4 Liste des messages vocaux

L'écran de la liste des messages vocaux est composé de deux parties : une zone de titre (Fig 91 **A**) et la liste des messages vocaux (Fig 91 **B**).

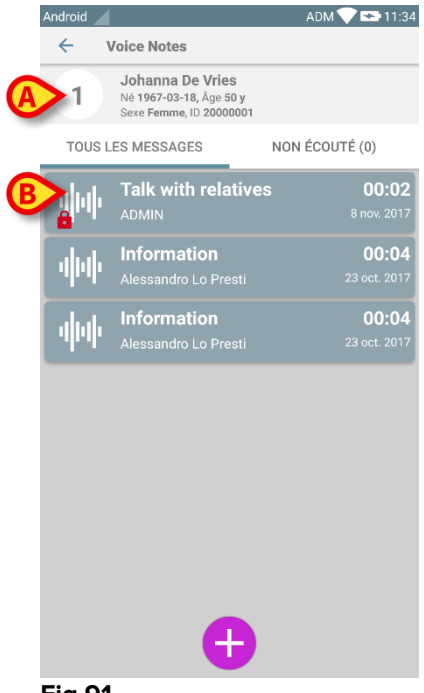

#### Fig 91

La partie de l'intitulé affiche les informations suivantes :

- numéro de lit;
- nom du patient sur le lit concerné ;
- données relatives au patient (si disponibles : sexe, âge, date de naissance, ID patient).

Les messages vocaux sont affichés dans des mosaïques au-dessous de l'intitulé. Chaque mosaïque représente un message vocal. La Fig 92 montre quelques exemples.

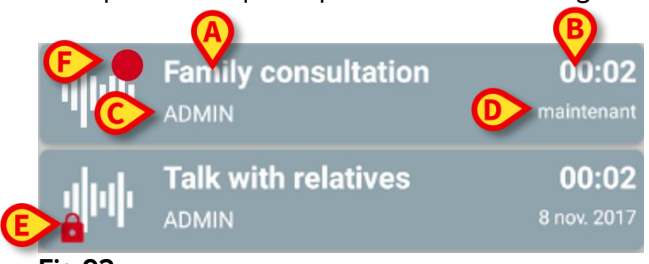

Fig 92

La mosaïque du message vocal affiche les informations suivantes (Fig 92):

- **A** : objet du message ;
- **B** : durée du message ;
- C : l'auteur : c'est-à-dire l'utilisateur qui a enregistré le message ;
- D : l'heure de création : quand le message vocal a été enregistré ;
- E : l'icône du cadenas (affichage facultatif) indique que le message a été signalé comme confidentiel. Cela signifie que seul l'auteur peut voir ce message et l'écouter ;
- F: l'icône du cercle rouge (affichage facultatif) indique que le message n'a pas encore été écouté).

#### 8.4.1 Écouter des messages vocaux

Pour écouter un message vocal

toucher la mosaïque du message ;

La mosaïque s'agrandit pour afficher les boutons de commande du lecteur audio (Fig 93 et Fig 94).

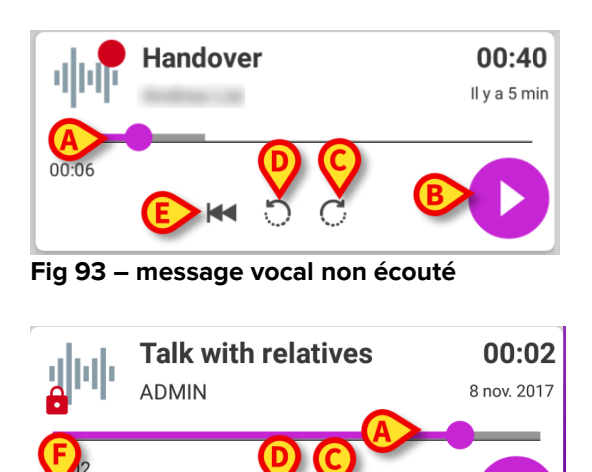

Fig 94 - message privé, effacé par l'auteur

Les boutons de commande sont détaillés ci-dessous:

- barre d'avancement (Fig 93 et Fig 94 **A**): toucher l'onglet et déplacer à gauche ou à droite pour définir le niveau actuel d'avancement;
- lire le message (Fig 93 et Fig 94 **B**);
- sauter 10 secondes en avant (Fig 93 et Fig 94 C);
- revenir 10 secondes en arrière (Fig 93 et Fig 94 D);
- revenir au début (Fig 93 et Fig 94 E);
- effacer le message (affichage facultatif Fig 94 F).

Remarque :

- une icône de confirmation (à la même place que le symbole Fig 94 F) le cas échéant, permet de marquer la note comme "écoutée". Toucher l'icône pour marquer la note comme "écoutée";
- il est permis d'avancer dans le message uniquement jusqu'au dernier point écouté. La partie du message écoutée est mise en évidence sur la barre d'avancement par une ligne grise plus épaisse;
- en cliquant sur une mosaïque de message sur la vue étendue, le système définit automatiquement le point de départ de la barre d'avancement du lecteur audio sur la dernière position écoutée.

#### 8.4.2 Effacer un message vocal

Les messages vocaux sont automatiquement effacés après leur durée de vie. Les messages effacés ne peuvent pas être récupérés. Seul l'auteur est autorisé à effacer ses messages avant la date d'échéance, en cliquant sur l'icône , située dans l'affichage étendu du message (voir Fig 94). Cette opération exige une confirmation (Fig 95) :

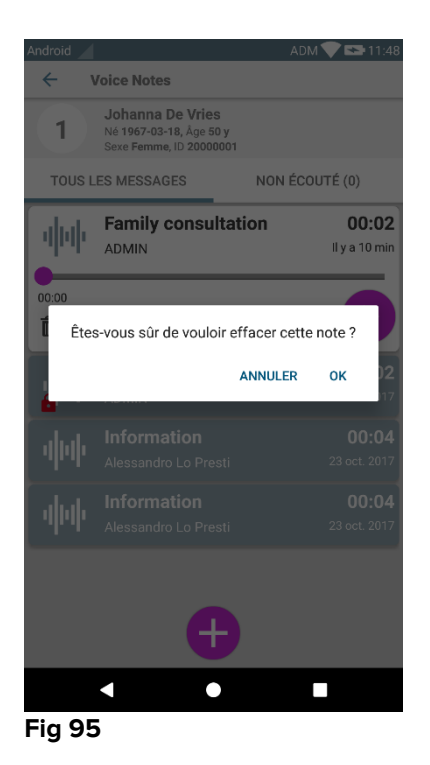

Si un utilisateur du réseau écoute un message au moment où il est effacé, un message d'alerte s'affiche.

#### 8.4.3 Enregistrer un message vocal

Pour enregistrer une note vocale, sélectionner le patient sur l'écran Liste des patients (Fig 88). L'écran suivant sera affiché (Fig 96), il dressera la liste de toutes les notes existantes pour le patient sélectionné (sur la Fig 96, il n'existe aucune note). Toucher l'icône  $\bigoplus$  située au bas de la page, tel qu'indiqué sur la Fig 96:

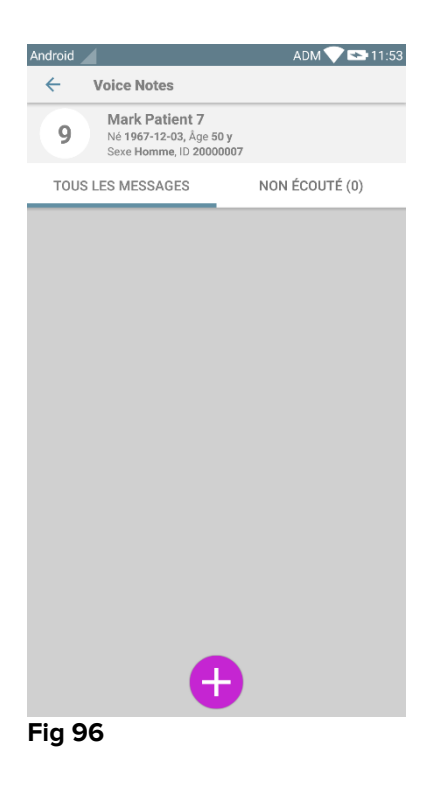

L'écran d'enregistrement s'affichera tel qu'indiqué sur la Fig 97:

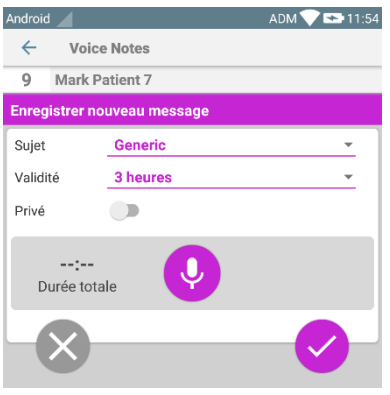

Fig 97

Avant d'enregistrer une note, il est possible de sélectionner le sujet de la note à partir d'une liste pré-définie (Fig 98):

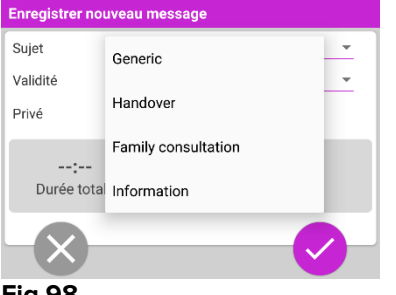

Fig 98

De plus, avant d'enregistrer une note, il est possible de définir la durée de vie de la note. Les messages sont automatiquement effacés après la durée de vie spécifiée ici (Fig 99).

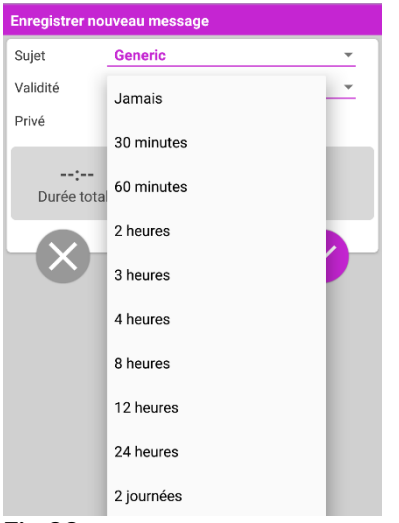

#### Fig 99

Pour enregistrer un nouveau message vocal :

➢ maintenir enfoncé le bouton <sup>Q</sup> tel qu'indiqué sur laFig 100:

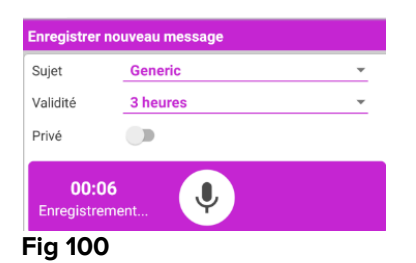

Le bouton devient blanc pendant l'enregistrement. La durée d'enregistrement est affichée à côté du bouton. L'enregistrement s'arrête lorsque le bouton est relâché (Fig 101). La durée d'enregistrement maximale par défaut est de 5 minutes (valeur configurable). Si nécessaire, il est possible de continuer l'enregistrement en appuyant une nouvelle fois sur le bouton d'enregistrement.

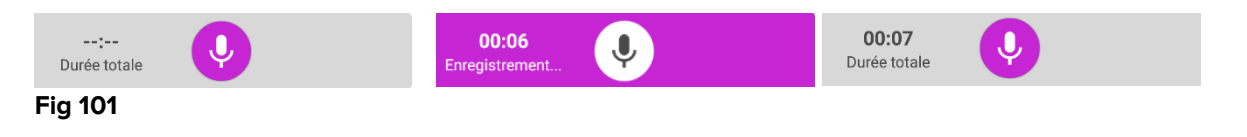

Lorsque l'enregistrement est terminé, il est possible de sauvegarder le message en cliquant sur le bouton  $\bigcirc$  (Fig 102 **A**) ou d'effacer l'opération et éliminer le message en cliquant sur le bouton  $\bigotimes$  (Fig 102 **B**).

| Enregistrer nouveau message |          |   |
|-----------------------------|----------|---|
| Sujet                       | Generic  | • |
| Validité                    | 3 heures | ~ |
| Privé                       |          |   |
| Botale                      |          | 8 |
| Fig 102                     |          |   |

Après la sauvegarde, l'écran de la liste des messages du patient sélectionné s'affiche une nouvelle fois, et comprend la dernière note enregistrée (Fig 103).

| Android 🧹         |                                                                      | ADM 💎 🖘 11:55              |  |
|-------------------|----------------------------------------------------------------------|----------------------------|--|
| ← Voice Notes     |                                                                      |                            |  |
| 9                 | Mark Patient 7<br>Né 1967-12-03, Åge 50 y<br>Sexe Homme, ID 20000007 |                            |  |
| TOUS LES MESSAGES |                                                                      | NON ÉCOUTÉ (0)             |  |
| - dub             | Generic<br>Admin                                                     | <b>00:07</b><br>maintenant |  |
|                   |                                                                      |                            |  |
|                   |                                                                      |                            |  |
|                   |                                                                      |                            |  |
|                   |                                                                      |                            |  |
|                   |                                                                      |                            |  |
|                   |                                                                      |                            |  |
|                   |                                                                      |                            |  |
|                   |                                                                      |                            |  |
|                   |                                                                      |                            |  |
| +                 |                                                                      |                            |  |
| Fig 10            | 3                                                                    |                            |  |

Lorsqu'un nouveau message est sauvegardé, une notification s'affiche sur les autres dispositifs mobiles ayant le même lit dans leur domaine (Fig 104).

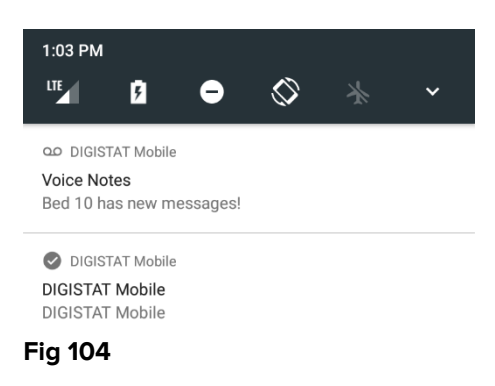

La même notification s'affiche également au démarrage de l'application. Toucher la notification pour afficher l'écran de la liste des messages (Fig 104).

# 9. DIGISTAT® "Identity "

#### 9.1 Introduction

Le module "Identity" permet aux utilisateurs d'établir ou effacer l'attribution d'un ou plusieurs dispositifs à un patient. Le module "Identity" répond au besoin de disposer de dispositifs généralement non associés à un lit et qui peuvent être déplacés en changeant leur association. Définir ou effacer l'attribution de dispositifs à un patient est effectué au moyen de l'identification des patients et des dispositifs en scannant le code à barres avec l'appareil photo du dispositif mobile ou avec les capacités NFC du dispositif, si elles sont disponibles.

**Remarque** : "Identity" ne fonctionne pas lorsque l'anonymisation du patient est activée, c'est-à-dire qu'il ne peut pas être utilisé pour les patients dont les données personnelles ne sont pas disponibles pour l'utilisateur actuel : dans ces conditions, une identification sûre du patient ne pourrait pas être effectuée. Pour la même raison, "Identity" ne peut pas être utilisé si aucun utilisateur n'est connecté. Des événements externes déclenchant la déconnexion de l'utilisateur feraient également sortir l'utilisateur du module.

#### 9.2 Démarrage de l'application

La Fig 105 montre la ligne de lancement d'"Identity" sur l'écran principal DIGISTAT® "Mobile":

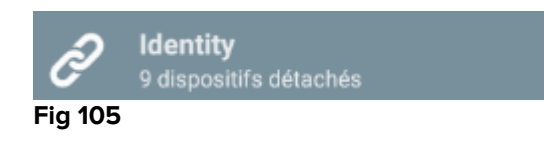

#### 9.2.1 Vue principale

La vue principale "Identity" est divisée en deux onglets, qui peuvent être sélectionnés à l'aide du filtre sur la Fig 106 **A**:

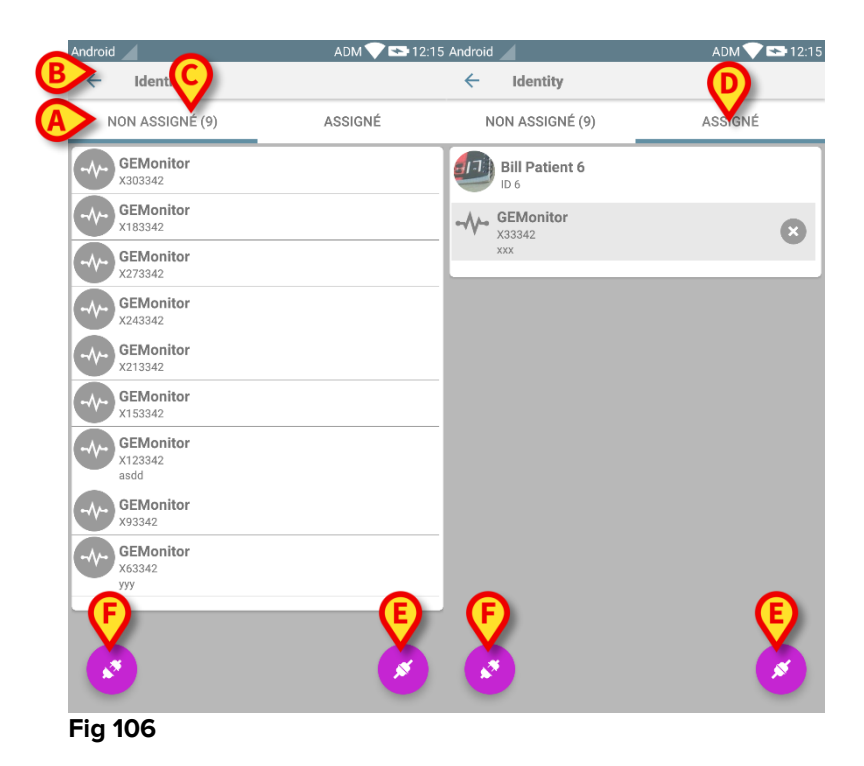

Le premier onglet montre la liste des dispositifs non attribués (Fig 106 **C**), alors que le deuxième onglet montre le statut actuel des dispositifs attribués (Fig 106 **D**).

Au bas de la vue principale, il y a deux icônes, et et En tapant sur la première icône (Fig 106 **E**), le processus établissant l'association entre le patient et le dispositif sera démarré ; en tapant sur la deuxième icône (Fig 106 **F**), le processus pour effacer l'association entre le patient et le dispositif sera démarré.

#### 9.2.2 Liste des dispositifs non attribués

Sur la Fig 106 **C**, chaque élément de la liste est relatif à un dispositif non attribué. Sur la Fig 107, un dispositif non attribué est pris en compte.

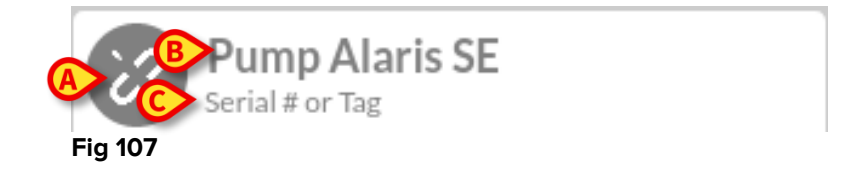

Une icône représente le type de dispositif : s'il est connu. Sinon, une icône de lien brisé s'affiche (Fig 107 **A**). Le nom du dispositif est également affiché (Fig 107 **B**), tout comme le numéro de série et l'étiquette (si disponible - Fig 107 **C**). L'étiquette est le code du dispositif utilisé pour identifier le dispositif.

## 9.2.3 Liste des dispositifs attribués

Sur la Fig 106 **D**, chaque élément de la liste est relatif à un patient. La Fig 108 concerne un patient auquel est associé un dispositif attribué.

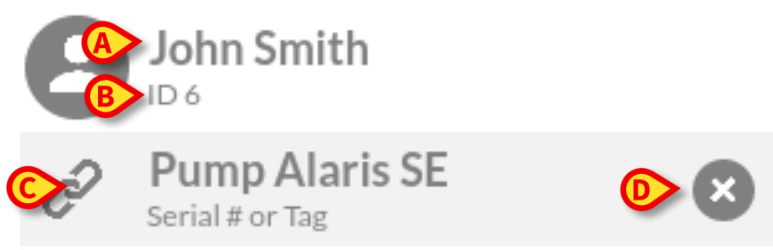

Fig 108

La Fig 108 détaille le nom du patient (Fig 108 **A**) et le code d'identification du patient (Fig 108 **B**) pour l'utilisateur. En cliquant sur la ligne du patient, il est possible d'étendre la liste de tous les dispositifs associés au patient (Fig 108 **C**). Chaque dispositif associé a une icône représentant son type, son nom, son numéro de série et l'étiquette (voir Paragraphe 9.2.2 pour les détails). Enfin, il y a une icône **8** sur le côté droit de la saisie du dispositif (Fig 108 **D**) pour permettre à l'utilisateur de dissocier rapidement le dispositif du patient.

#### 9.3 Définir le flux de travail de l'association

Le processus établissant l'association entre le patient et les dispositifs est détaillé tel que suit:

- 1. démarrage du processus à partir de l'écran principal;
- 2. identification du patient (au moyen du code à barres ou de l'étiquette NFC);
- 3. confirmation du patient identifié;
- 4. identification du dispositif (au moyen du code à barres ou de l'étiquette NFC);
- 5. confirmation du dispositif identifié.

#### 9.3.1 Démarrage du processus

Sur l'écran principal du module "Identity", l'utilisateur doit cliquer sur l'icône 🥙 (Fig. 109 **A**):

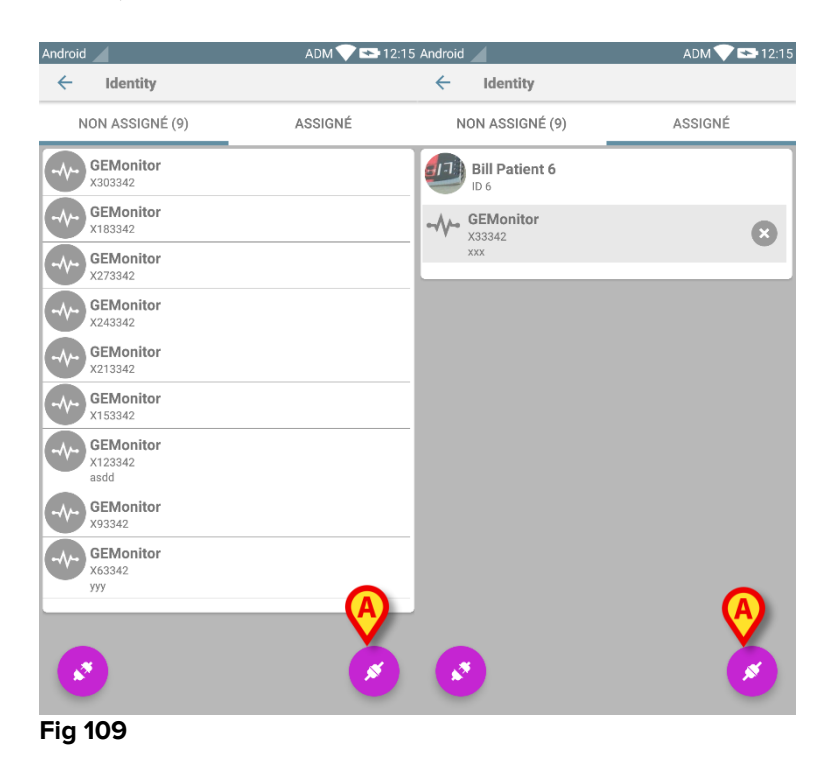

Le processus d'association a maintenant démarré : l'utilisateur doit identifier le patient pour lequel l'association est requise.

#### 9.3.2 Identification du patient

Dans la configuration Établissement de santé, il est possible d'identifier les patients soit en scannant leur code à barres soit au moyen de leur étiquette NFC. Un message s'affiche pour rappeler quel type de code à barres /étiquette NFC va être scanné (patient ou dispositif).

La Fig 110 montre la vue de l'écran de la lecture du code à barres. En touchant le bouton de la Fig 110 **A**, il est possible d'arrêter la procédure d'identification.

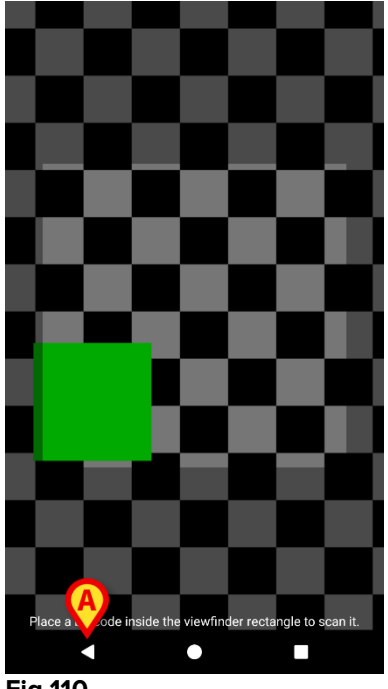

Fig 110

La Fig 111 montre l'écran de la lecture de l'étiquette NFC (pour le patient et le dispositif, respectivement). En touchant le bouton de la Fig 111 **A**, il est possible d'arrêter la procédure d'identification.

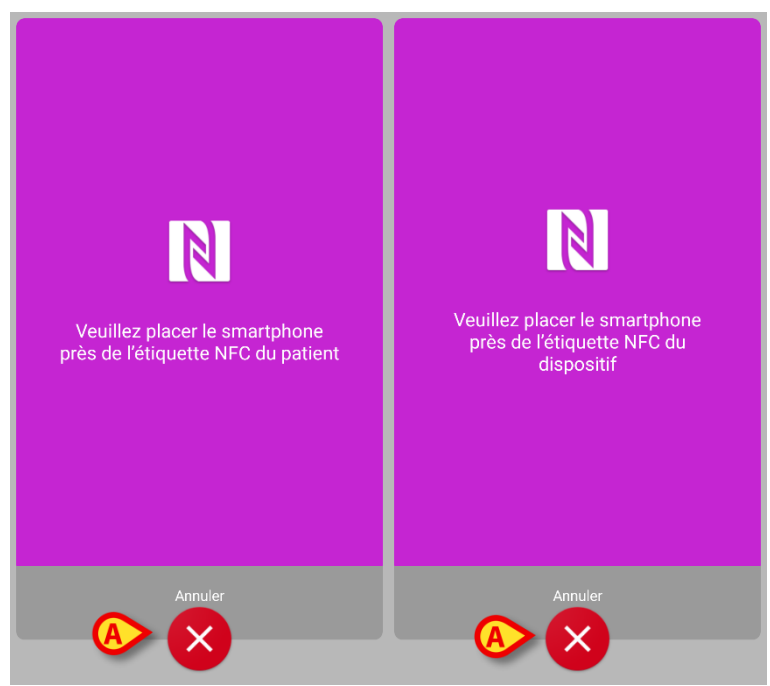

Fig 111

Si l'identification du patient n'est pas possible, une notification s'affiche pour informer l'utilisateur.
#### 9.3.3 Confirmation de l'identification du patient

Un écran est fourni à l'utilisateur, il affiche les données principales du patient et une photo du patient (si disponible ; dans le cas contraire, une icône générique s'affiche - Fig 114):

- nom du patient, date de naissance, sexe, code d'identification (Fig 114 A);
- photo du patient (Fig 114 B).

Étant donné que la photo du patient est manquante, il est possible d'en prendre une nouvelle en touchant le bouton de la Fig 114 **C**. Une fois qu'une nouvelle photo a été prise, il est possible de la modifier dans le but de sélectionner une zone réduite adéquate pour l'écran détaillé du patient. La Fig 1 montre l'écran d'un dispositif à écran haute résolution (c'est-à-dire pas un Myco 1/2).

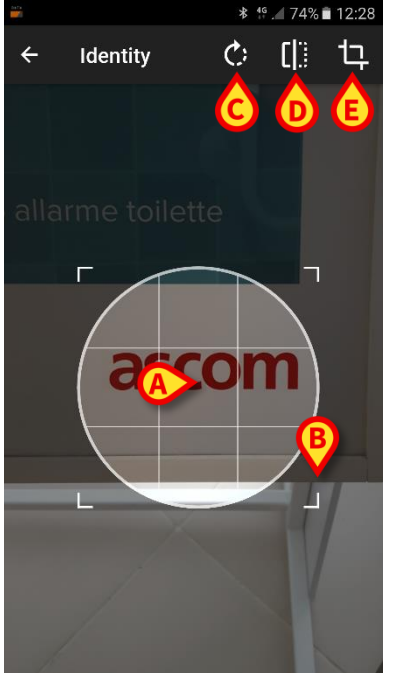

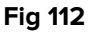

L'ensemble de la procédure a été conçu pour permettre à l'utilisateur d'apporter des changements avec un doigt. L'utilisateur peut déplacer la grille en touchant et déplaçant le centre de la grille (Fig 112 **A**). De plus, l'utilisateur peut changer la dimension de la grille en touchant et déplaçant le coin inférieur droit (Fig 112 **B**). Par ailleurs, l'utilisateur peut faire pivoter l'image ((Fig 112 **C**) ou la retourner (Fig 112 **D** – un menu permet de choisir entre retournement horizontal ou vertical). Après les changements, l'utilisateur peut les confirmer en touchant l'icône de la Fig 112 **E**.

La Fig 113 montre une capture d'écran prise pendant les mêmes opérations expliquées maintenant lors d'une réalisation sur des dispositifs Myco 1/2 (c'est-à-dire écrans basse résolution). La seule différence est que l'utilisateur peut effectuer les opérations de rotation/retournement au moyen du bouton dans le cercle rouge sur la Fig 113 **G**.

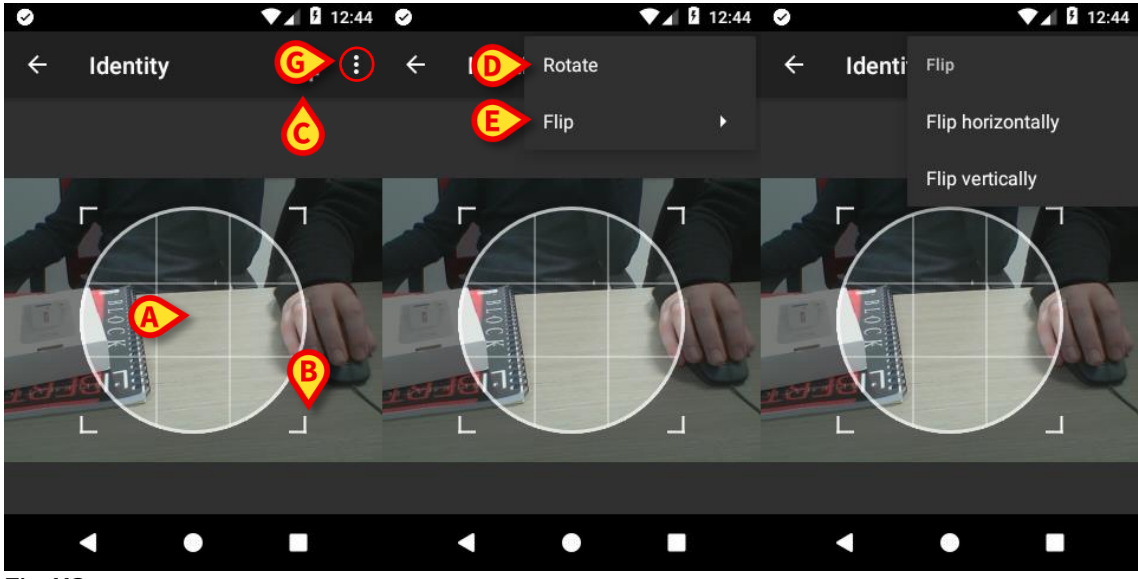

Fig 113

Enfin, il est possible d'effacer la photo du patient en la touchant longuement. L'utilisateur peut refuser ou confirmer l'identification du patient suggérée en touchant respectivement les boutons sur la Fig 114 **D** ou Fig 114 **E**. Si l'identification du patient est refusée, alors la procédure est effacée. Si l'utilisateur a actualisé la photo du patient et que l'identification du patient est refusée, alors l'actualisation de la photo du patient est également refusée.

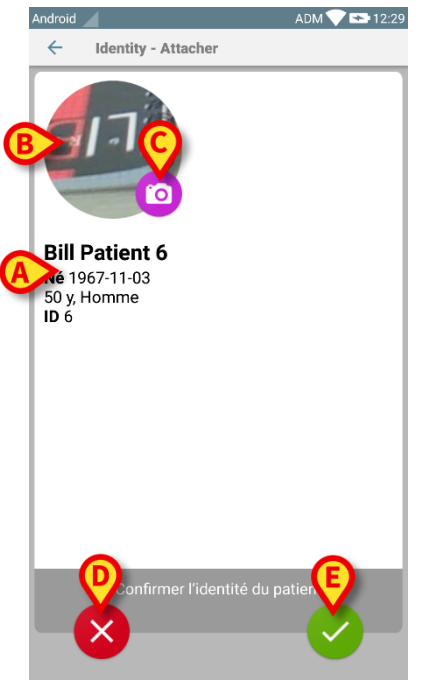

Fig 114

Après la confirmation de l'identification du patient, l'utilisateur doit identifier un ou plusieurs dispositifs avec lesquels établir (ou effacer) l'association.

## 9.3.4 Identification du dispositif

L'identification du dispositif est effectuée selon la même procédure que l'identification du patient (voir paragraphe 9.3.2). Si l'identification du dispositif n'est pas possible (c'est-à-dire : dispositif non trouvé ; dispositif associé à un autre patient), la procédure est arrêtée.

## 9.3.5 Confirmation de l'identification du dispositif

Un écran est fourni à l'utilisateur, il affiche les données principales du dispositif (Fig 115 **A**) et une image du dispositif (si disponible; dans le cas contraire, une icône générique s'affiche - Fig 115 **B**): La Fig 115 **C** montre le nom du patient avec qui l'association doit être définie (ou supprimée; voir paragraphe 9.4). Dans la configuration Établissement de santé, sur la Fig 115 **D** il est possible de montrer les données en temps réel fournies par le dispositif ; si aucune donnée ne provient du dispositif, une erreur s'affiche à la place des données du dispositif.

La Fig 115 montre trois boutons. Avec le bouton sur la Fig 115 **E**, il est possible de refuser l'identification du dispositif et de revenir à la recherche du dispositif. Avec le bouton de la Fig 115 **F**, il est possible de confirmer l'identification du dispositif puis de conclure la procédure d'association. Avec le bouton sur la Fig 115 **G**, il est possible de confirmer l'identification du dispositif et de revenir en arrière pour identifier un nouveau dispositif.

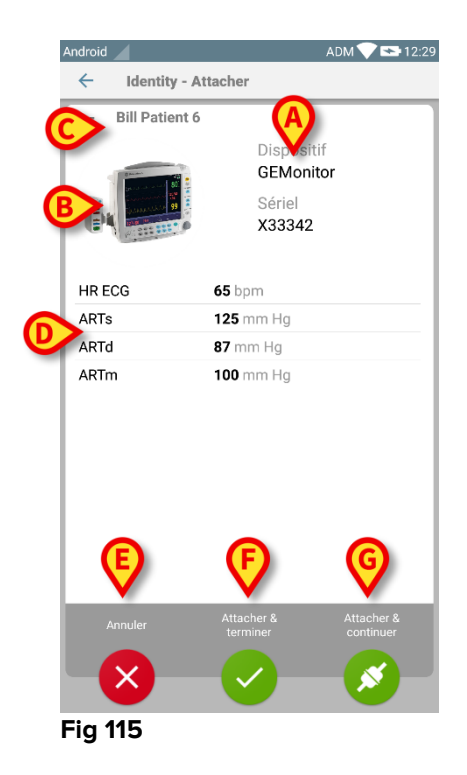

#### 9.4 Supprimer le flux de travail de l'association

Le processus de suppression de l'association entre le patient et les dispositifs est détaillé tel que suit :

- 1. démarrage du processus à partir de l'écran principal ;
- 2. identification du dispositif (au moyen du code à barres ou de l'étiquette NFC) ;
- 3. confirmation du dispositif identifié ;
- 4. nouvelle identification d'autres dispositifs (répéter les étapes 2 et 3) ;
- 5. fin du processus.

#### 9.4.1 Démarrage du processus

Sur l'écran principal du module "Identity", l'utilisateur doit cliquer sur l'icône (Fig 116) A):

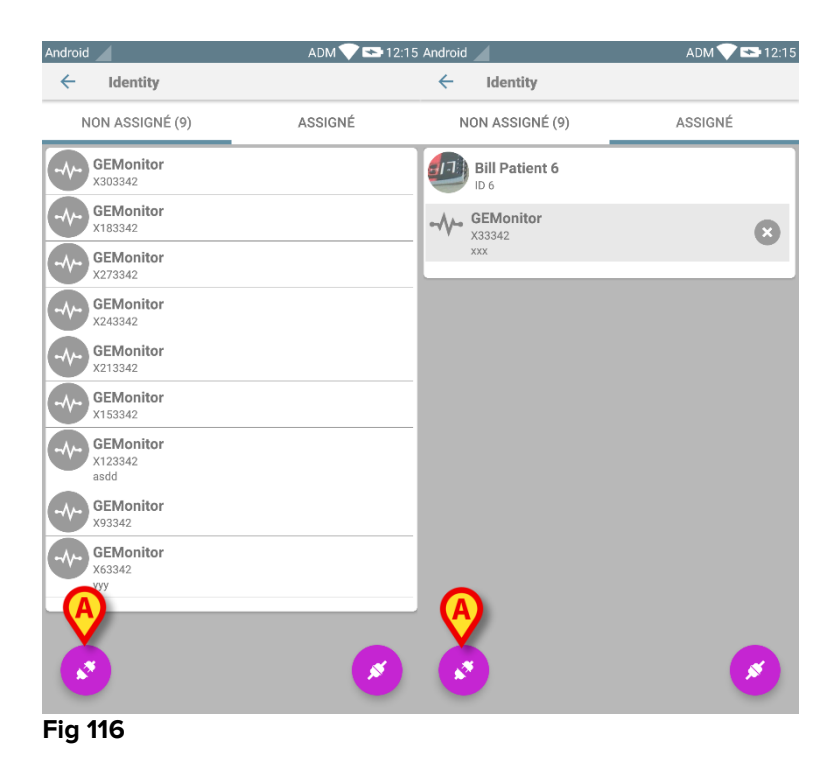

La suppression de l'association a maintenant démarré : l'utilisateur doit identifier le dispositif pour lequel la suppression de l'association est demandée.

## 9.4.2 Identification du dispositif

L'identification du dispositif est décrite au paragraphe 9.3.4.

#### 9.4.3 Confirmation de l'identification du dispositif

La procédure pour confirmer l'identification du dispositif est la même que celle qui est décrite au paragraphe 9.3.5. Néanmoins, l'écran affiché est légèrement différent à cause des étiquettes du bouton (Fig 117):

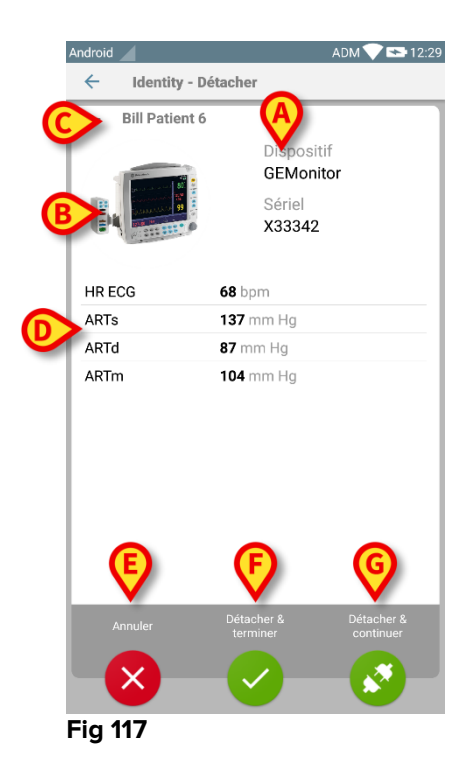

# 10. Coordonnées du fabricant

Pour toute question, s'adresser en premier au Distributeur qui a installé le produit. Ci-dessous les coordonnées du fabricant :

#### ASCOM UMS s.r.l unipersonale

Via Amilcare Ponchielli 29, 50018, Scandicci (FI), Italie Tél. (+39) 055 0512161 Fax (+39) 055 8290392

#### Assistance technique

support.it@ascom.com 800999715 (numéro gratuit, Italie uniquement)

Informations ventes et produits it.sales@ascom.com

Informations générales it.info@ascom.com

## **11. Risques résiduels**

Un processus de gestion des risques a été implémenté dans le cycle de vie du DIGISTAT<sup>®</sup> [SI1] en adoptant les règlements techniques pertinents (EN14971, EN62304, EN62366). Les mesures de contrôle des risques ont été identifiées et mises en application afin de ramener les risques résiduels au niveau minimum et les rendre admissibles par rapport aux avantages apportés par le produit. Le risque résiduel total est également admissible si comparé aux mêmes avantages.

Les risques résiduels énumérés ci-après ont été pris en compte et réduits au niveau le plus bas possible. Compte tenu de la nature inhérente du concept de "risque", il n'est pas possible de les éliminer complètement. Par conséquent, il est nécessaire, conformément aux réglementations, d'informer les utilisateurs de tout éventuel risque (même si lointain).

- Incapacité à utiliser le système ou certaines de ses fonctionnalités, qui peuvent provoquer des retards et/ou des erreurs au niveau des actes thérapeutiques/diagnostiques.
- Ralentissement de la performance du DIGISTAT<sup>®</sup>, qui pourrait provoquer des retards et/ou erreurs au niveau des actes thérapeutiques/diagnostiques.
- Circulation des données sensibles des utilisateurs et/ou patient.
- Les actions non autorisées effectuées par des utilisateurs, qui peuvent provoquer des erreurs au niveau des actes thérapeutiques/diagnostiques et de la répartition des responsabilités de ces actes.
- Wrong data insertion and display, which can cause errors in the therapeutic/diagnostic actions.
- Display of either partial or hard-to-read information, which can cause delays and/or errors in the therapeutic/diagnostic actions.
- Attribution des données du dispositif au mauvais patient (échange de patient), qui peut provoquer des erreurs au niveau des actes thérapeutiques/diagnostiques.
- La suppression accidentelle de données, qui entraîne une perte de données, pouvant provoquer des retards et/ou erreurs au niveau des actes thérapeutiques/diagnostiques.

#### RISQUES RELATIFS À LA PLATE-FORME MATÉRIELLE POUR LE DISPOSITIF MÉDICAL

- Choc électrique pour le patient et/ou l'utilisateur, qui peut provoquer des lésions et/ou le décès du patient/l'utilisateur.
- Surchauffe des composants du matériel, qui peut provoquer des lésions au patient/l'utilisateur.
- Contraction d'une infection pour le patient/l'utilisateur.